# ALL Digital Phase Locked Loop (ADPLL)

By

Nada Ibrahim Afifiy

Sara Salah Abd El Mone'm

Sara Sayed Dahy

Under the Supervision of

Dr. Hassan Mostafa

A Graduation Project Report Submitted to the Faculty of Engineering at Cairo University In Partial Fulfillment of the Requirements for the Degree of Bachelor of Science in Electronics and Communications Engineering

Faculty of Engineering, Cairo University

Giza, Egypt

July 2014

| List of tables                                                          | . v  |
|-------------------------------------------------------------------------|------|
| List of figures                                                         | . vi |
| Abbreviations                                                           | viii |
| Abstract                                                                | . ix |
| Chapter 1 Introduction                                                  | 1    |
| 1.1 what is PLL?                                                        | 1    |
| 1.2 Types of PLL                                                        | 2    |
| 1.3 AAPLL vs. ADPLL                                                     | 2    |
| 1.4 Applications of PLL                                                 | 4    |
| 1.5 ADPLL approach                                                      | . 4  |
| 1.5.1 Why ADPLL? ,                                                      | 4    |
| 1.6 project flow                                                        | 5    |
| Chapter 2 ADPLL Architecture                                            | 6    |
| 2.1 The proposed Architecture                                           | . 6  |
| 2.2 The DCO                                                             | 7    |
| 2.2.1 The ring oscillator basic idea                                    | 7    |
| 2.2.1.1 The DCV basic idea                                              | 7    |
| 2.2.1.2 Ring oscillator and tristate buffer array                       | 9    |
| 2.2.1.3 Ring oscillator and tristate buffer array (another arrangement) | 10   |
| 2.2.2 The proposed architecture of the DCO                              | . 11 |
| 2.2.2.1 Coarse block                                                    | . 12 |
| 2.2.2.2 Fine block                                                      | . 12 |
| 2.2.3 The control blocks of the DCO                                     | . 12 |
| 2.2.3.1 Phase detector                                                  | . 12 |

#### Table of contents

|           | 2.2.3.1.1 Buffer delay line                | 12 |
|-----------|--------------------------------------------|----|
|           | 2.2.3.1.2 Inverter delay line TDC          | 13 |
|           | 2.2.3.1.3 Synchronization block            | 13 |
|           | 2.2.3.1.4 SR flip flop and counter PD      | 14 |
|           | 2.2.3.1.5 Phase Frequency Detector (PFD)   | 14 |
| 2.2       | 2.4 Loop filter (Controller)               | 15 |
|           | 2.2.4.1 Successive approximation mechanism | 15 |
|           | 2.2.4.2 Stepping mechanism                 | 15 |
|           | 2.2.4.3 Shift Registers                    | 16 |
| Chapter 3 | Design Flow                                |    |
| 3.1 Vei   | ification of the DCO function              | 17 |
| 3.1       | .1 DCV                                     |    |
| 3.1       | .2 Coarse tuning block                     |    |
| 3.1       | .3 Fine tuning block                       | 20 |
| 3.2 Pha   | se Frequency detector                      | 22 |
| 3.3 Coi   | ntroller (Loop Filter)                     | 22 |
| Chapter 4 | system layout                              |    |
| 4.1 DC    | O                                          |    |
| 4.1       | .1 Nand layout                             |    |
| 4.1       | .2 NOR layout                              |    |
| 4.1       | .3 AND layout                              |    |
| 4.1       | .4 One stage INVERTER                      |    |
| 4.1       | .5 Two-stage INVERTER                      |    |
| 4.1       | .6 MUX block                               |    |
| 4.1       | .7 D-latch                                 |    |

| 4.1         | 1.8 Fine segment          | . 29 |
|-------------|---------------------------|------|
| 4.1         | 1.9 Coarse segment        | . 29 |
| 4.1         | 1.10 fine stage           | . 30 |
| 4.1         | 1.11 the whole DCO layout | . 30 |
| 4.2 PFD an  | d Controller              | . 31 |
| Chapter 5   | Simulation Results        | . 32 |
| 5.1 DC      | CO                        | . 33 |
| 5.1         | 1.1 Coarse Stage          | . 33 |
|             | 5.1.1.1 Coarse Delay      | . 33 |
|             | 5.1.1.2 Coarse frquency   | . 34 |
| 5.1         | 1.2 Fine Stage            | . 35 |
|             | 5.1.2.1 Fine Delay        | . 35 |
|             | 5.1.2.2 Fine frequency    | . 35 |
| 5.2 Loc     | ck Time                   | . 36 |
| 5.3 Jitt    | er simulation result      | . 37 |
| 5.4 Are     | ea calculation            | . 38 |
| 5.5 Pov     | wer Calculation           | . 38 |
| Reference . |                           | . 39 |
| Appendix .  |                           | . 41 |
| A1.VHI      | DL AMS tutorial           | 41   |
| A2.Mod      | lelSim Tutorial           | 49   |
| A3.Cad      | ence Tutorial             | 58   |
| A4.Jitte    | r Calculation             | 84   |
| A5.Pow      | ver Calculation           | 89   |
| A6.Area     | a calculation             | 92   |
| A7. Des     | sign Compiler Tutorial    | 93   |

# List of tables

| Table 1-1 AAPLL Vs. ADPLL                  | 3  |
|--------------------------------------------|----|
| Table 2-1 Bianry word Vs. Thermometer code | 16 |
| Table 4-1 Schematic Vs. Layout             | 25 |
| Table 5-1 Coarse Delay steps               | 33 |
| Table 5-2 Coarse Frequency steps           | 34 |
| Table 5-3 Fine delay steps                 | 35 |
| Table 5-4 Fine frequency steps             | 35 |

# List of figures

| Fig.1-1 Basic block of PLL                                | 1  |
|-----------------------------------------------------------|----|
| Fig. 1-2 Jitter illustration                              | 3  |
| Fig. 1-3 Flow chart describe the whole project            | 5  |
| Fig 2-1 ADPLL as a black box from the outer most level    | 6  |
| Fig. 2-2 the overall architecture of the ADPLL            | 6  |
| Fig. 2-3 Basic ring oscillator                            | 7  |
| Fig. 2-4 Ring oscillator with analog varactors            | 8  |
| Fig. 2-5 Ring oscillator with DCVs                        | 8  |
| Fig. 2-6 ring oscillator with mux                         | 9  |
| Fig. 2-7 Ring oscillator and tristate buffer array(1)     | 10 |
| Fig. 2-8 Ring oscillator and tristate buffer array(2)     | 11 |
| Fig. 2-9 The proposed architecture of the DCO             | 11 |
| Fig. 2-10 Coarse Block                                    | 12 |
| Fig. 2-11 Buffer Delay Line                               | 12 |
| Fig. 2-12 Inverter Delay Line                             | 13 |
| Fig. 2-13 Synchronization Block                           | 13 |
| Fig. 2-14 SR flip flop and counter PD                     | 14 |
| Fig. 2-15 PFD                                             | 14 |
| Fig. 2-16 Difference range of PFD                         | 15 |
| Fig. 3-1 Circuit design for DCV unit(Nand Implementation) | 17 |
| Fig. 3-2 coarse segment                                   | 18 |
| Fig. 3-3 The case without using Latch                     | 19 |
| Fig. 3-4 successive coarse segments                       | 20 |
| Fig 3-5 Fine block                                        | 20 |

| Fig. 3-6 Fine Segment                          | 21 |
|------------------------------------------------|----|
| Fig. 3-7 overall Fine block architecture       | 21 |
| Fig. 3-8 PFD output when ref. Clk leads        | 22 |
| Fig. 3-9 PFD output when DCO. Clk leads        | 22 |
| Fig 3-10 Flow chart of Coarse controller stage | 23 |
| Fig 3-11 Flow chart of Fine controller stage.  | 24 |
| Fig. 5-1 graph shows the maximum frequency     | 32 |
| Fig. 5-2 graph shows the minimum frequency     | 32 |
| Fig 5-3 The max lock time                      | 36 |
| Fig 5-4 The typical lock time                  | 36 |
| Fig 5-5 Jitter Calculation                     | 37 |
| Fig. 5-6 The total area Design                 | 38 |

# Abbreviations

| Abbreviation | Explanation                         |
|--------------|-------------------------------------|
| AAPLL        | All Analog Phase Locked Loop        |
| ADPLL        | All Digital Phase Locked Loop       |
| DC           | Design Compiler                     |
| DCO          | Digitally Control Oscillator        |
| DCV          | Digitally Control Varactor          |
| DRC          | Design Rule Check                   |
| HDL          | Hard ware Description Language      |
| HLS          | High Level Synthesis                |
| LVS          | Layout Vs. Schematic                |
| MUX          | Multiplexer                         |
| PD           | Phase Detector                      |
| PFD          | Phase frequency detector            |
| PEX          | Parasitic Extraction                |
| PR           | Place and Route                     |
| PVT          | Process, Voltage and Temperature    |
| RTL          | Register Transfer Logic             |
| SDC          | Synopses Design Constrains          |
| SDF          | Standard Delay Format               |
| SR           | Shift Register                      |
| VCO          | Voltage Controlled Oscillator       |
| VLSI         | Very Large Scale Integrated circuit |

## Abstract

Phase Locked Loops are used in almost every communication system. Some of its uses include recovering clock from digital data signals, performing frequency, phase modulation and demodulation, recovering the carrier from satellite transmission signals and as a frequency synthesizer.

PLL is generally implemented using analog components, which called analog PLL (APLL).

APLLs have been widely used for clock generation, and frequency synthesis with good performance and high frequency range but the main challenge is the high power consumption, large area, scalability and high noise due to matching, process variations in the layout.

All digital PLLs (ADPLL) solve the problems of the APLL where the ADPLL have low power consumption, small area and scalability across different technology nodes.

Fully digital PLLs have better noise immunity and better tolerance to bias drifts and PVT variations. They also provide the advantage of implementation using automatic CAD tools which reduces the turnaround time and is also easier to integrate and migrate over various applications and fabrication processes.

ADPLL uses a phase-frequency detector instead of a phase detector, DCO instead of a VCO, control circuit imitating the functionality of a loop filter and a fixed frequency detector. This design is very much suitable for SoC applications and can be automatically implemented with standard cell libraries.

The proposed ADPLL is implemented on the TSMC 65nm technology with 1.8v operating voltage, covering frequency range from 100 MHz to 700 MHz, with lock time around 0.2  $\mu$ s, the total area is 0.01 mm2, power 1mwatt, ,peak-to-peak jitter 6.396 psec, RMS jitter 1.035 psec.

## **Chapter 1: Introduction**

#### 1.1 What is PLL?

A PLL circuit is used to synchronize an output signal, which is usually generated by an oscillator, with a reference or input signal in frequency as well as in phase. In the synchronized state, the difference (error) between the reference and the oscillator output is zero or at least very small. So it is called 'locked'. Some of its uses include recovering clock from digital data signals, performing frequency, phase modulation and demodulation, recovering the carrier from satellite transmission signals and as a frequency synthesizer.

The below figure(1-1) shows the basic block diagram of PLL which consists of PFD, loop filter and VCO.

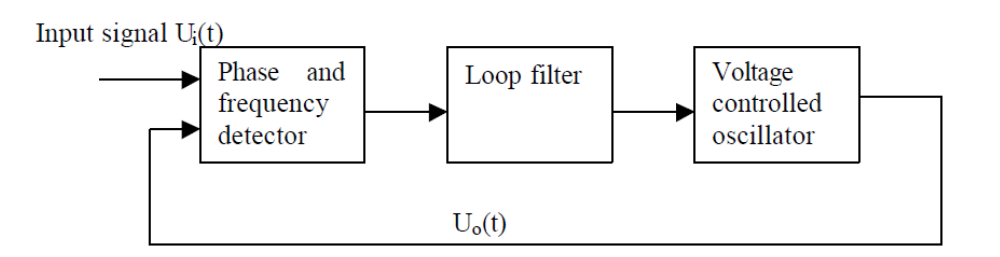

Fig.1-1Basic block of PLL

The VCO is used to generate an output clock with frequency proportional to the input actuation voltage. This output clock is fed back to PFD which is used to compare the phase of the VCO clock with the phase of the reference clock and generate a voltage proportional to the phase error. The loop filter is used to stabilize the system and achieve the desired response. This control loop makes the VCO clock have the same frequency and phase as the reference clock. Hence, the output clock will have the same frequency of the reference clock.

#### **1.2 Types of PLL:**

• Analog or linear PLL (APLL)

Phase detector is an analog multiplier. Loop filter is active or passive.uses a Voltage-controlled oscillator (VCO).

• Digital PLL (DPLL)

An analog PLL with a digital phase detector (such as XOR, edge-trigger JK, phase frequency detector). May have digital divider in the loop.

• All digital PLL (ADPLL)

Phase detector, filter and oscillator are digital. Uses a numerically controlled oscillator (NCO).

• Software PLL (SPLL)

Functional blocks are implemented by software rather than specialized hardware.

• Neuronal PLL (NPLL)

Phase detector, filter and oscillator are neurons or small neuronal pools. uses a rate controlled oscillator (RCO). Used for tracking and decoding low frequency modulations (<1 kHz), such as those occurring during mammalian-like active sensing.

#### 1.3 AAPLL vs. ADPLL

Basically advantages of ADPLL without consideration of technology difference are low power , small area and scalability across different technology nodes also the disadvantages are frequency range , jitter and lock time ,but till now VCO converts to DCO which is designed using full custom layout fashion. This is because the required oscillation in design if DCO is pure digital will result constant given delay, but layout gives difference layouts depending on Temperature, used technology and optimizing area, in other words the DCO dominates the major performance measures of the ADPLL, such as power consumption and jitter.

Analog PLLs are widely used, and show high performance characteristics in terms of jitter and frequency range. However, the high power consumption and large area have always been disadvantages for this type of PLLs. Moreover, as the technology scales down into deep submicron, the design of these analog circuits becomes very sensitive and increases the design cycle time and time to market. The last decade has shown a lot of interest in replacing the analog PLLs with an All Digital PLL (ADPLL). The main advantages driving this new trend are the fast time to market, and the small design effort required to migrate between different technology nodes.

|                                     | ADPLL    | AAPLL     |
|-------------------------------------|----------|-----------|
| Lock time                           | Large    | Small     |
| Frequency range                     | Small    | High      |
| Jitter                              | Worst    | Better    |
| Area                                | Small    | Large     |
| Power                               | Low      | High      |
| Scalling down to another technology | Easy     | Hard      |
| Ability of change in frequency      | Discrete | Continous |

Table 1.1 AAPLL Vs. ADPLL

#### What is Jitter?

Jitter is the undesired deviation from true periodicity of an assumed periodic signal, Deviation (expressed in  $\pm$  ps) can occur on either the leading edge or the trailing edge of a signal. Jitter may be induced and coupled onto a clock signal from several different sources and is not uniform over all frequencies.

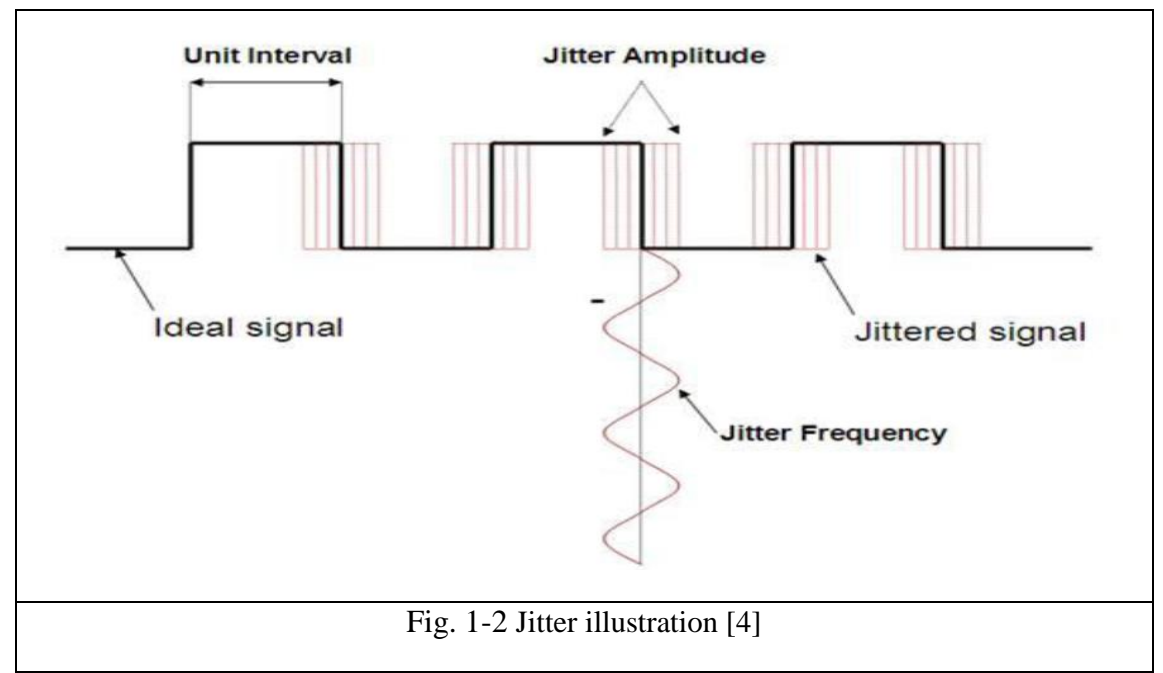

Jitter is composed of two parts, random jitter and deterministic jitter.

#### Random jitter

Random Jitter, also called Gaussian jitter, is unpredictable electronic timing noise. Random jitter typically follows a Gaussian distribution or Normal distribution.

#### Deterministic jitter

Deterministic jitter is a type of clock timing jitter or data signal jitter that is predictable and reproducible. The peak-to-peak value of this jitter is bounded, and the bounds can easily be observed and predicted.

## **1.4 Applications of PLL:**

Phase Locked Loops (PLLs) are widely used for frequency synthesis in many Applications:

- Microprocessors
- Digital signal processing circuits
- Communication systems as in the high speed serial links
- In the clock and data recovery circuits.

## **1.5 ADPLL approach**

ADPLLs are designed by replacing the analog blocks in the AAPLL by their digital counterpart the RC LPF is replaced by a digital controller, and the VCO is replaced by a Digitally Controlled Oscillator (DCO).

#### 1.5.1 Why ADPLL?

Because of its main advantages which are :

- Low power consumption
- Small total area
- Easy way for scale down process to deep submicron technology
- Small lock time.

## 1.6 project flow:

The following figure shows the flow chart of how project will go through from the proposed plan to simulations and get results.

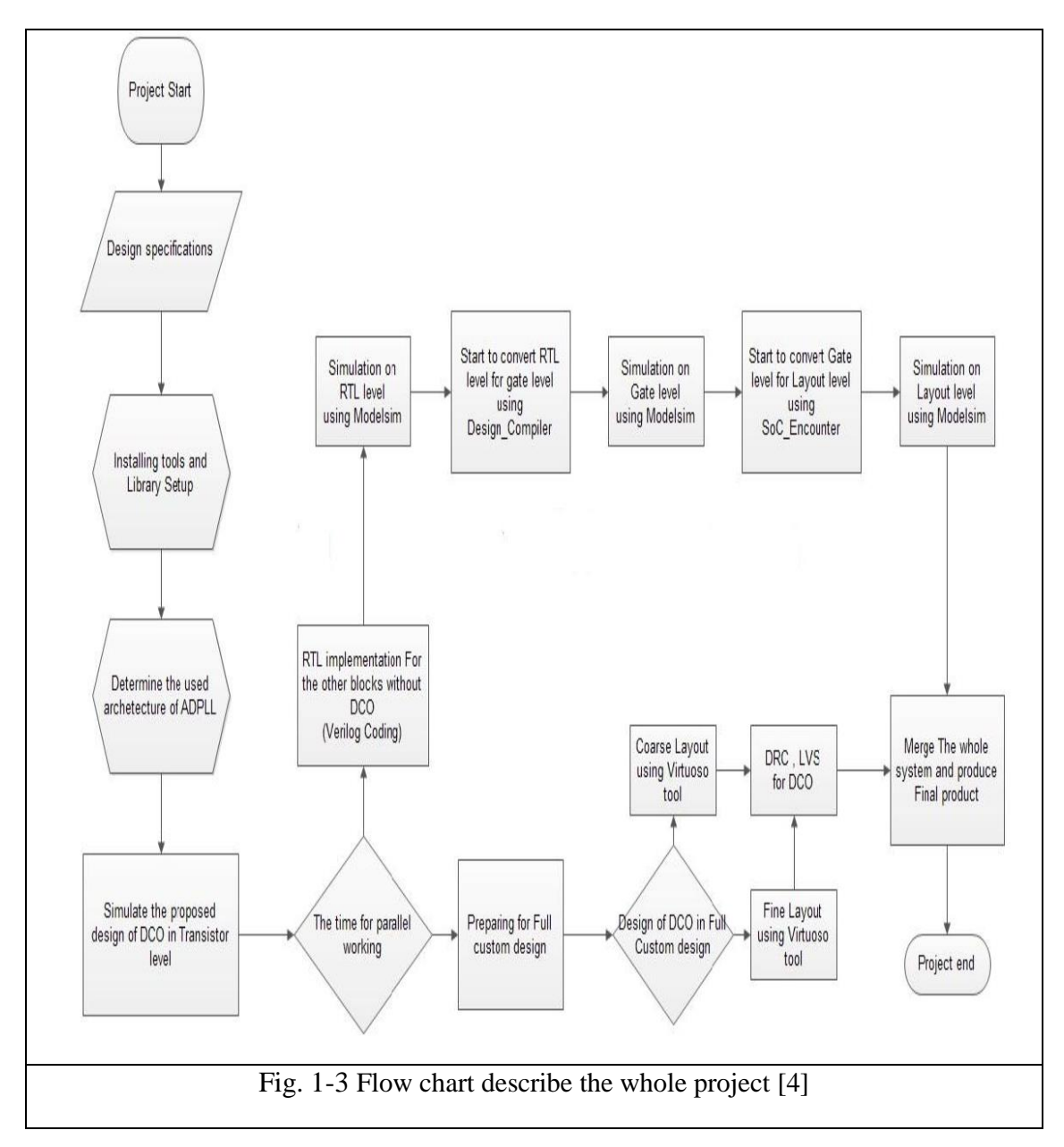

# **Chapter 2:ADPLL Architecture**

## 2.1 The proposed Architecture

The figure below shows the ADPLL as a black box from the outer most level.

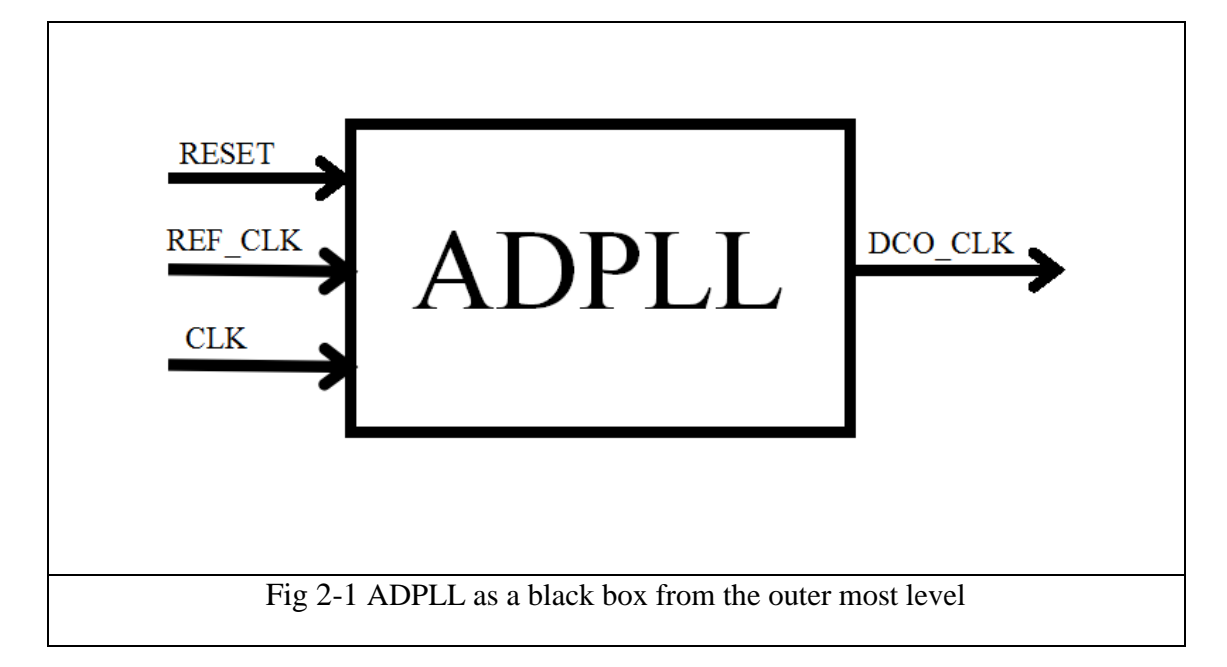

The figure below shows the overall architecture of the ADPLL.

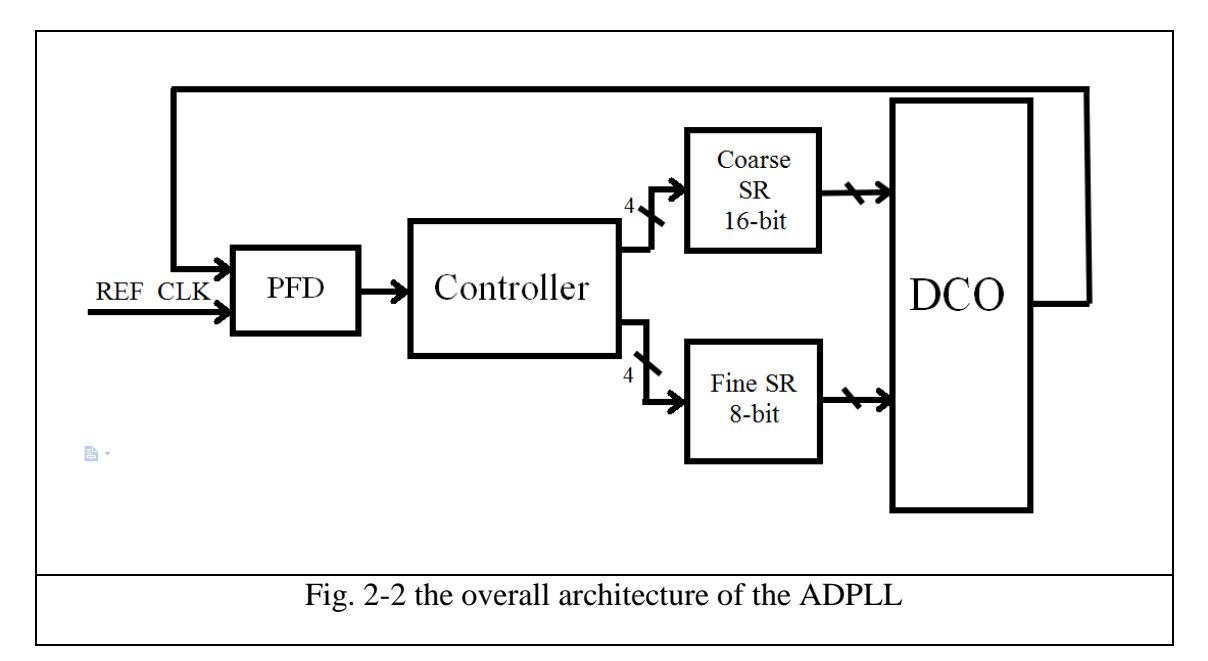

## 2.2 The DCO

The DCO (Digital Controlled Oscillator) block is considered the core of the PLL, it is the block that contains the oscillator and generates the required frequency. The basic idea of the DCO operation is demonstrated in the next few points

#### 2.2.1 The ring oscillator basic idea

The proposed DCO architecture is build on using the ring oscillator, the ring oscillator is a very simple circuit which consist of an odd number of successive inverters connected together in a chain

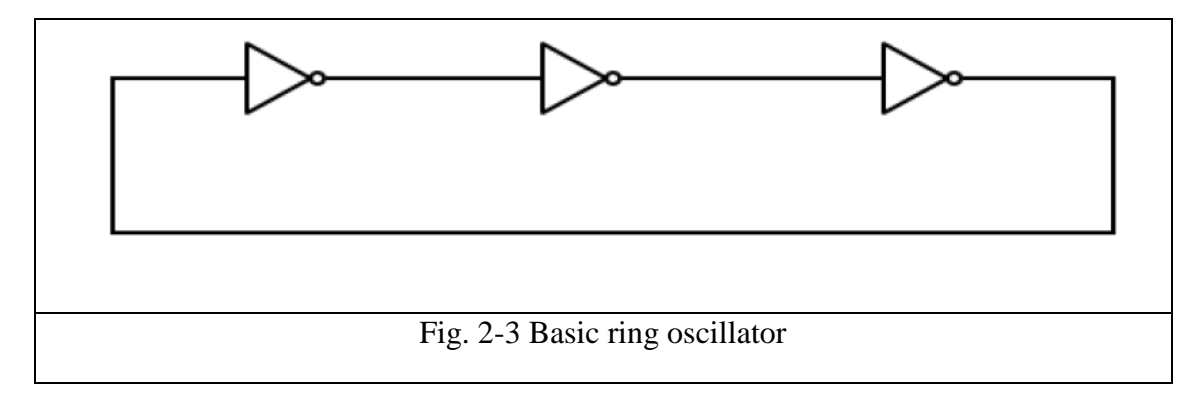

There are two approaches to design DCO

#### First approach

by changing fixed capacitance but this consume more power and area

#### 2.2.1.1 The DCV basic idea

Now after introducing the ring oscillator idea, it is clear that the previous figure will oscillate at only a single frequency its value depends on the introduced delay by each inverter cell. In order to make the delay of the ring oscillator controlled, we have to find a method that enables us to control that delay digitally, so we introduce a new approach where ring oscillator is connected to a variable capacitive load so that by changing the value of the varactors we can get a large combinations of different delays and hence different frequencies.

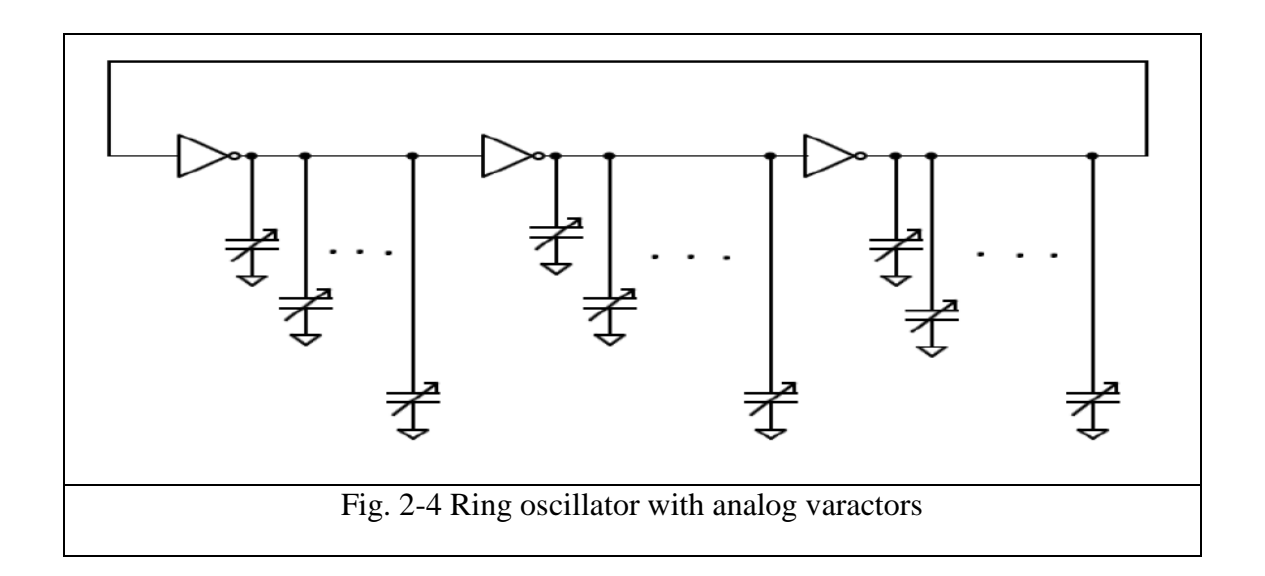

So we need to find replacement for that analog varactors to make the design completely digitally controlled, hence the DCV (Digitally Controlled Varactor) can give us a good solution for this problem

This is the block diagram of the ring oscillator and more details will be discussed later in chapter 3

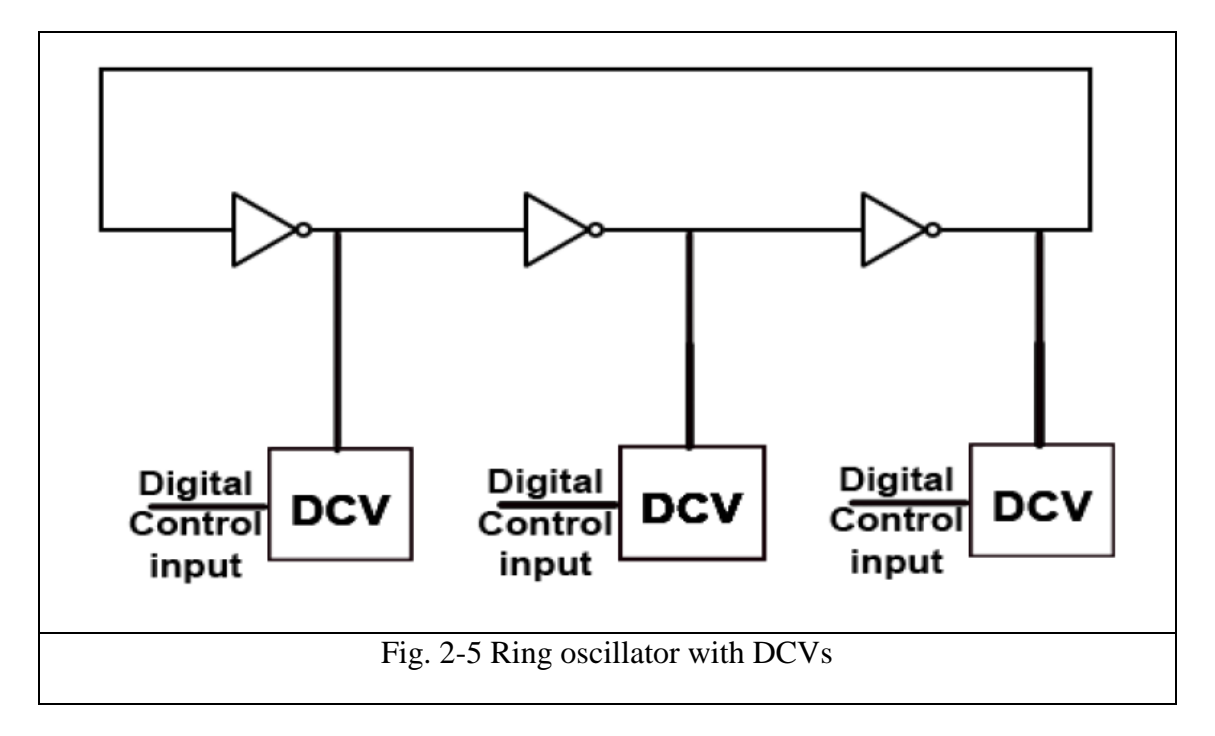

#### Second approach

by changing number of stages of ring oscillator by using multiplexer but this approach has poor linearity and low frequency range

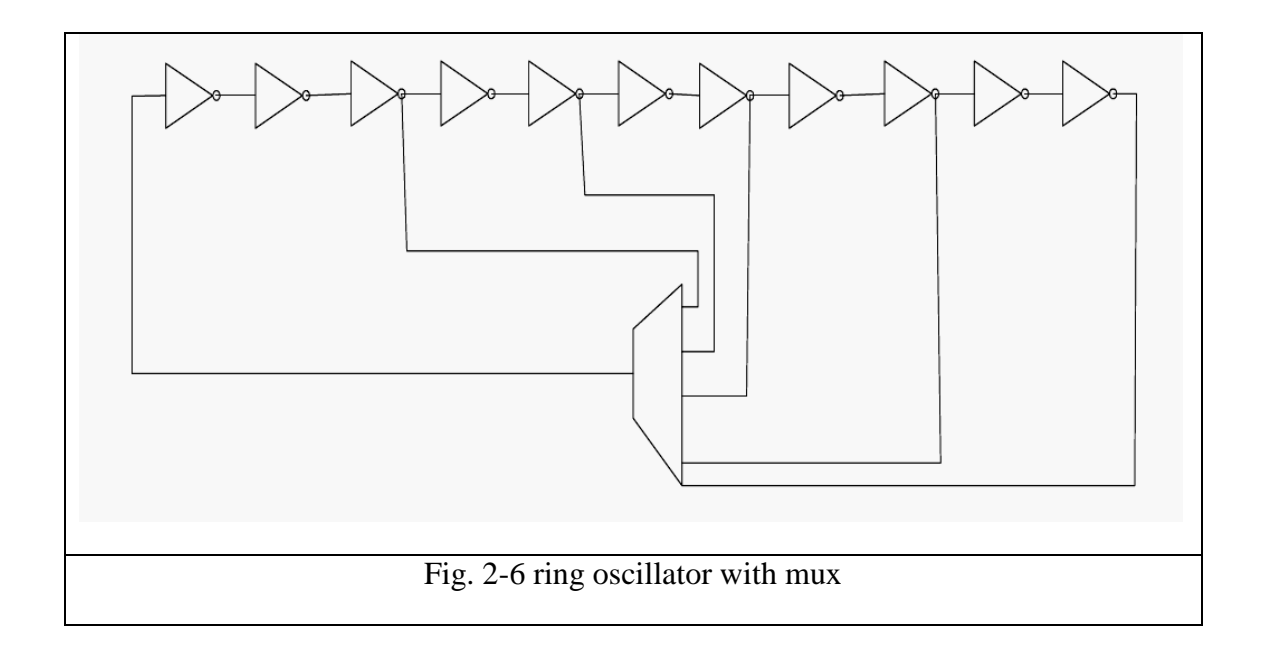

#### 2.2.1.2 Ring oscillator and tristate buffer array

In order to have good resolution, an array of tristate inverters is used . Each stage has 127 tristate inverters connected as an array. These 127 tristate inverters are divided into seven stages. The first stage consists of only one tristate inverter, second stage has two  $(2^{(2-1)})$ , third stage has four  $(2^{(3-1)})$ , fourth stage has eight  $(2^{(4-1)})$ , and the last stage has  $2^{(6-1)}$  tri-state buffers. The number of tristate inverters per stage increases by a factor of two.

It is important to note that the first stage of tri-state inverters for all the three stages of ring oscillator is controlled by En1. Similarly second stage of tri-state inverters for all three stages of ring oscillator is controlled by En2. Likewise the third, fourth to eighth stage are controlled by En3, En4 to En7, respectively. The frequency of the DCO depends on the number of tri-state inverters that are on. The more the number of tri-state inverters that are on, the higher the oscillating frequency.

<u>The disadvantage</u> of this design is that it takes very long time to oscillate also it works in high frequency range

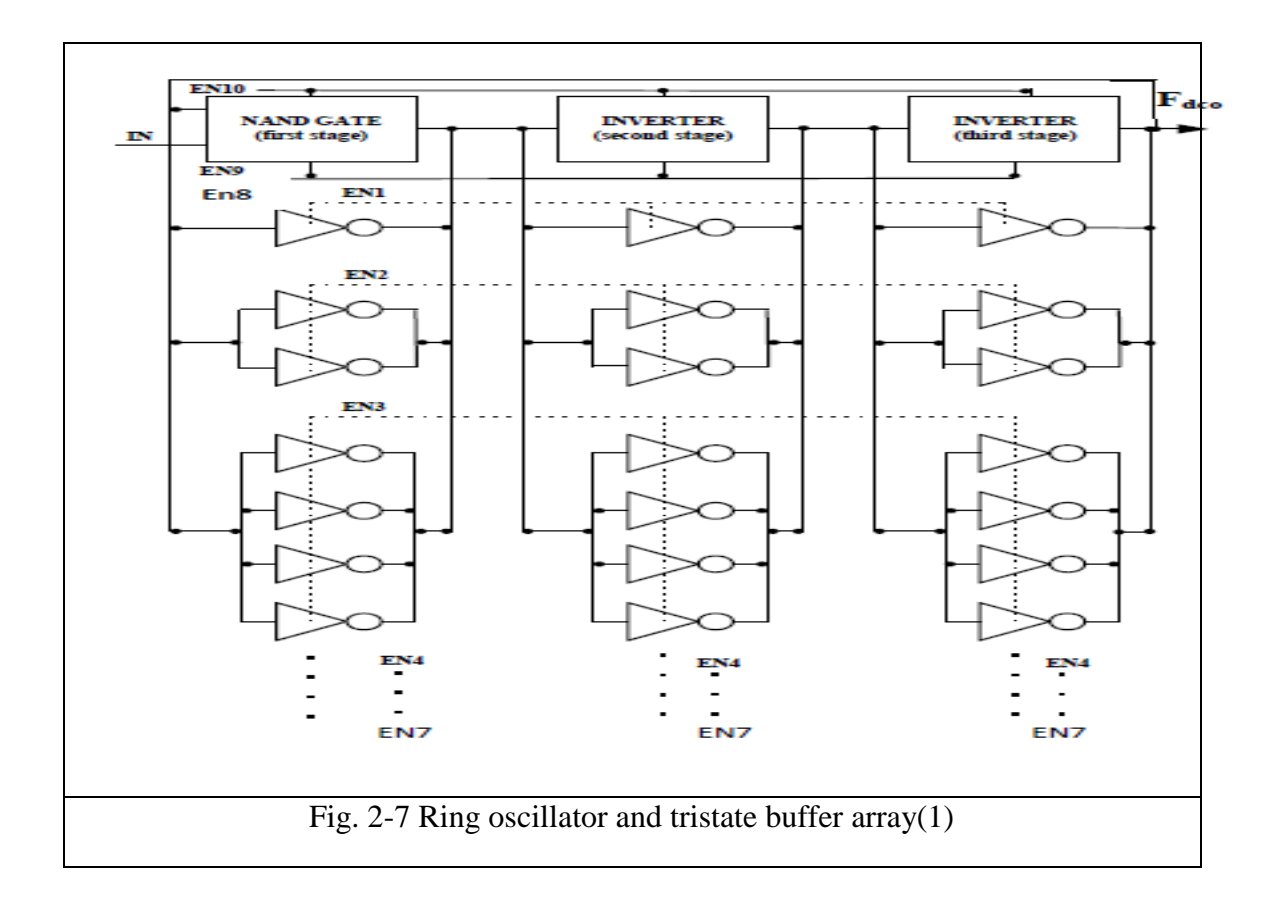

# **2.2.1.3 Ring oscillator and tristate buffer array (another arrangement)**

In the design, DCO[7:0] is input control word and CLK\_OUT is the DCO output clock signal. Respectively, DCO[0], DCO[1] until the DCO[7] controls one three-state inverter, two three-state inverters up to 128 three-state inverters to achieve the function that DCO input word encodes the three-state inverters array with binary method

<u>The obvious disadvantage</u> is that it takes a long time to oscillate ,hence large lock time and it works in high frequency range

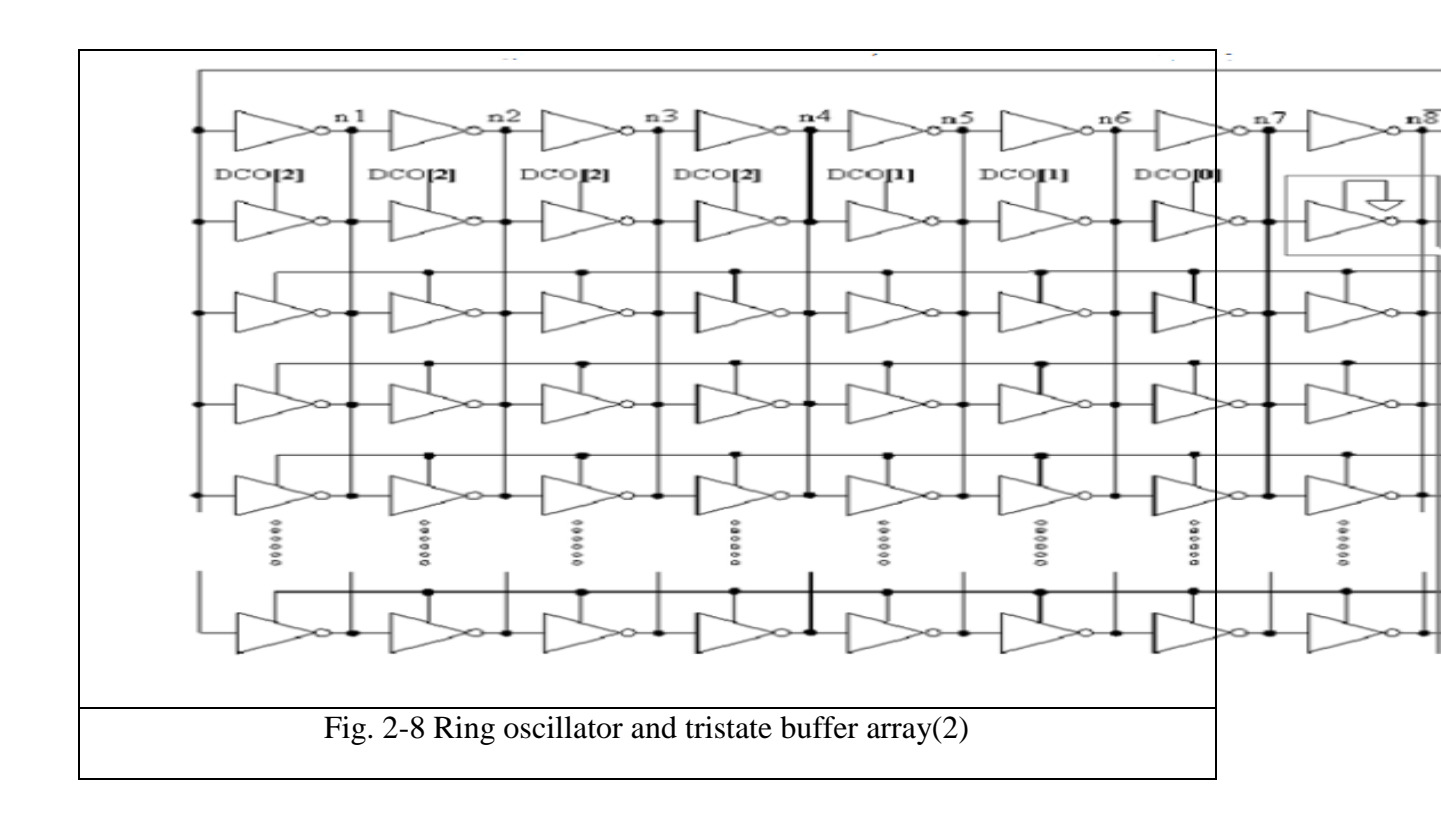

#### **2.2.2** The proposed architecture of the DCO

The DCO mainly is consisted of two main parts first is the coarse tuning block and second is the fine tuning block. Here the proposed architecture of the DCO with its two main blocks.

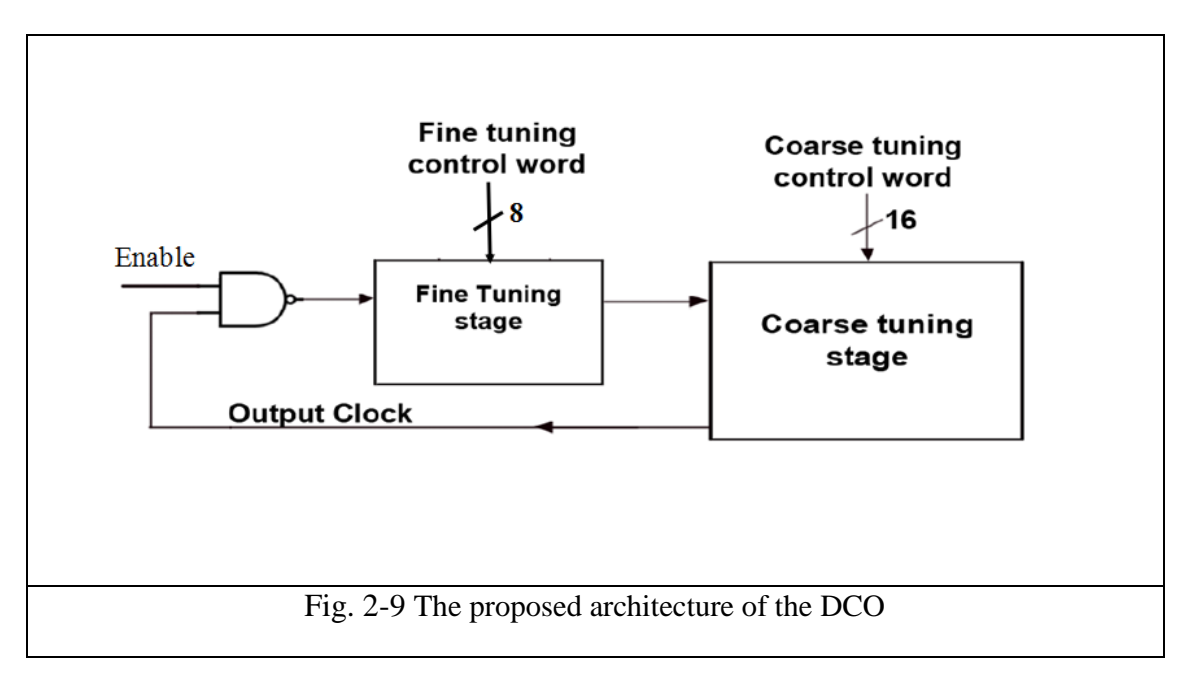

#### 2.2.2.1 Coarse block

The coarse block consists of the a chain of 16 coarse segment blocks successively.

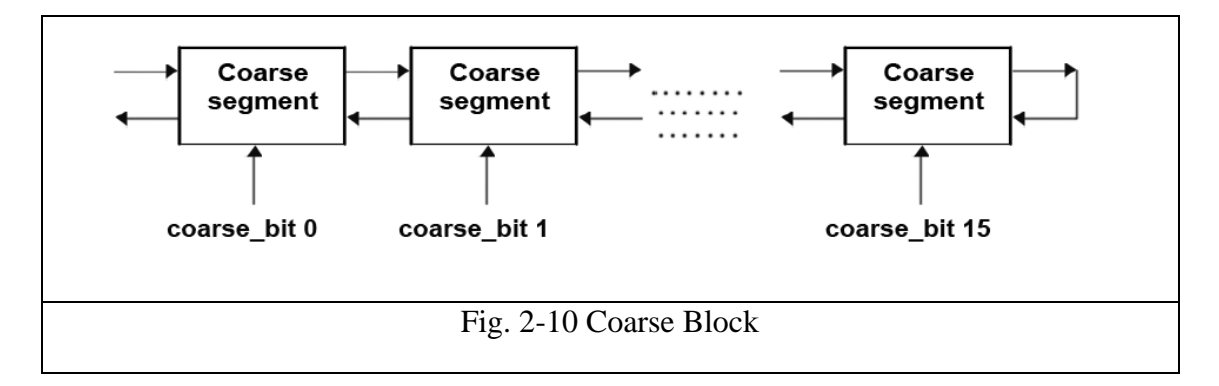

#### 2.2.2.2 Fine block

The fine block consists of the a chain of 8 fine segment blocks connected in parallel with 5 inverters.

#### 2.2.3 The control blocks of the DCO

#### 2.2.3.1 Phase detector

#### 2.2.3.1.1 Buffer delay line

The start signal ripples along the buffer chain and flip-flops are connected to the outputs of buffers. On the arrival of stop signal the state of delay line is sampled by flip-flops. One of the obvious advantages of this TDC is that it can be implemented fully digital. Thus it is simple and compact. However, the resolution is relatively low since it is the delay of one buffer.

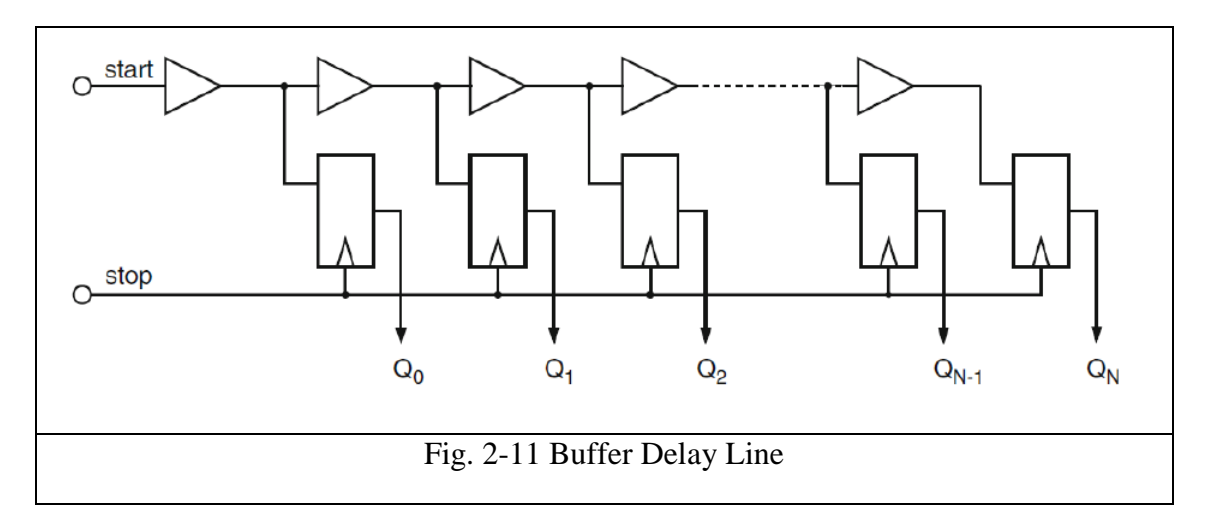

#### 2.2.3.1.2 Inverter delay line TDC

The resolution in this TDC is the delay of one inverter which is doubled compared to buffers delay chain. In this case, the length of measurement intervals is not indicated by the position of high to low transition but by a phase change of the alternation of high to low sequence. Consequently, the rise and fall delay of inverter should be made equal which requires highly match of the process. In addition, the resolution is still limited by technology and therefore not high enough in our application of ADPLL.

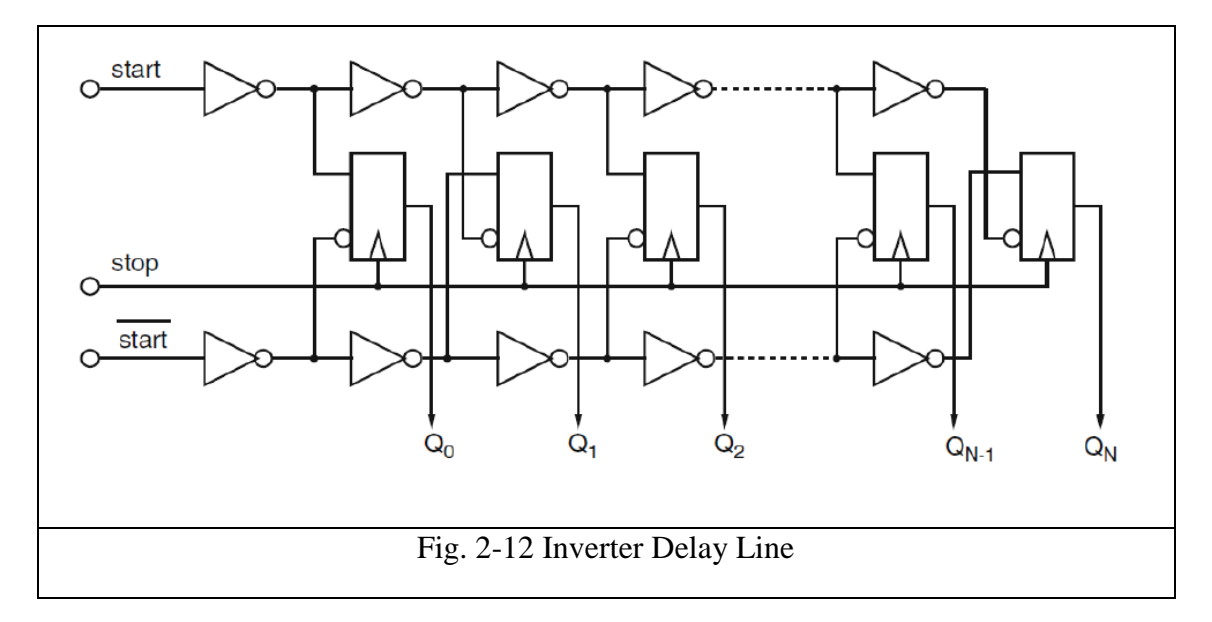

#### **2.2.3.1.3** Synchronization block

The synchronization block is used to sample the reference clock by the output fast clock of the DCO.

The main disadvantage of this design is that reference frequency must be larger than DCO frequency to allow sampling.

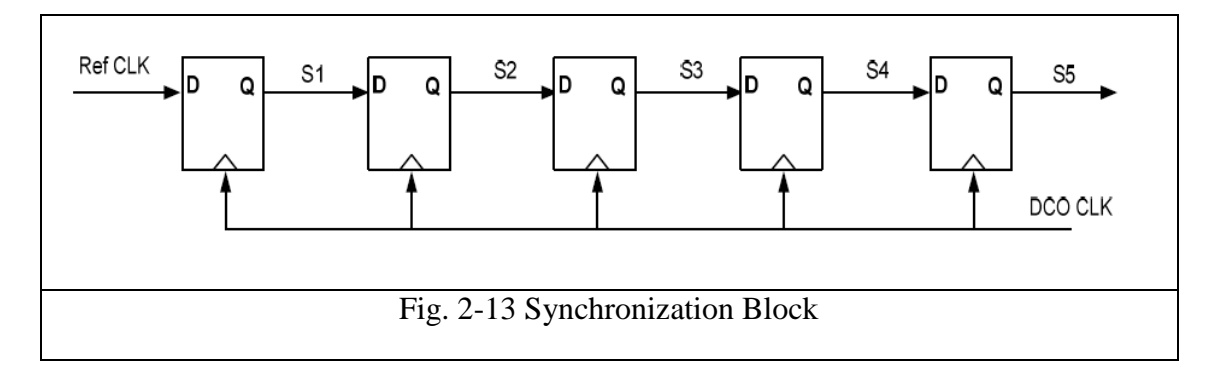

#### 2.2.3.1.4 SR flip flop and counter PD

Reference frequency is connected to S and DCO frequency to R. When there is a phase difference then Q goes one so enables the counter to start, the counter resets when a new cycle of reference clock starts. The output of the counter is a number proportional to phase error, It counts as long as the pulse of phase error is high

The main disadvantage that it needs very high clock to run the counter and it can not detect the small frequency differences.

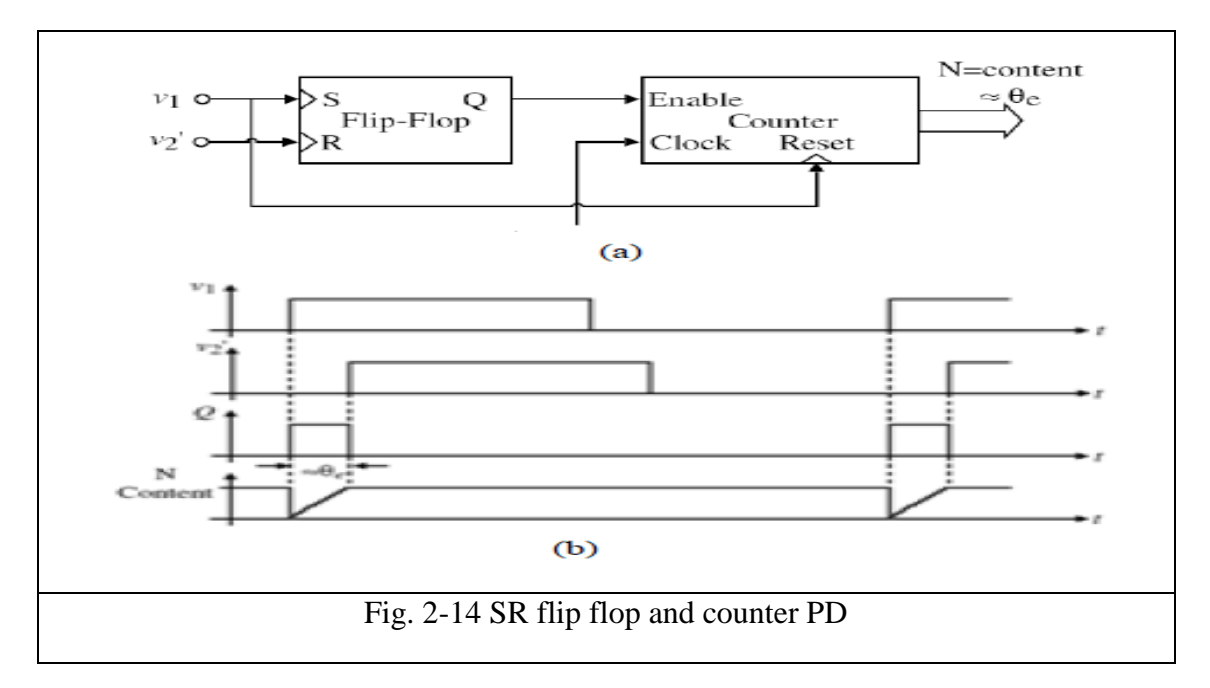

#### **2.2.3.1.5** Phase Frequency Detector (PFD)

The PFD architecture using two DFFs and a AND gate . The DFFs are triggered by the inputs to the PFD. Initially, both outputs are low. When one of the PFD inputs rises, the corresponding output becomes high. The state is held until the second input goes high, which in turn resets the circuit and returns the PFD to the initial state.

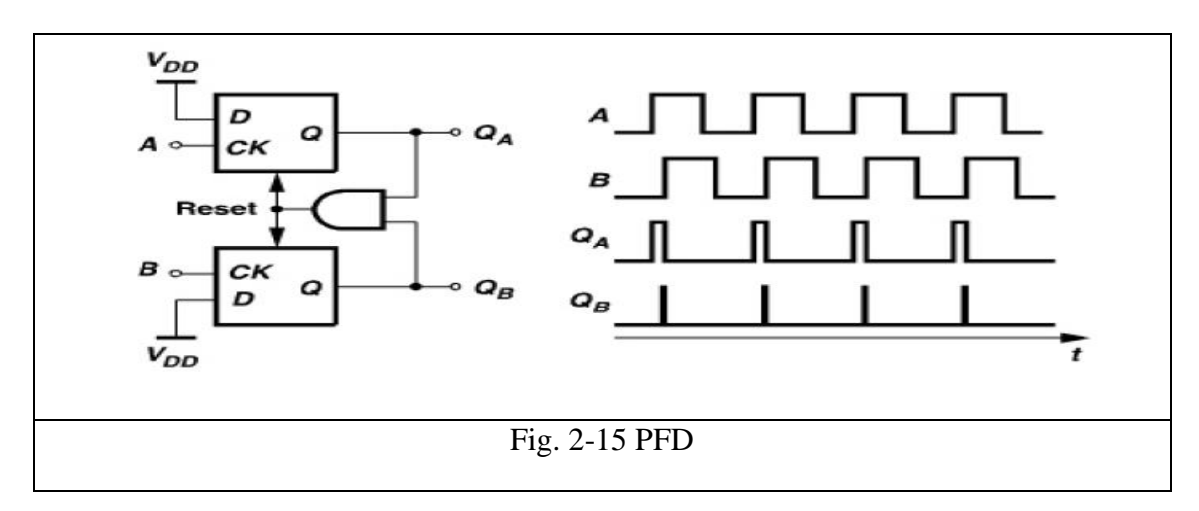

From the characteristics, the input linear range is from  $-2\pi$  to  $2\pi$ .

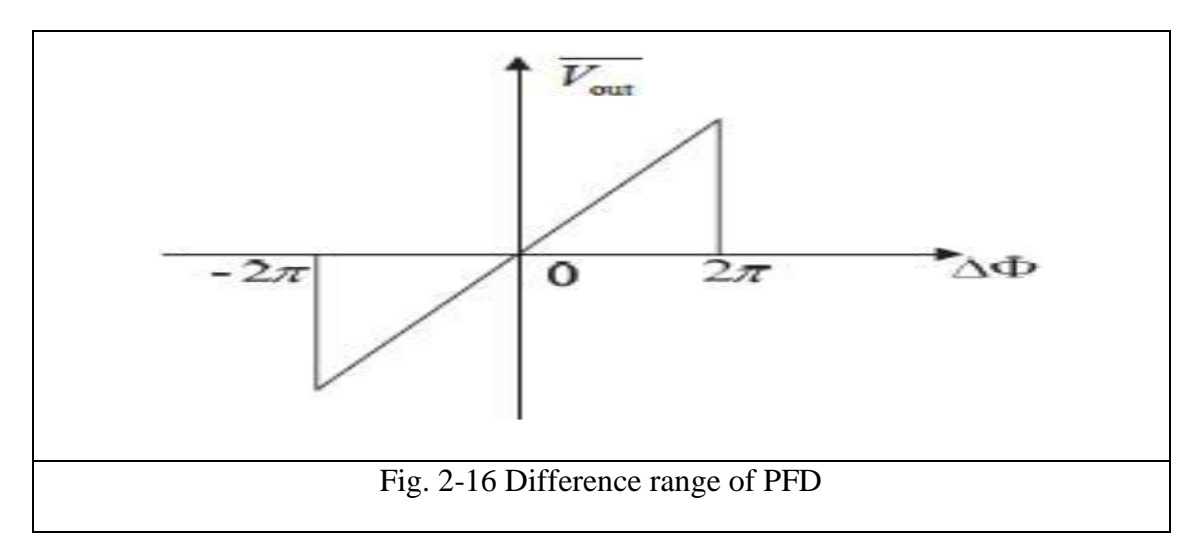

## **2.2.4** Loop filter (Controller)

Loop filter decides the stability of the PLL design. The locking time and the tracking phenomenon is dependent on the filter used in the design. The general purpose of the loop filter is to eliminate higher order frequencies and any harmonics.

#### 2.2.4.1 Successive approximation mechanism

The controller is divided to two stages coarse stage and fine stage, According to Up/Down signal from PFD the controller takes its decision and generates required control bits for the DCO

The coarse stage based on successive approximation idea where if the UP/Down signal is high which means that the DCO frequency needs to be increased so the controller generates control bits in the middle of the range between reference frequency value and the maximum frequency value in the range

The fine stage works after the coarse stage it steps up and down according to UP/Down signal also to approach reference frequency.

**Disadvantage** of this design is that algorithm does not help some definite frequency values but its advantage is the small lock time

#### 2.2.4.2 Stepping mechanism

The idea in this controller is to take step up or down according to the Up/Down signal. It divided into coarse stage and fine stage also, but here both stages based on stepping idea .

**Disadvantage** of this controller is that it takes relatively high lock time compared to successive approximation mechanism but the advantage that no problem in locking on definite frequency values.

#### 2.2.4.3 Shift Registers

| Binary Word | Thermometer Code |
|-------------|------------------|
| 0000        | 000000000000000  |
| 0001        | 100000000000000  |
| 0010        | 110000000000000  |
| 0011        | 111000000000000  |
|             |                  |
| 1100        | 111111111110000  |
| 1101        | 111111111111000  |
| 1110        | 11111111111100   |
| 1111        | 111111111111110  |

These shift registers are considered the interface between the control blocks and the DCO, they are designed to generate the Thermometer Code.

Table 2-1:Bianry word Vs. Thermometer code

Two shift registers are used for controlling the DCO, a 16 bits shift register is used to control the coarse tuning stage, a 8 bits shift register is used to control the fine tuning stage . When the shift register reaches the minimum value (all zeros) or the maximum value (all ones) and an extra decrement or increment is performed. The shift register will keep its state.

# Chapter 3 Design Flow

## **3.1 Verification of the DCO function**

As mentioned before it is considered the CORE of the whole system because it is responsible for generating the different frequency ranges according to any change in control bits.

#### 3.1.1 DCV

A Digitally Controlled Varactor is considered the basic unit of the design process for DCO as it's the way for constant step change in the delay generated by DCO as mentioned before.

It has many ways to implement all of them depending on changing the gate capacitance by constant step according to the applied voltage.

In this design, capacitance is being changed by varying input capacitance of Nand gate by varying voltage applied on gates of transistors forming nand gate.

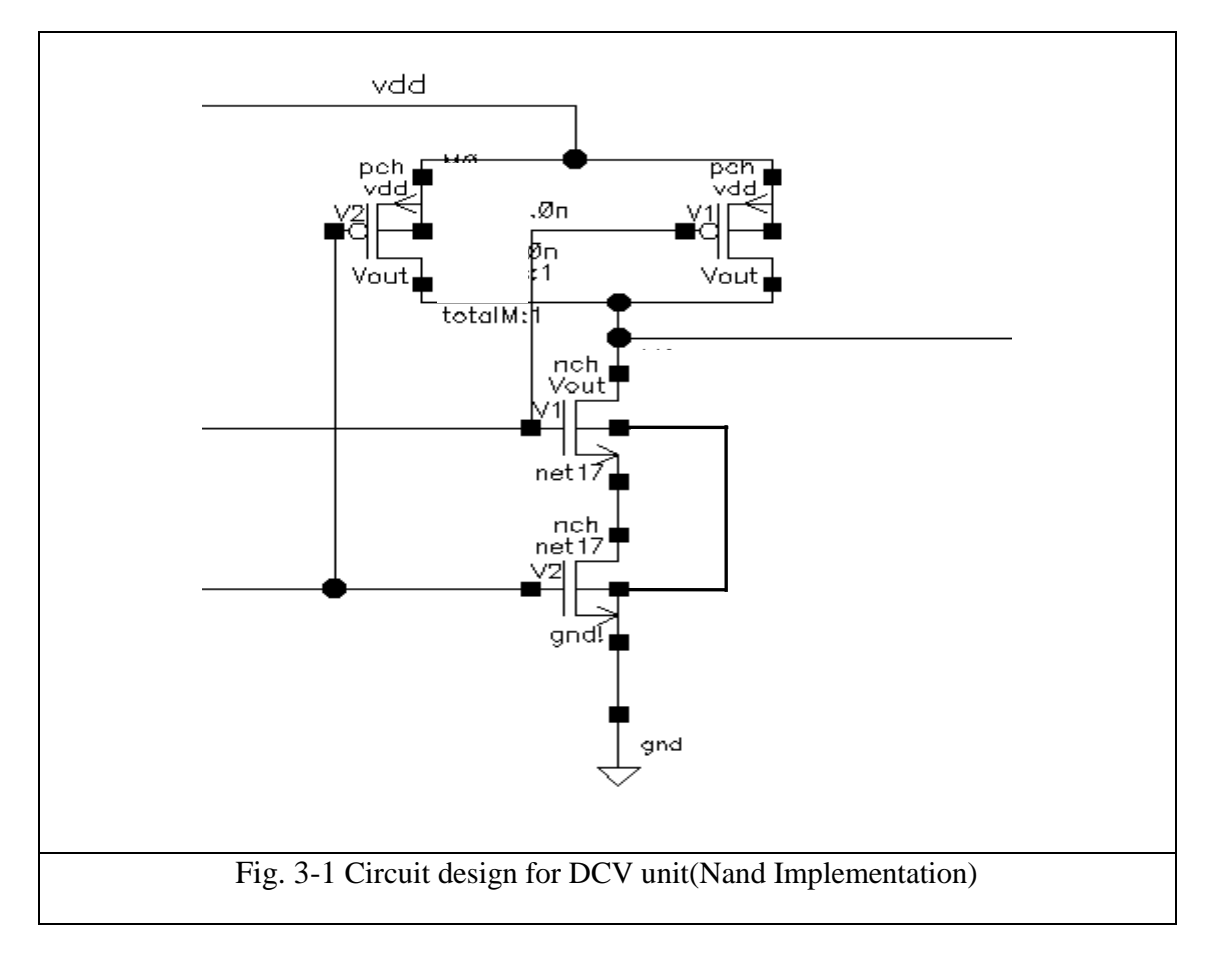

#### **3.1.2** Coarse tuning block

The coarse tuning block is the block responsible for changing the DCO frequency by a large delay step.

Coarse block consists of 16 identical coarse segments with different control inputs, all segments work in parallel.

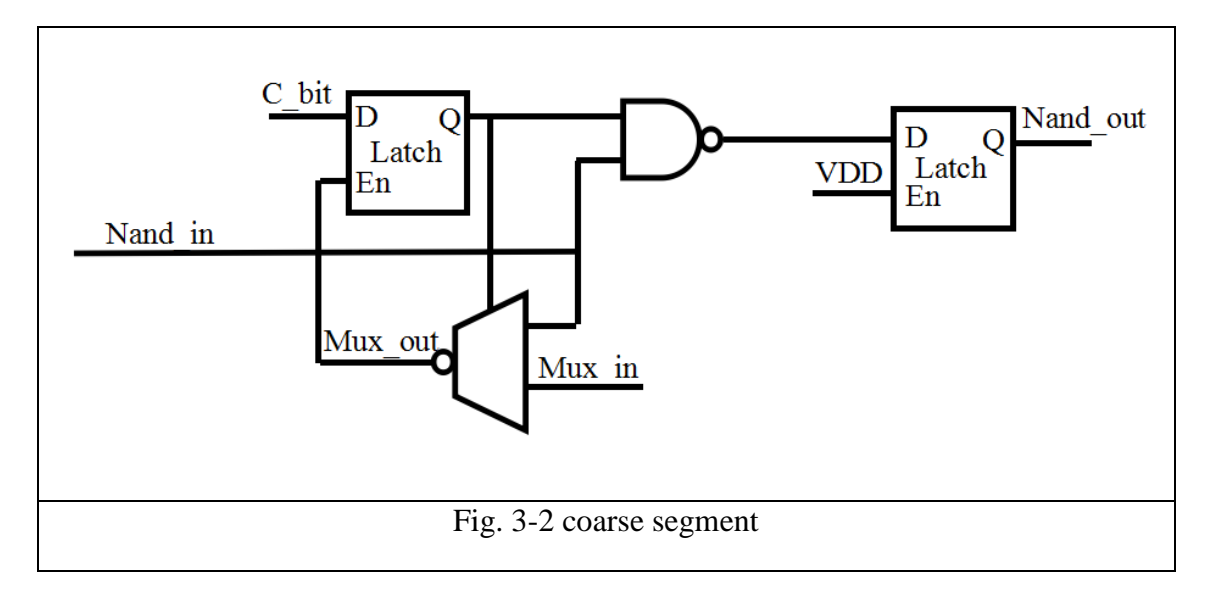

Each coarse segment consists of a (NAND gate, inverting multiplexer and 3 active high enable D Latches). When the first coarse control bit is 0 the multiplexer selects the output of the previous segment on the left, resulting in a total delay equivalent to the delay of an inverting multiplexer.

This delay is constrained to be very close to 60ps. On the other hand, if the first coarse control bit is set to 1 and the second bit is 0, then the total delay is equivalent to the delay of 2 inverting multiplexers and a NAND gate. This delay is constrained to be approximately 195.6ps.

Whenever an extra coarse bit is enabled the delay is increased by approximately 150ps, which is the delay of a NAND gate and an inverting multiplexer. The delay step of each coarse segment is determined by the synthesis constraints. For the delay values mentioned above, enabling an extra coarse bit will increase the clock period by 150ps. When all the coarse control bits are disabled, the minimum delay is achieved through the coarse tuning part that is 60ps. This means that in order to achieve the basic operation of the segment is come from changing the bit applied for it and it will generate the fixed value for the delay required to cover certain frequency range.

#### Why we use Latch?

Changing the fine-tuning control bits can be done at any instant without any condition on the phase of the clock signal. However, this is not the case for the coarse-tuning control bits. Changing the coarse tuning control bits can introduce an undesired edge on the clock signal. If the control bit is changed while the output clock is 1 as in Figure 3-3 (a), and (c) the clock will not be affected, also if the control bit is changed from 1 to 0 while the output clock is 0 as in Figure 3-3 (d). However, if the control bit is changed from 0 to 1 while the output clock is 0 as in Figure 3-3 (b) a glitch will appear on the clock path that will change the clock frequency and make the system unstable. In order to avoid these problems, the control bit is stored in a transparent latch that is controlled by the output clock

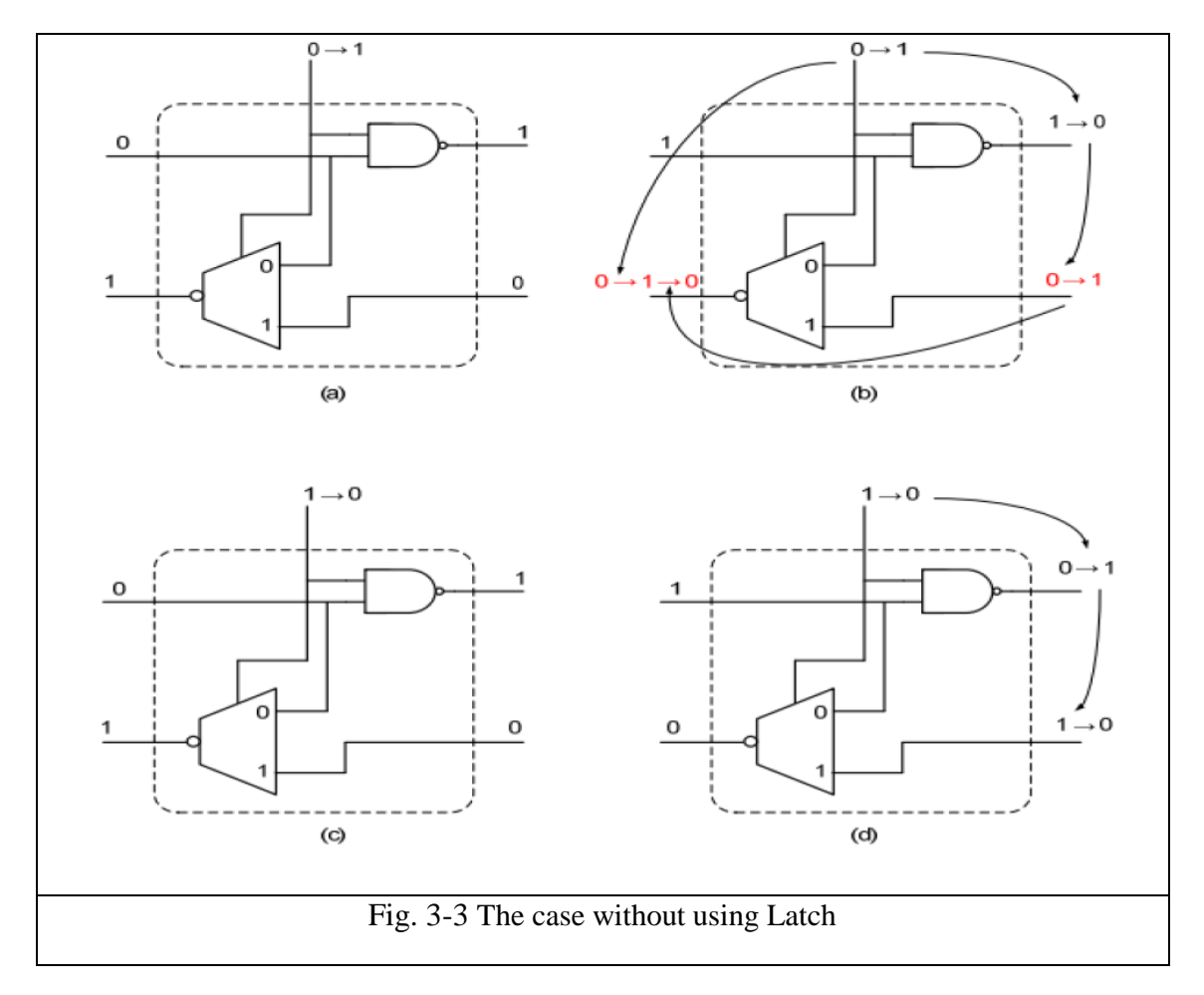

Number of coarse segments used depends on maximum and minimum delays required, Here we used 16 coarse segments.

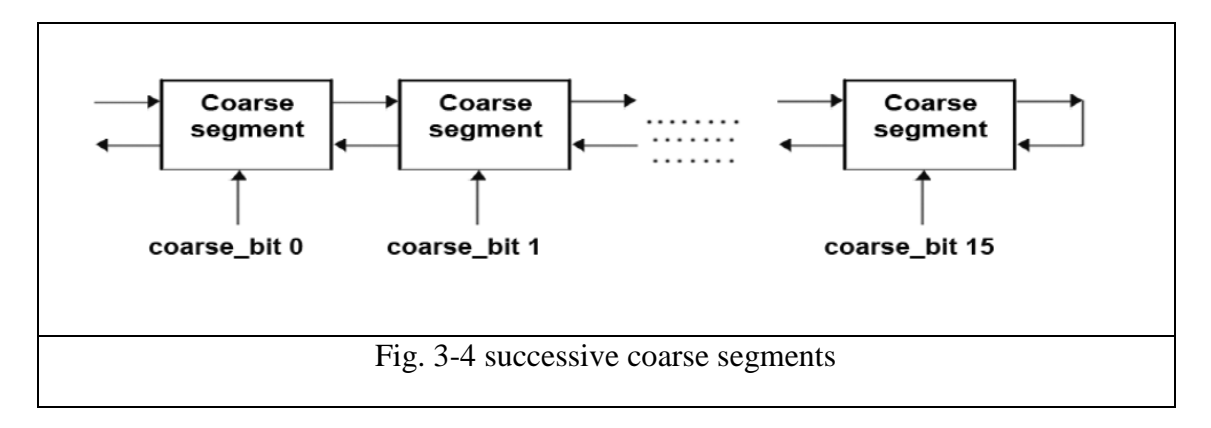

#### **3.1.3 Fine tuning block**

The fine tuning block is the block responsible for changing the DCO frequency by a small delay step.

Fine block consists of 5 inverters and 8 identical fine segments with different control inputs, it based on DCV idea, In this design DCV is implemented by NAND gate.

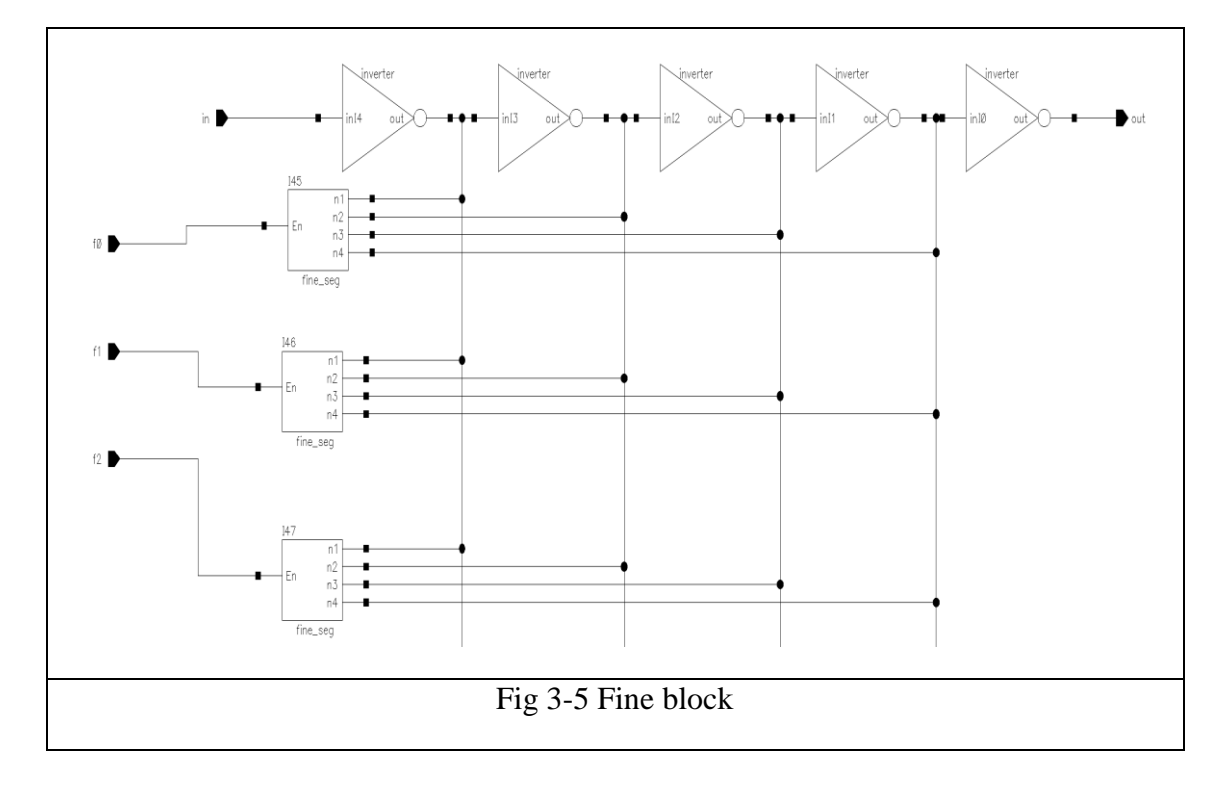

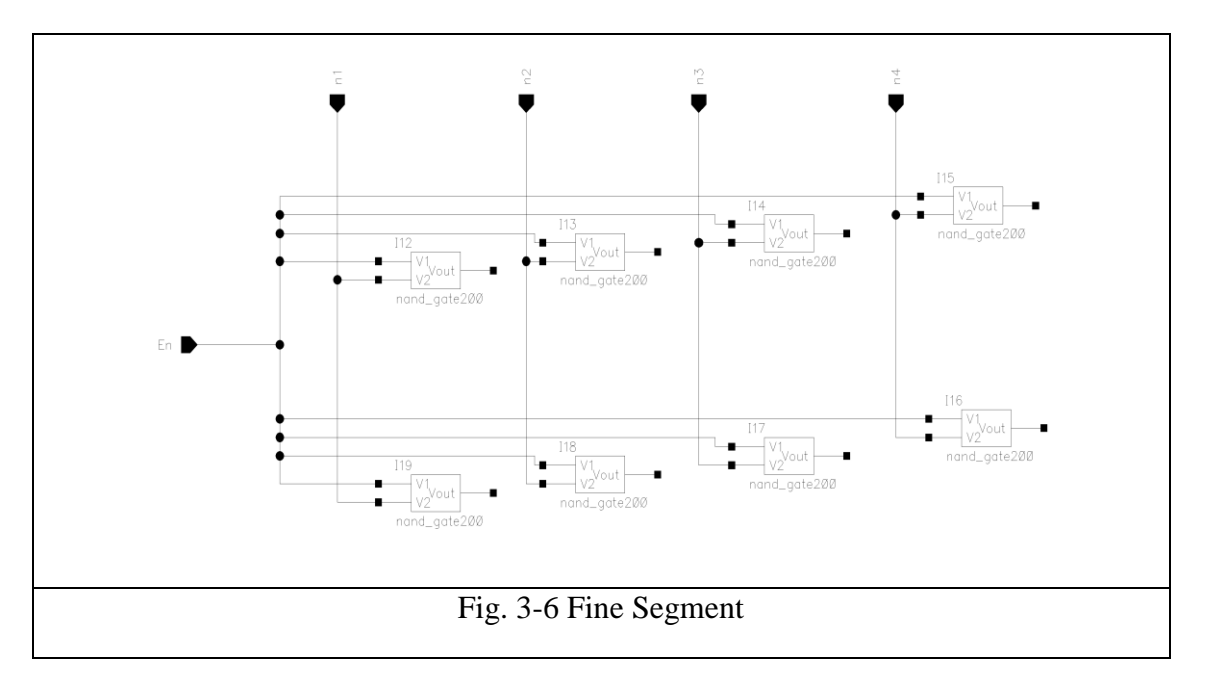

Each fine segment consists of 2 nand arrays, each array composed of 4 nand gates

Fine stage uses 8 thermal bits to control 64 DCV cells. Each control bit from this stage is connected to 8 DCV cells to reach wide range of variation.

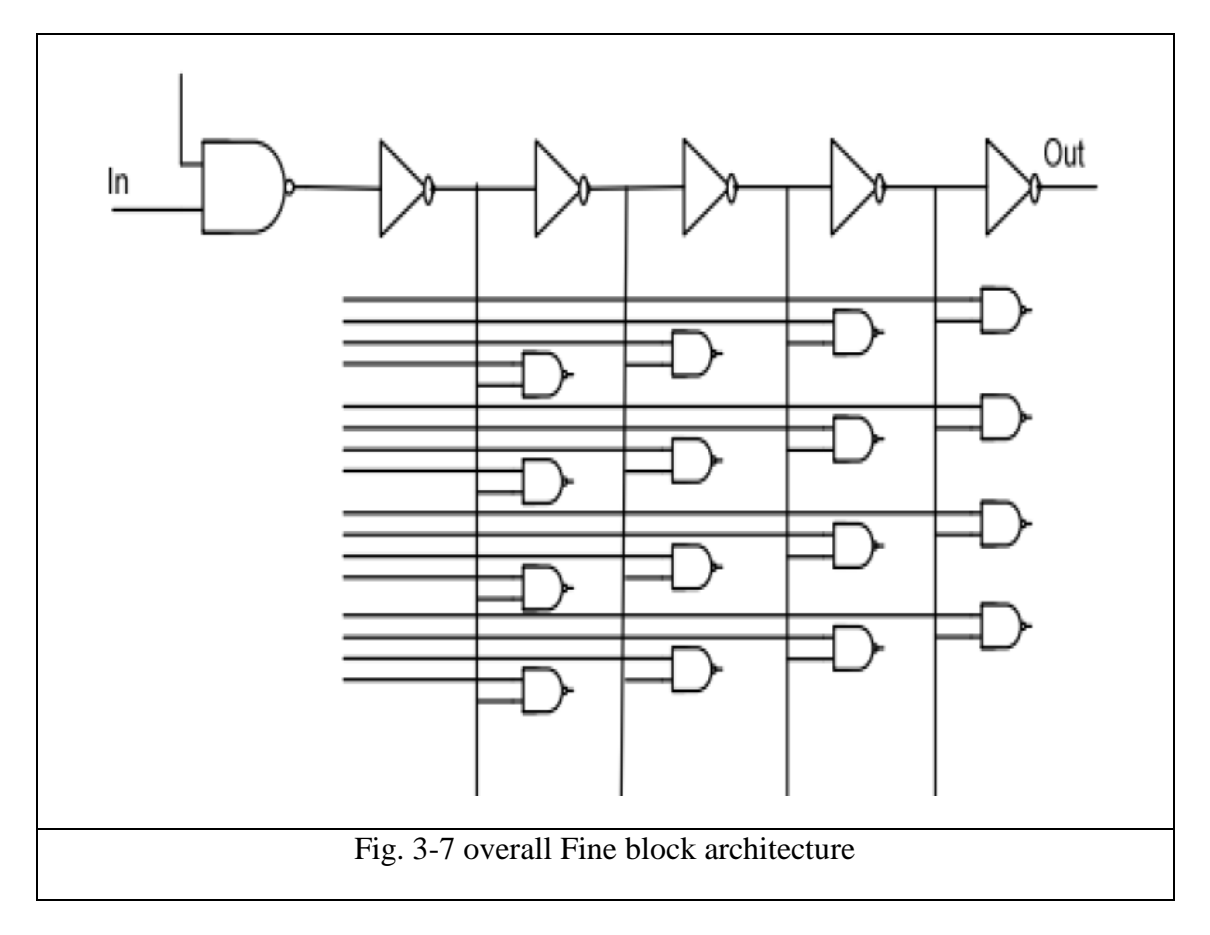

#### **3.2 Phase Frequency detector**

This part was written as a VHDL code. It based on normal PFD which consists of two active high reset D flipflops and AND gate. The DFFs are triggered by the inputs to the PFD. Initially, both outputs are low. When one of the PFD inputs rises, the corresponding output becomes high. The state is held until the second input goes high, which in turn resets the circuit and returns the PFD to the initial state. This PFD is followed by a small circuit to convert the two output signal to one Up/DOWN signal.

When reference clock leads DCO clock ,Up/DOWN goes high.

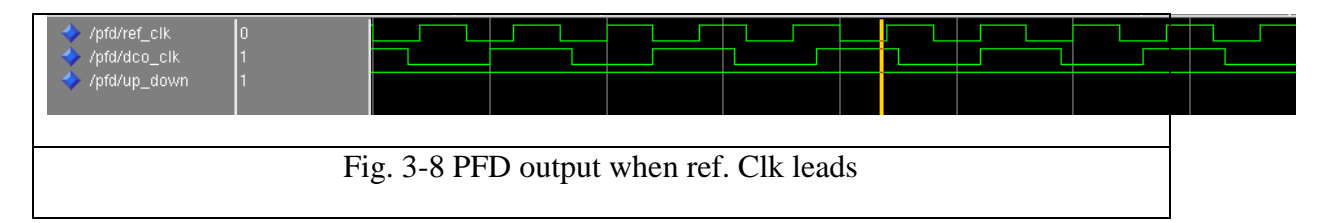

When DCO clock leads reference clock  $\overline{,Up/DOWN}$  goes low

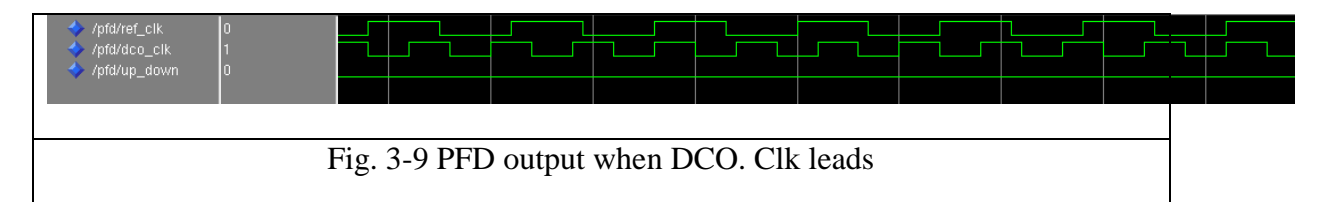

#### **3.3 Controller (Loop Filter)**

The controller is responsible for setting control bits of DCO to achieve required response and to stabilize the system. This part is also written as a VHDL code.

It is divided into two stages, coarse stage controller and fine stage controller.

It works according to the Up/Down signal comes from PFD. When the signal is high which means that DCO frequency needs to increase, the coarse stage makes one step up and when the signal is low which means that DCO frequency needs to decrease, the coarse stage makes one step down.

When the DCO frequency approaches reference frequency the coarse stage stops working and a signal goes high, this signal is responsible for running fine stage controller.

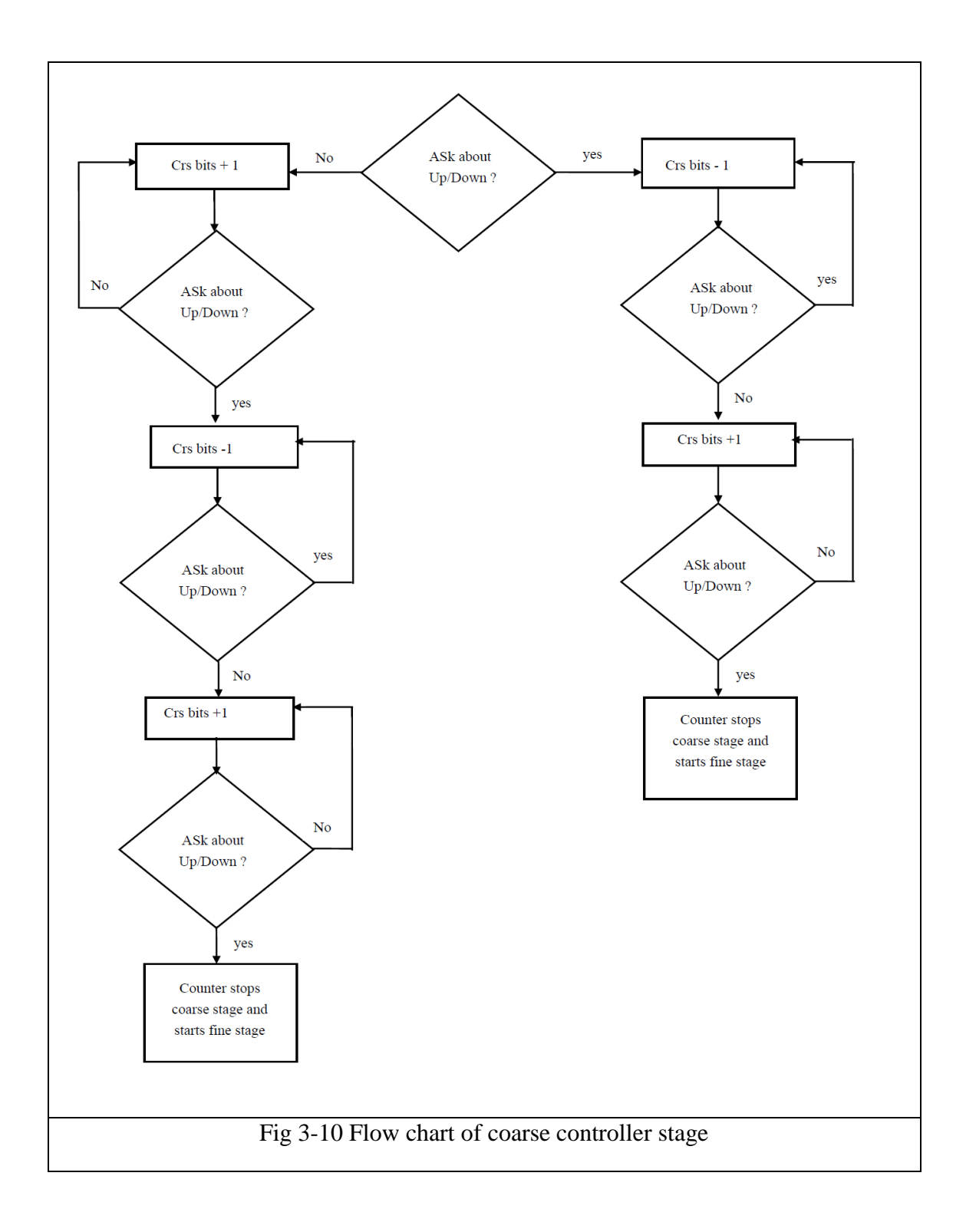

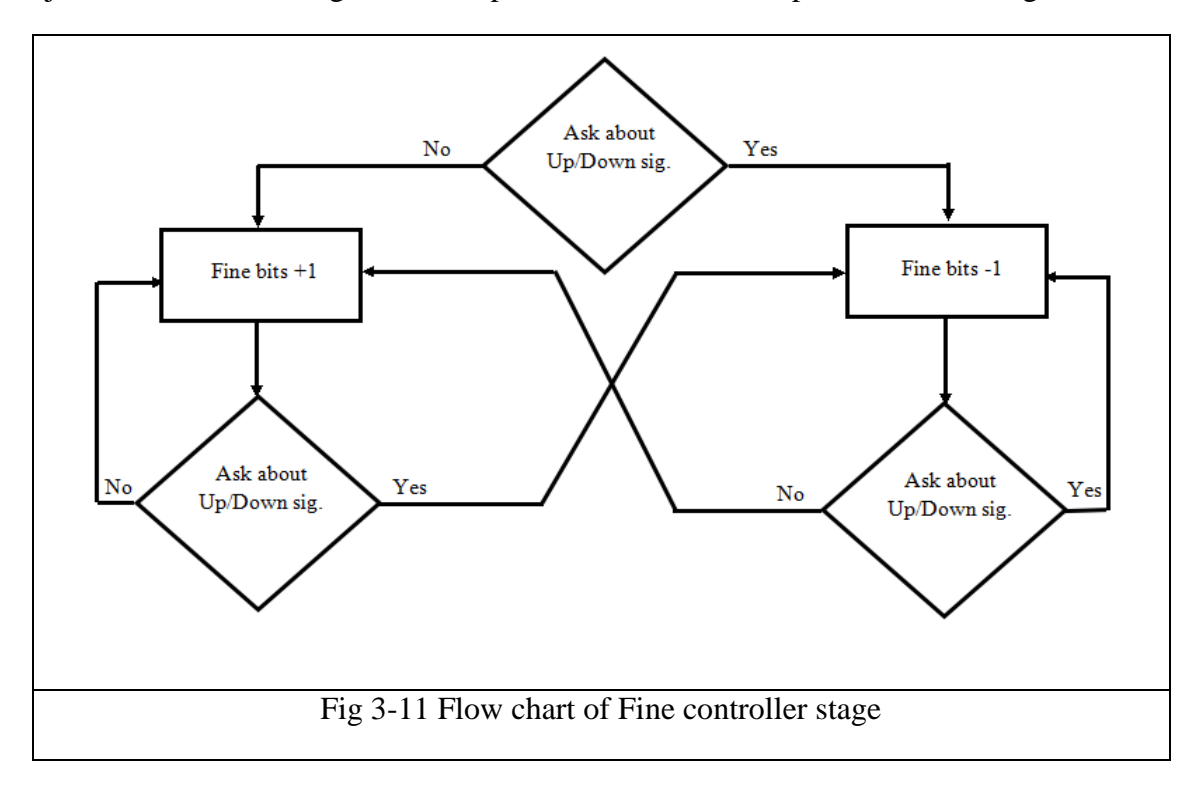

The fine stage controller also steps up and down also depending on Up/Down signal just like the coarse stage but its step is smaller than the step of the coarse stage.

# **Chapter 4 system layout**

## 4.1 DCO

In this chapter we discuss the full custom layout of DCO block, and ....

Layout simulation add small delay to your system, so the acheived schematic results are not the same as layout results. The main result that affected by layout simulation is frequency range, Here we show the differnce between the two simulation results.

|                                | Schematic          | Layout           |
|--------------------------------|--------------------|------------------|
| Trial 1                        | 187.10 M : 1.049 G | 73.0 M : 550.0 M |
| Trial 2                        | 206.00 M : 1.515 G | 91.8 M : 694.2 M |
| Trial 3                        | 394.78 M : 2.400 G | 98.9 M : 720.5 M |
| Table 4-1 Schematic Vs. Layout |                    |                  |

#### 4.1.1 Nand layout

VMD B ∰ohl<mark>M</mark>Ø ₽ ₿ 9ach I<mark>⊮</mark>1 Ø 177 DIE N/ 9ach I<mark>M-2</mark> Ø.1270.06 B €) -ØL127Ø.1 ₿ ₿ ØF GX

Dimensions: X=6.8 Y=3.9

#### 4.1.2 NOR layout

Dimensions: X=10.6 Y=9.5

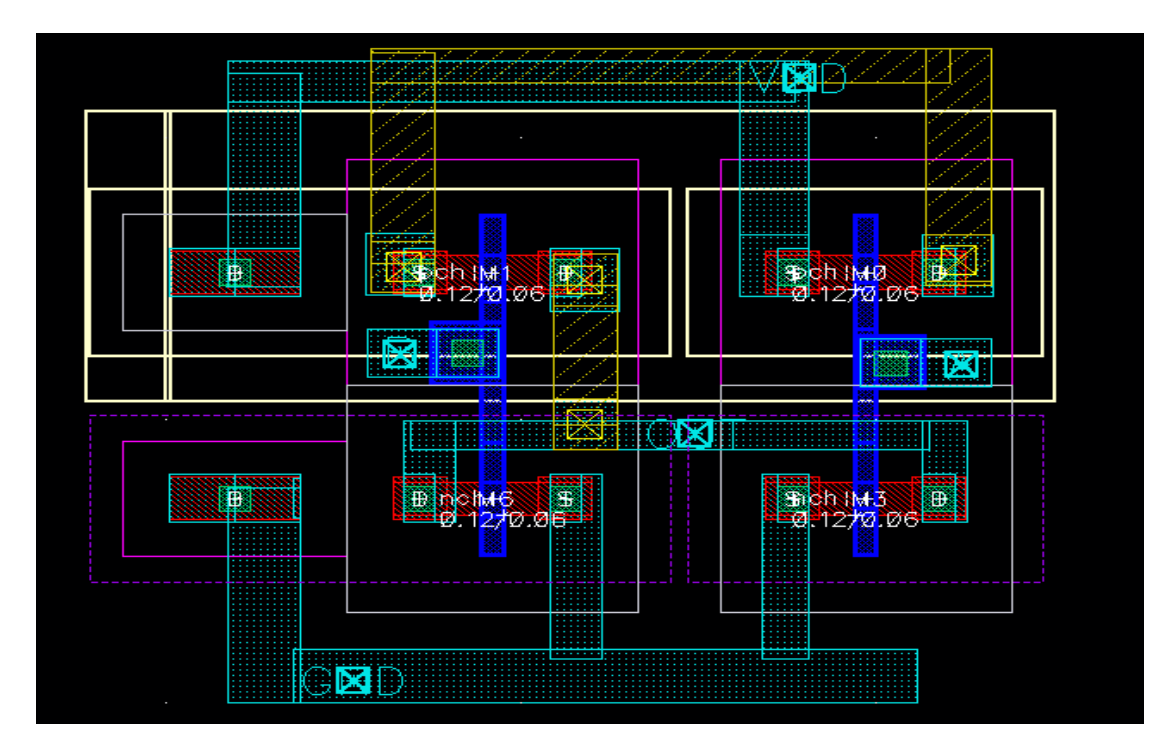

## 4.1.3 AND layout

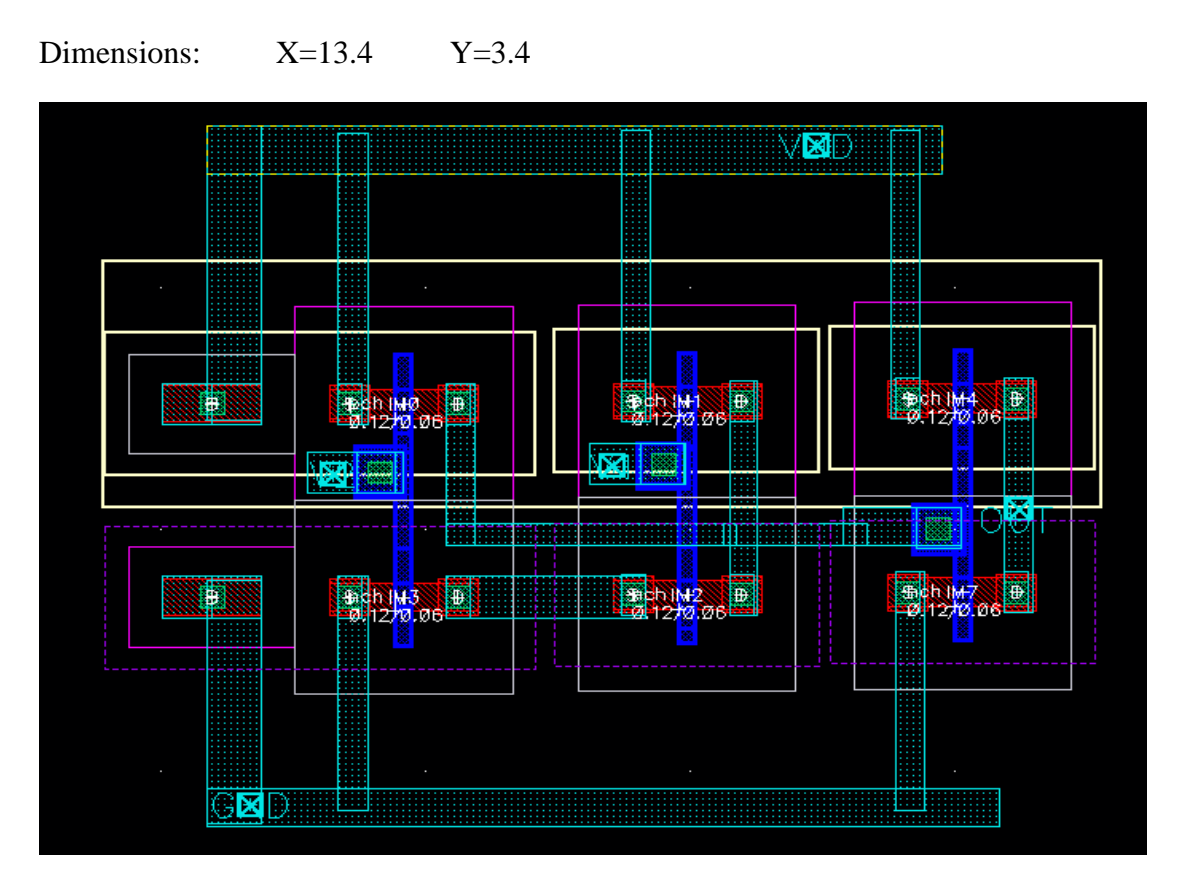

#### 4.1.4 One stage INVERTER

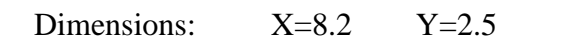

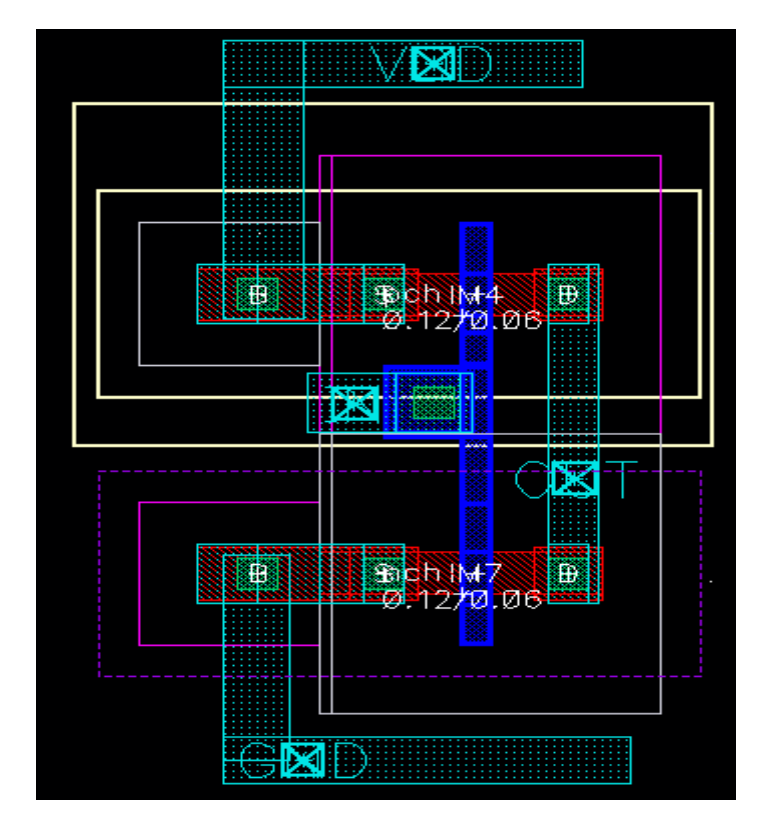

## 4.1.5 Two-stage INVERTER

Dimensions: X=11 Y=3.1

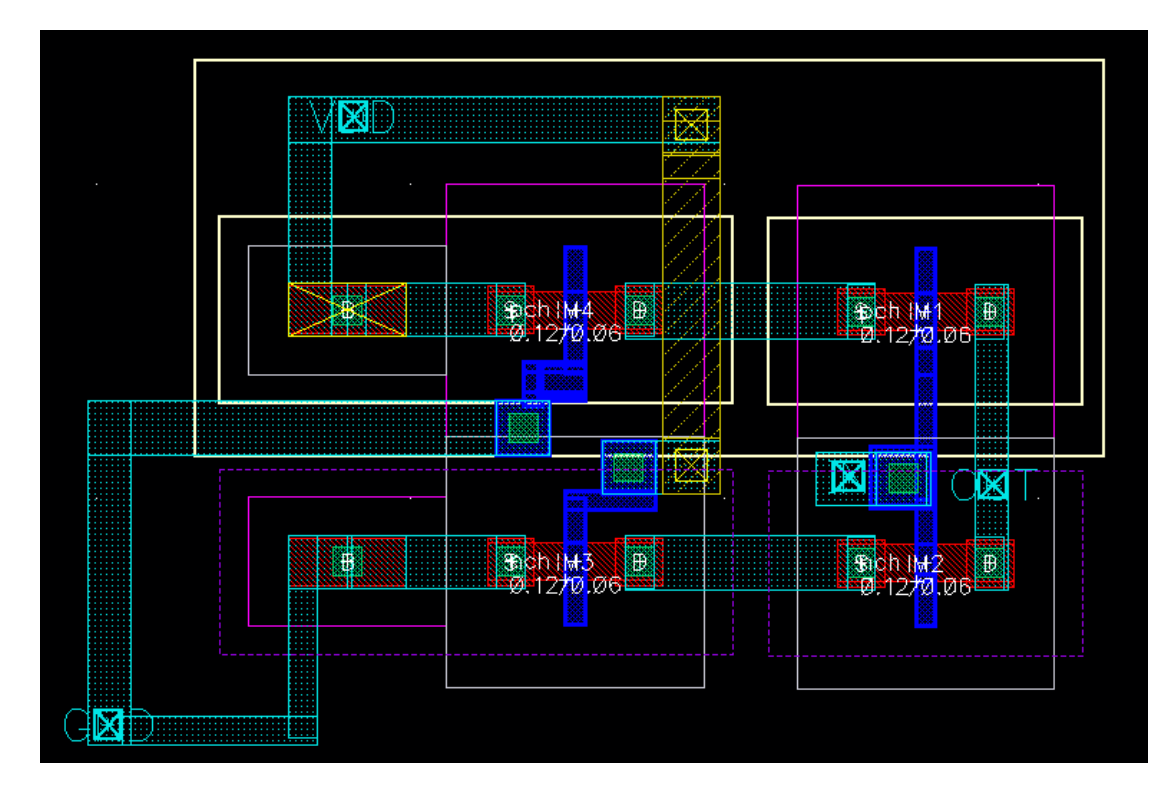
#### 4.1.6 MUX block

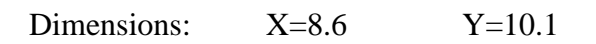

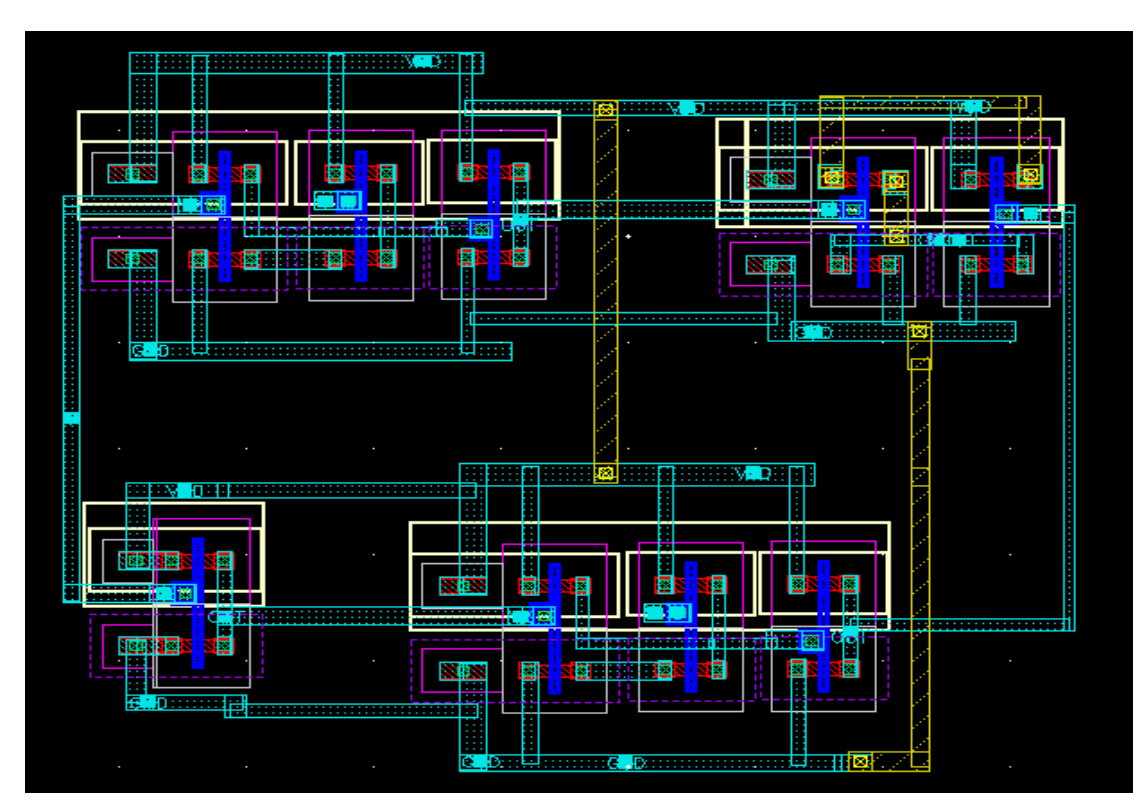

#### 4.1.7 D-latch

Dimensions: X=6.4 Y=7.8

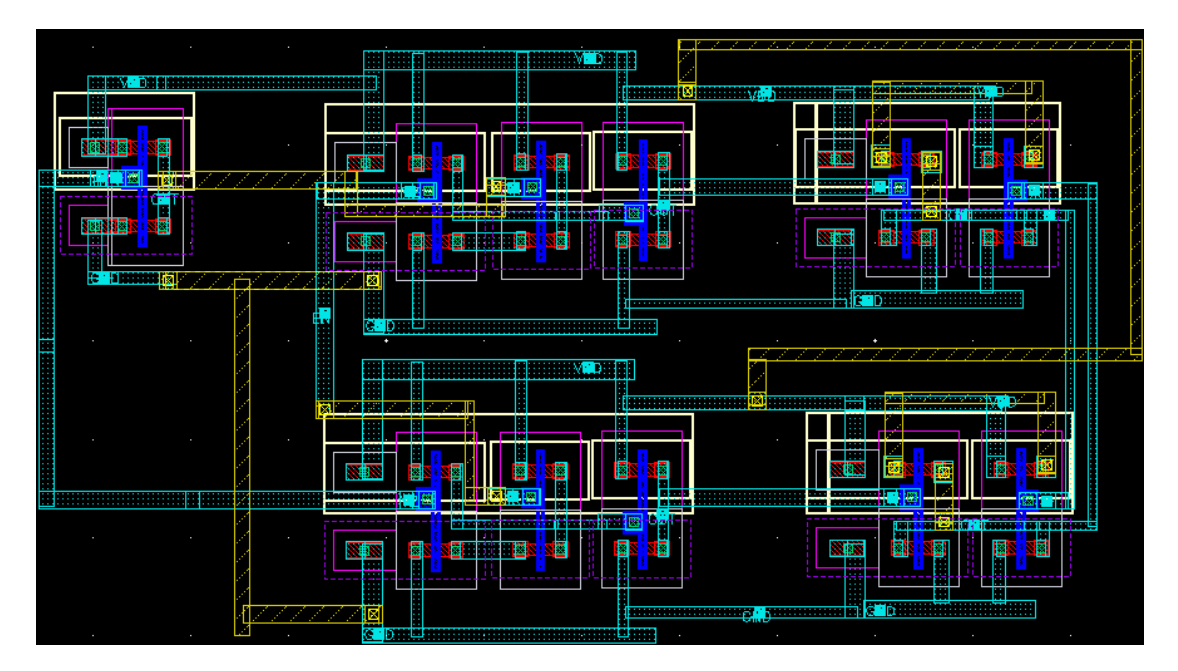

### 4.1.8 Fine segment

Dimensions x=15.5 y=8.1

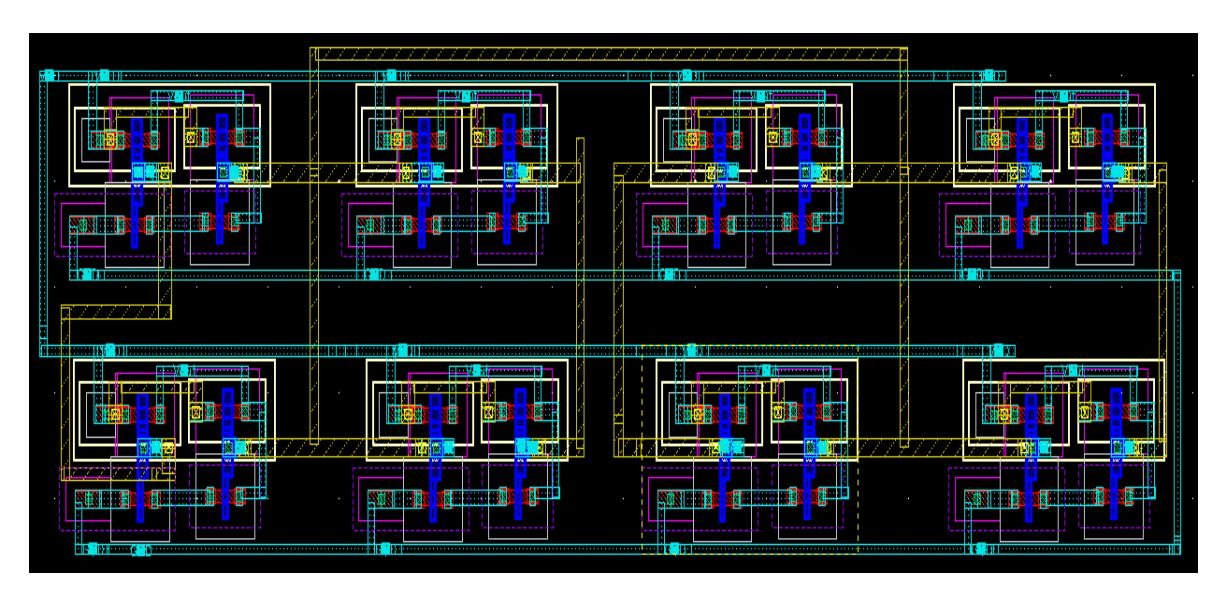

## 4.1.9 Coarse segment

Dimensions  $x=40.01 \quad y=15.7$ 

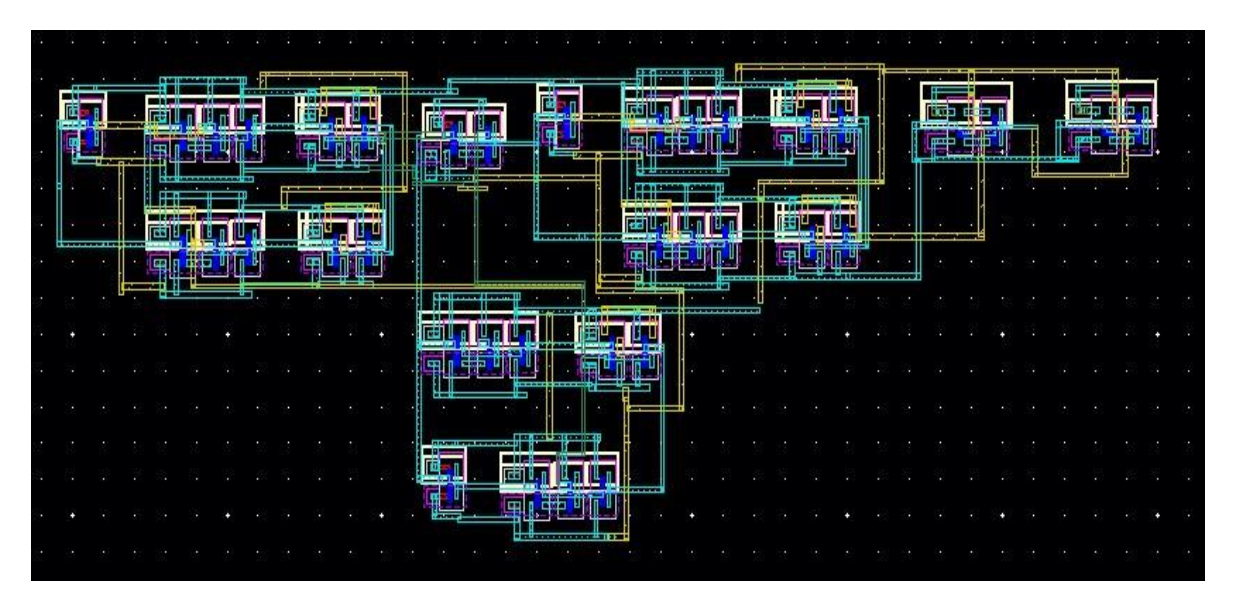

## 4.1.10 fine stage

Dimensions x=6.1 y=51

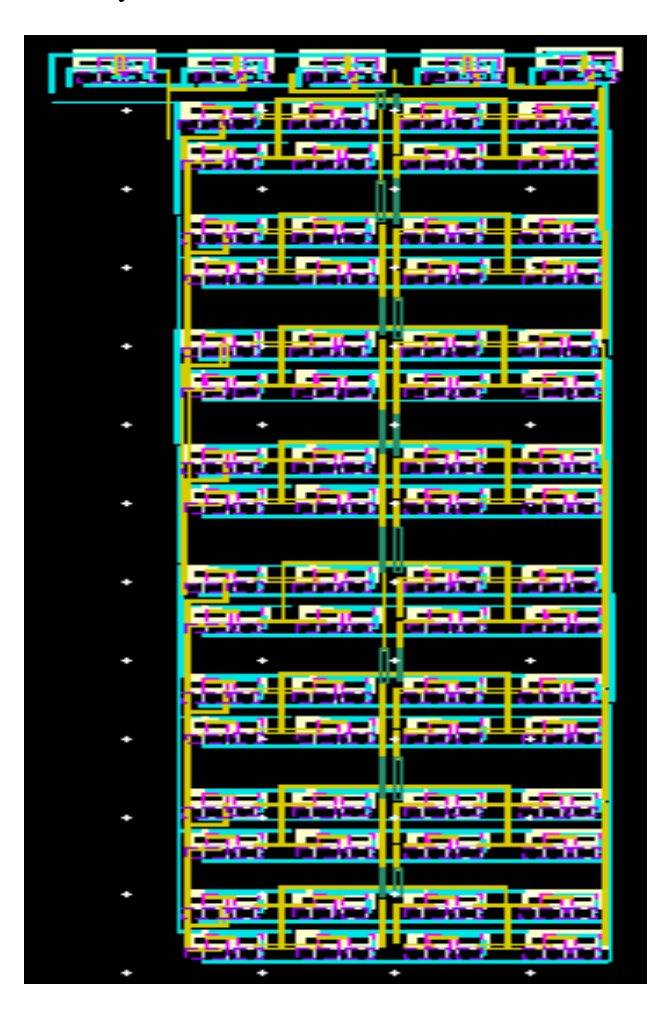

# 4.1.11 the whole DCO layout

Dimensions: x=176.1 y=63

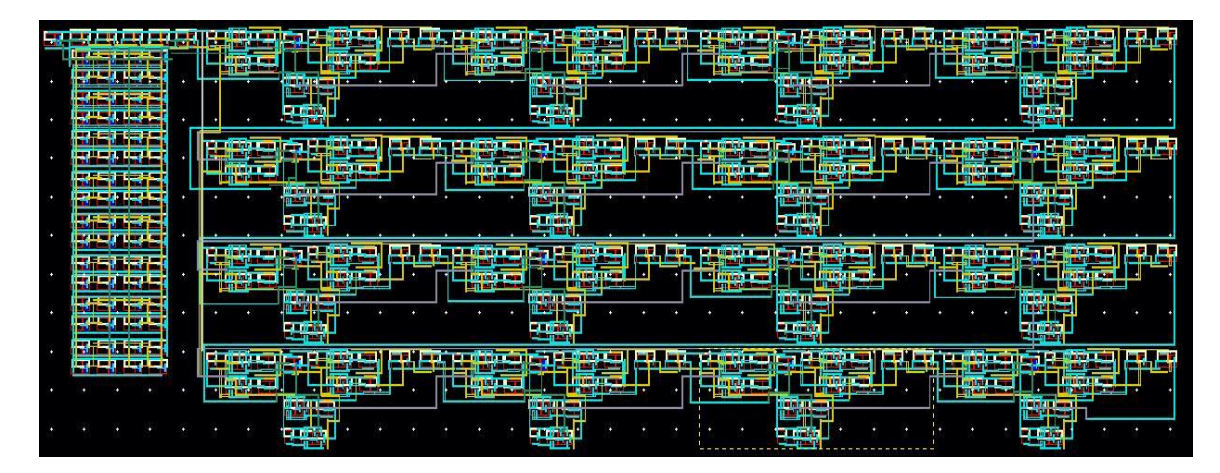

## 4.2 PFD and Controller

We work on standerd cells layout for PFD and controller blocks, there is no final results found but there is many steps are taken, Here is the final layout but with some errors we will work on solving it later.

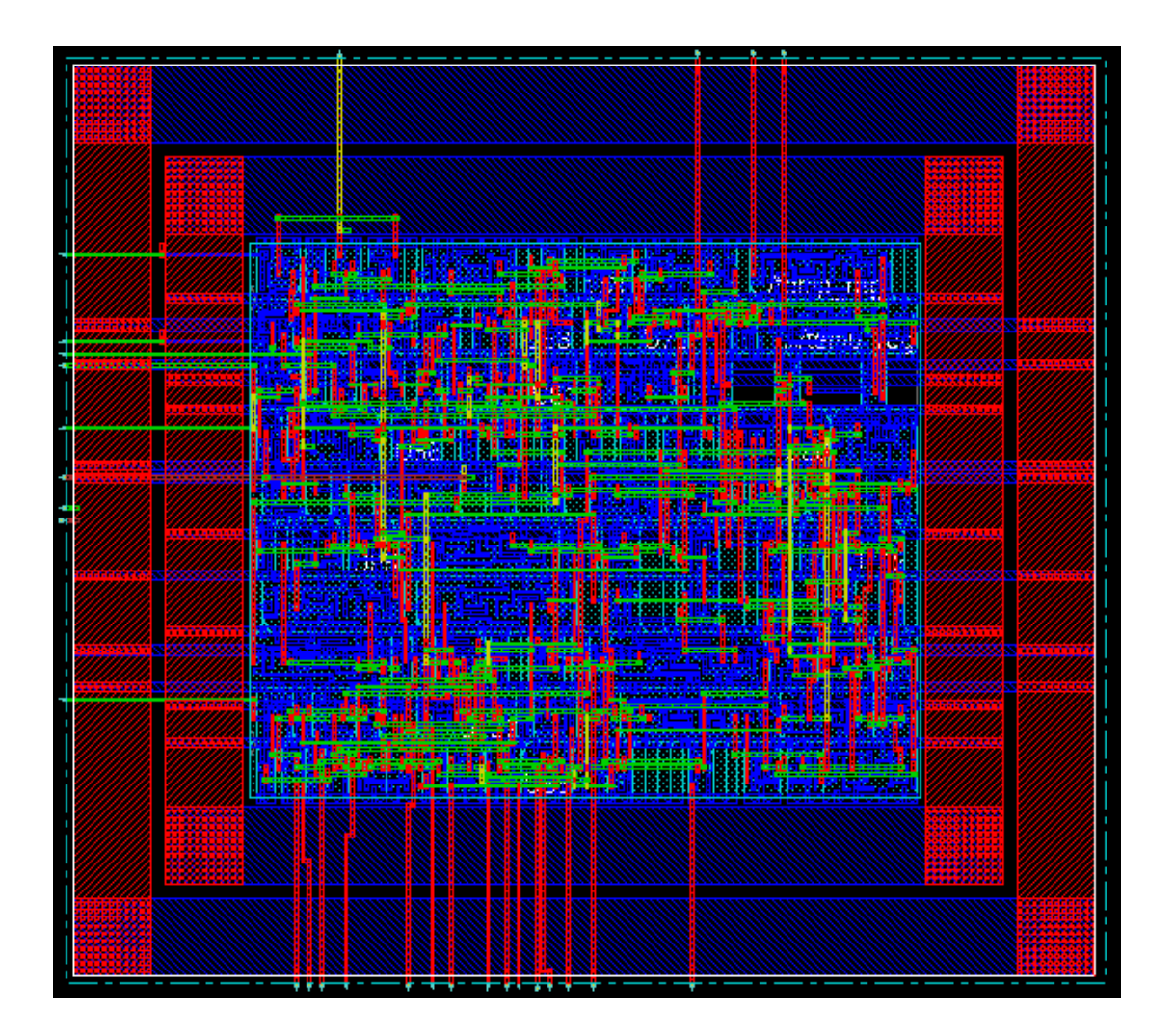

## **Chapter 5** Simulation Results

In this chapter the simulation results will be discussed in details.

#### 5.1 DCO

It is the core of PLL as mentioned before, Here is the result of its simulation, Mentioned two graphes from Virtuoso simulation show the maximum ana minimum frequency (Frequency Range) of our PLL.

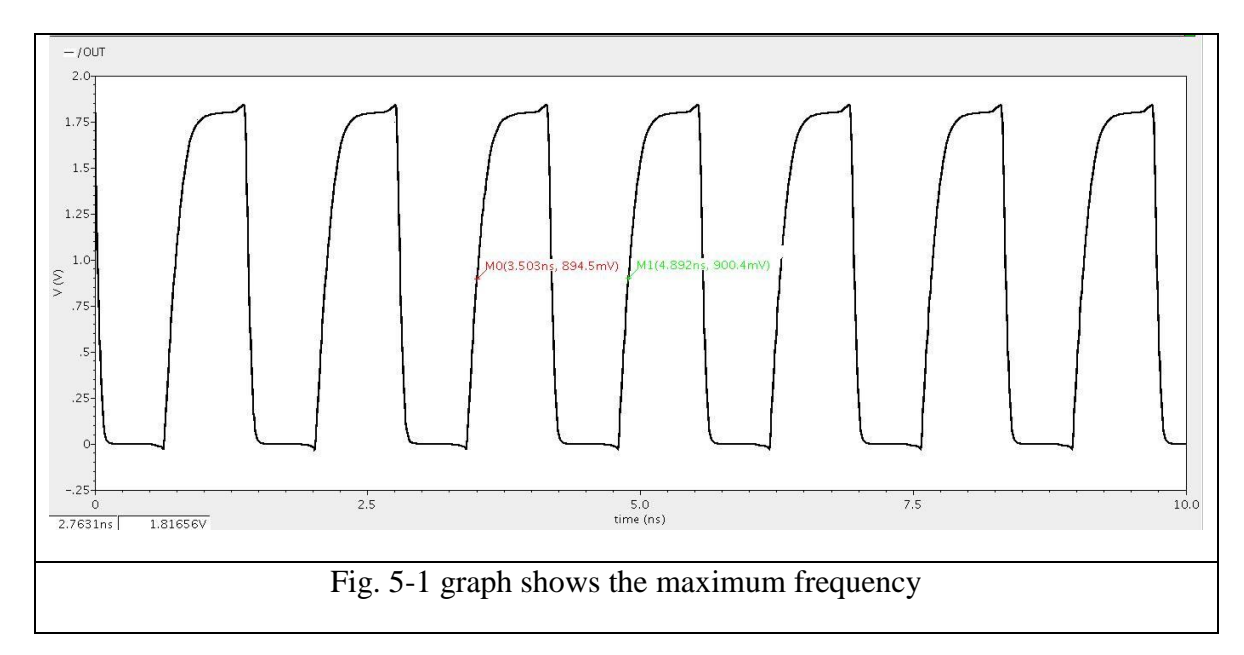

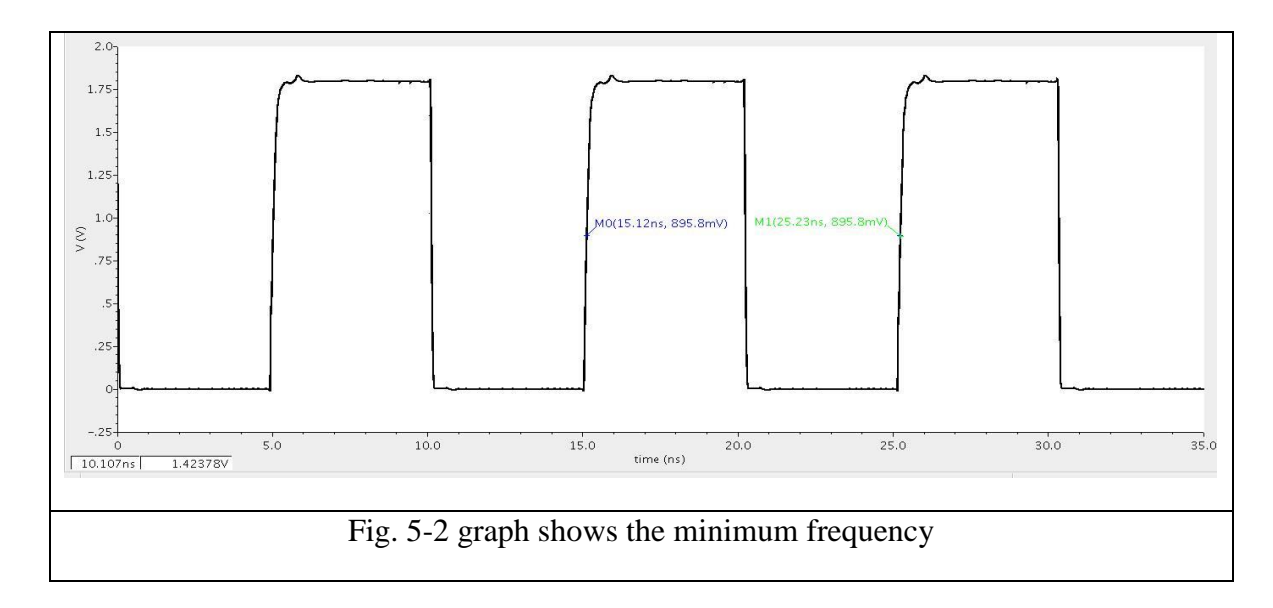

## 5.1.1 Coarse Stage

It is reponsible for the lareg frequency steps,

### 5.1.1.1 Coarse Delay

Here is table shows the delay steps of Coarse Stage

| Coarse control word | Delay            |
|---------------------|------------------|
| 0000 0000 0000 0000 | 1.388 nsec       |
| 1000 0000 0000 0000 | 1.873 nsec       |
| 1100 0000 0000 0000 | 2.357 nsec       |
| 1110 0000 0000 0000 | 2.837 nsec       |
| 1111 0000 0000 0000 | 3.704 nsec       |
| 1111 1000 0000 0000 | 4.190 nsec       |
| 1111 1100 0000 0000 | 4.600 nsec       |
| 1111 1110 0000 0000 | 5.157 nsec       |
| 1111 1111 0000 0000 | 6.027 nsec       |
| 1111 1111 1000 0000 | 6.519 nsec       |
| 1111 1111 1100 0000 | 7.004 nsec       |
| 1111 1111 1110 0000 | 7.477 nsec       |
| 1111 1111 1111 0000 | 8.361 nsec       |
| 1111 1111 1111 1000 | 8.848 nsec       |
| 1111 1111 1111 1100 | 9.33 nsec        |
| 1111 1111 1111 1110 | 9.817 nsec       |
| Table 5-1 Co        | arse Delay steps |

# 5.1.1.2 Coarse frquency

Here is table shows the frequency steps of Coarse Stage

| Coarse control word | Frequency       |
|---------------------|-----------------|
| 0000 0000 0000 0000 | 720.46 MHz      |
| 1000 0000 0000 0000 | 533.90 MHz      |
| 1100 0000 0000 0000 | 424.14 MHz      |
| 1110 0000 0000 0000 | 352.48 MHz      |
| 1111 0000 0000 0000 | 269.97 MHz      |
| 1111 1000 0000 0000 | 238.64 MHz      |
| 1111 1100 0000 0000 | 213.87 MHz      |
| 1111 1110 0000 0000 | 193.89 MHz      |
| 1111 1111 0000 0000 | 165.90 MHz      |
| 1111 1111 1000 0000 | 153.39 MHz      |
| 1111 1111 1100 0000 | 142.77 MHz      |
| 1111 1111 1110 0000 | 133.74 MHz      |
| 1111 1111 1111 0000 | 119.60 MHz      |
| 1111 1111 1111 1000 | 113.02 MHz      |
| 1111 1111 1111 1100 | 107.18 MHz      |
| 1111 1111 1111 1110 | 101.86 MHz      |
| Table 5-2 Coarse    | Frequency steps |

### 5.1.2 Fine Stage

It is reponsible for the small frequency steps.

#### 5.1.2.1 Fine Delay

Here is table shows the delay steps of Fine Stage

| Fine control word          | Delay      |  |  |  |  |
|----------------------------|------------|--|--|--|--|
| 0000 0000                  | 1.388 nsec |  |  |  |  |
| 1000 0000                  | 1.420 nsec |  |  |  |  |
| 1100 0000                  | 1.460 nsec |  |  |  |  |
| 1110 0000                  | 1.492 nsec |  |  |  |  |
| 1111 0000                  | 1.529 nsec |  |  |  |  |
| 1111 1000                  | 1.566 nsec |  |  |  |  |
| 1111 1100                  | 1.601 nsec |  |  |  |  |
| 1111 1110                  | 1.639 nsec |  |  |  |  |
| 1111 1111                  | 1.677 nsec |  |  |  |  |
| Table 5-3 Fine delay steps |            |  |  |  |  |

#### 5.1.2.2 Fine frequency

Here is table shows the frequency steps of Fine Stage

| Fine control word | frequency                      |  |  |  |  |  |
|-------------------|--------------------------------|--|--|--|--|--|
| 0000 0000         | 720.49 MHz                     |  |  |  |  |  |
| 1000 0000         | 704.21 MHz                     |  |  |  |  |  |
| 1100 0000         | 684.93 MHz                     |  |  |  |  |  |
| 1110 0000         | 670.24 MHz                     |  |  |  |  |  |
| 1111 0000         | 654.02 MHz                     |  |  |  |  |  |
| 1111 1000         | 638.56 MHz                     |  |  |  |  |  |
| 1111 1100         | 624.53 MHz                     |  |  |  |  |  |
| 1111 1110         | 609.90 MHz                     |  |  |  |  |  |
| 1111 1111         | 596.31 MHz                     |  |  |  |  |  |
| Table 5-4 Fine    | Table 5-4 Fine frequency steps |  |  |  |  |  |

## 5.2 Lock Time

Here is graph shows the worest case of Locking time

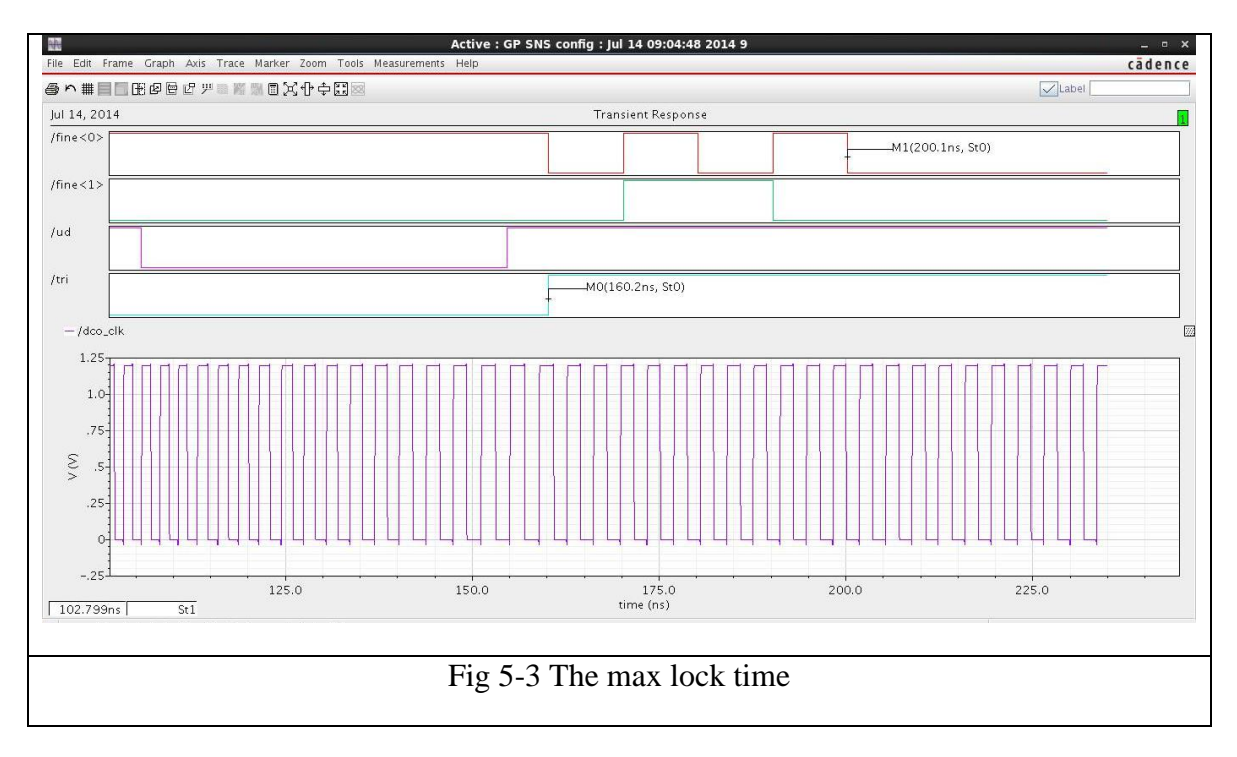

The typical locking time is around 60nsec

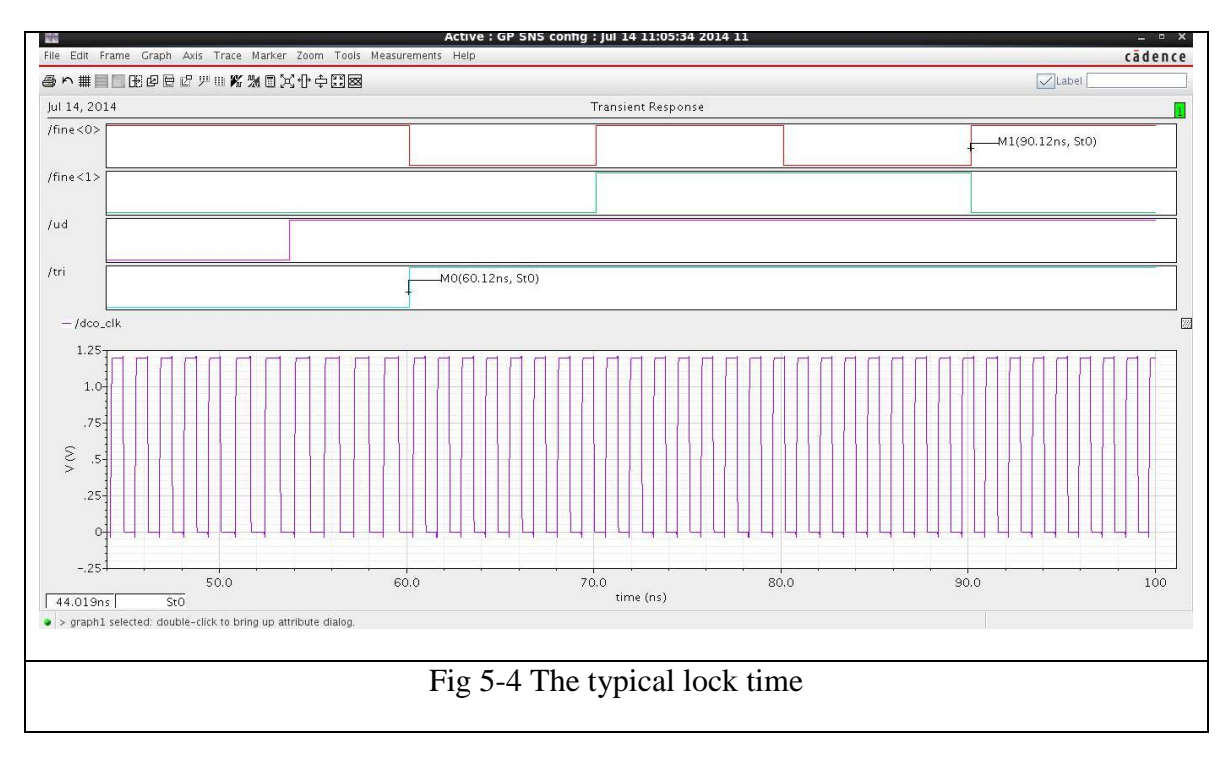

#### **5.3 Jitter simulation result**

Using the way of calculation mentioned in the appendix below

After simulating pss and pnoise analysis

The RMS jitter = 1.035 psec

Peak to peak jitter =6.396 psec

| Design Variables | Analyses                                           |               |
|------------------|----------------------------------------------------|---------------|
| Nomo - Valua     | Type - Enable Arguments                            |               |
| Nallie Value     | 2 ncc 252 2M 10 /not4 /and                         | C DC          |
|                  | a proise V 10.1.1G /net4 /gnd                      |               |
|                  |                                                    | T\$1          |
|                  |                                                    |               |
|                  |                                                    | × .           |
|                  |                                                    | ~             |
|                  | Outputs                                            |               |
|                  | Name/Signal/Expr - Value   Plot   Save             | Sav 🝙         |
|                  | 1 net4                                             | allv          |
|                  | 2 v /net4; pss (V) 🛛 wave 🗹 📃                      | <u>₩</u>      |
|                  | 3 Jcc[Second][k=1]@(1,1G 1.035p                    |               |
|                  | 4 Jcc[Second][k=1]@(1,1G 6.396p 🖉 📃                | RMS Jitter    |
|                  |                                                    |               |
|                  |                                                    | P-to-p jitter |
|                  |                                                    |               |
|                  | Plot after simulation: Auto Plotting mode: Replace |               |
| mouse I :        | ]                                                  | R'            |
|                  |                                                    |               |

#### 5.4 Area calculation

With the way of calculation mentioned in the appendix

Area = dy\* dx= 171.9\*58.4\*10^-6 = 0.01 mm2

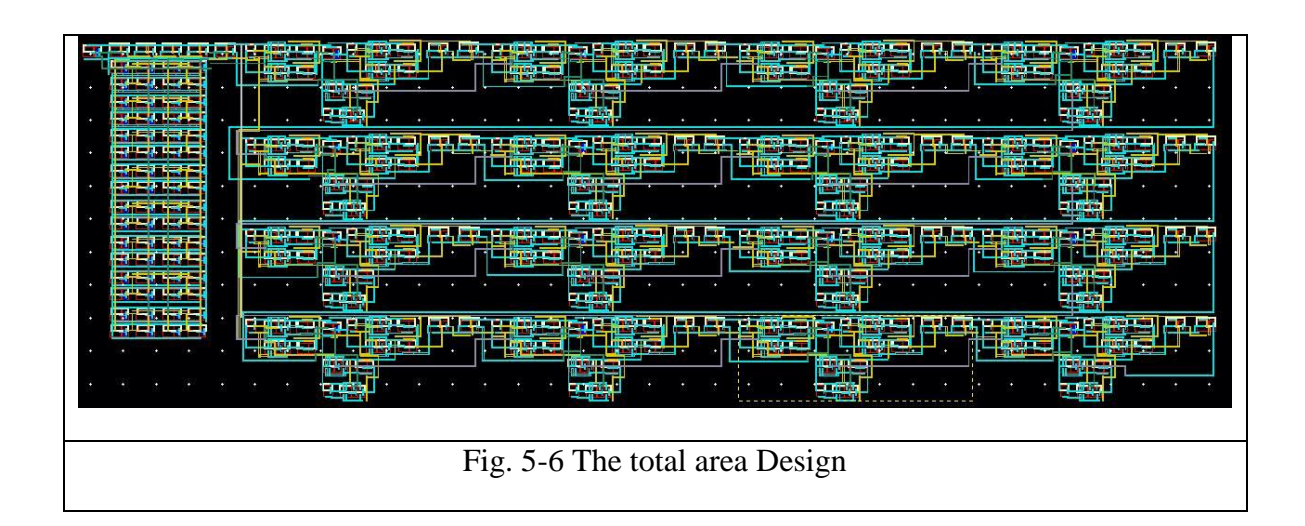

### **5.5 Power Calculation**

By the appendix method the value last generated by calculator indicates the power of the  $DCO = Vsource^*$  Isource = 0.952 mm2

#### **Refrences**

[1] Jayashree Nidagundi, Harish Desai, Shruti A., Gopal Manik "Design and Implementation of Low Power Phase Frequency Detector (PFD) for PLL".

[2] Prashanth Muppala B.Tech., Gayatri Vidya Parishad College of Engineering, 2008 "I

HIGH-FREQUENCY WIDE-RANGE ALL DIGITAL PHASE LOCKED LOOP IN 90 NM CMOS".

[3] Master of Science Thesis In System-on-Chip Design By Chen Yao Stockholm, 08, 2011 "Time to Digital Converter used in ALL digital PLL".

[4] Graduation project thesis ,Cairo University ,2013 ,"All Digital Phase Locked Loop (ADPLL)".

[5] Anitha Babu, Bhavya Daya, Banu Nagasundaram, Nivetha Veluchamy University of Florida, Gainesville, FL, 32608, USA "All Digital Phase Locked Loop Design and Implementation".

[6] Kusum Lata and Manoj Kumar ,survey ,"ALL Digital Phase-Locked Loop (ADPLL)".

[7] José A. Tierno, Alexander V. Rylyakov, Member, IEEE, and Daniel J. Friedman, Member, IEEE,"A Wide Power Supply Range, Wide Tuning Range, All Static CMOS All Digital PLL in 65 nm SOI".

[8] A Thesis Presented by Moon Seok Kim ,"0.18\_x0016\_m CMOS Low Power ADPLL with a Novel Local Passive Interpolation Time-to-Digital Converter Based on Tri-State Inverter".

[9] Ran Sun1, a, Lijun Zhang1, b, Hao Wu2, c, Jianbin Zheng2, "Design of the High Speed All Digital PLL for SRAM BIST Based on 55nm Process".

[10] Jingcheng Zhuang, Qingjin Du, Tad Kwasniewski Department of Electronics, Carleton University Ottawa, Ontario, Canada, "A 4GHz Low Complexity ADPLL-based Frequency Synthesizer in 90nm CMOS".

[11] A. V. Rylyakov1, J. A. Tierno1,G. J. English2, D. J. Friedman1,M. Meghelli3,"A Wide Power-Supply Range (0.5V-to-1.3V) Wide Tuning Range (500 MHz-to-8 GHz) All-Static CMOS ADPLL in 65nm SOI".

[12] Gursharan Reehal, M.S. The Ohio State University, 1998 Steve Bibyk, Adviser Phase,"A Digital Frequency Synthesizer Using Phase Locked Loop Technique".

[13]ECE 126 – Inverter Tutorial: Identifying Static and Dynamic Power in a CMOS Inverter

# Appendix

## A1.VHDL AMS tutorial

It used to convert a VHDL code to schematic

After writing the code and save it .vhd apply the following steps to use the code as symbol in cadence.

Some hints about the code to be successfully imported :

- Write end "entity name" instead of end "entity". example: Entity mux is port(....); End mux; Instead of Entity mux is port(.....); End entity;
- 2. In architecture part write "architecture behavioral of entity name is" The word after architecture should be behavioral And also to end architecture it should be " end behavioral".

In case a component is recalled in the code :

- 1. Take in consideration hints (1) & (2).
- 2. Put the code of the component above the code that is recalling it
- Remove the "is" word when recalling component Example: component counter port(.....);

end component;

4.put the codes of the components with the same arrangement of recalling them in the total code

1. Open cadence and from cds.log press file > import> vhdl

| New                                                | script                             |     |   |
|----------------------------------------------------|------------------------------------|-----|---|
| Open                                               | root@localhost:~                   | _ □ | 1 |
| Import                                             | rminal <u>H</u> elp                |     |   |
| Export                                             | Varian \$ su -                     |     |   |
| Refresh                                            | Verlog                             |     |   |
| Make <u>R</u> ead Only                             | ce                                 |     |   |
| <u>B</u> ookmarks                                  | DEF OSO                            |     |   |
| I don lavout NOR schematic                         | LEF                                |     |   |
| 2 den lavout NOR lavout                            | Stream                             |     |   |
| S GR NOR schematic                                 | Netlist View                       |     |   |
| <ul> <li><u>a</u> GP nor gate schematic</li> </ul> |                                    |     |   |
| F dee lowert AND lowert                            |                                    |     |   |
| C des lavest AND rayout                            |                                    |     |   |
| B dco_layout AND schematic                         |                                    |     |   |
| E 2 GP DCO conig                                   |                                    |     |   |
| Schematic                                          |                                    |     |   |
| 9 fine new_fine_tb config                          |                                    |     |   |
| <u>C</u> lose Data                                 |                                    |     |   |
| E <u>×</u> it                                      | uoso® 6.1.4 - Log: /root/CDS.log _ |     |   |
| Eile Tools Options Sonnet H                        | elp cādence                        |     |   |
| andian Witan Cin ant                               |                                    |     |   |
| Joading AMSOSS.cxt                                 |                                    |     |   |
| oading AMS.cxt                                     |                                    |     | - |
| .oading apsi.cxt                                   |                                    |     |   |
|                                                    |                                    |     |   |
|                                                    |                                    |     |   |
| mouse L:                                           | M: R:                              |     |   |
| VHUL                                               |                                    |     |   |

2. Write the file location in file name then press enter Note: remove the word "sample" from reference libraries

| VHD                                                                            | L Import                      |
|--------------------------------------------------------------------------------|-------------------------------|
| Import Options Schematic Gener                                                 | ration Options                |
| File Name                                                                      | Target Library Name           |
| /home/Desktop/                                                                 |                               |
| InstallAnywhere/<br>artist_states/<br>.cache/<br>.cache/<br>.config/<br>.dbus/ | Add >><br><< Remove           |
| /root/*.vhd                                                                    |                               |
| Import Structural Architectures As                                             | schematic                     |
| Reference Libraries                                                            | basic US_8ths ieee std sample |
| Symbol View Name                                                               | symbol                        |
| Overwrite Existing Views                                                       | <b>⊻</b>                      |
| Case Sensitive Symbol Matching                                                 | <b>_</b>                      |
| User Specified Standard Libraries<br>Maximum Number of Errors                  | 10                            |
| Compile VHDL Views After Import<br>Compiler Options                            |                               |
| VHDL WORK Library Name                                                         |                               |
| Summary File                                                                   | . /vhdlin. summary            |
| Compatibility Option                                                           |                               |
| v93 Option                                                                     |                               |
| Power                                                                          |                               |
| Net Name wdd L                                                                 | Value 11                      |

3. Choose the file and press add , it will appear in right widow Then write your library's name in the target library name

| VHD                                                                               | L Import ×                       |
|-----------------------------------------------------------------------------------|----------------------------------|
| Import Options Schematic Gener                                                    | ration Options                   |
| File Name                                                                         | Target Library Name              |
|                                                                                   | TRY                              |
| D_FF.vhd<br>MUX2x1.vhd<br>PD_cap.vhd<br>SR_16bit.vhd<br>SR_9bit.vhd<br>coarse.vhd | Add >> <remove< td=""></remove<> |
| /home/eslam/Desktop/controller/                                                   | /*.vhd                           |
| Import Structural Architectures As                                                | schematic                        |
| Reference Libraries                                                               | basic US_8ths ieee std sample    |
| Symbol View Name                                                                  | symbol                           |
| Overwrite Existing Views                                                          |                                  |
| Case Sensitive Symbol Matching                                                    |                                  |
| User Specified Standard Libraries                                                 |                                  |
| Maximum Number of Errors                                                          | 10                               |
| Compile VHDL Views After Import<br>Compiler Options                               |                                  |
| VHDL WORK Library Name                                                            |                                  |
| Summary File                                                                      | . /vhdlin. summary               |
| Compatibility Option                                                              |                                  |
| v93 Option                                                                        |                                  |
| Power                                                                             |                                  |
| Net Name [vdd]                                                                    | OK Cancel Defaults Apply Help    |

4. To create your library press yes in the following window

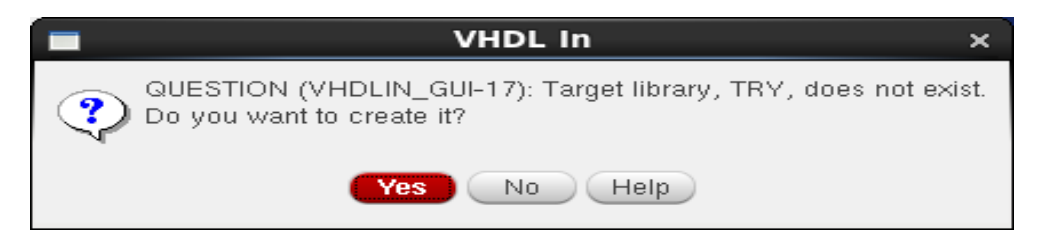

Then

| New Library                                                                                        |                                                                                                    |      |  |
|----------------------------------------------------------------------------------------------------|----------------------------------------------------------------------------------------------------|------|--|
| Library Name Directory (non-library directories) ARCH Desktop Documents Downloads ENTI Music /root | Technology File Compile an ASCII technology file Reference existing technology libraries Attach to an existing technology library Do not need process information Design Manager: No DM |      |  |
|                                                                                                    | OK Cancel Defaults Apply H                                                                                                    | lelp |  |

5. To make sure that the file.vhd is successfully imported you need to see the log file

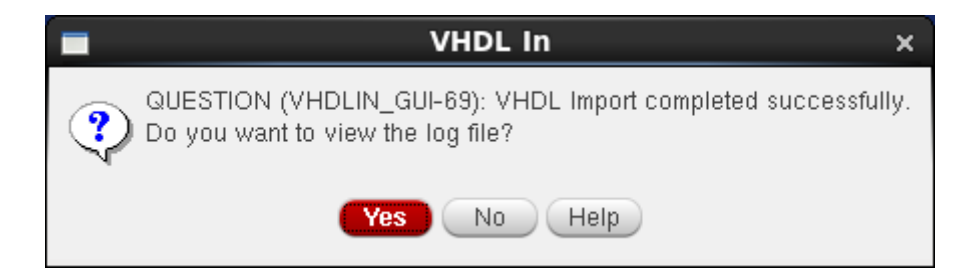

After viewing the log file make sure it is like this

|                                                      | VHDL ToolBox Log File _ 🗆 🗧                                                                                                    | × |
|------------------------------------------------------|----------------------------------------------------------------------------------------------------|---|
| <u>F</u> ile                                         | Help cādence                                                                                                    | 2 |
| INF0<br>@(#)\$                                       | (VHDLIN-284): VHDL In Run Summary<br>SCDS: vhdlin version 6.1.4 11/17/2009 20:49 (sjfnl007) \$ Mon Jul 7 10:57:45 2014                                                                                                    |   |
| INFO<br>INFO<br>INFO<br>INFO<br>INFO<br>INFO<br>INFO | <pre>(VHDLIN-238): Processing VHDL source file: /home/eslam/Desktop/controller//MUX2x1.<br/>(VHDLIN-264): Done.<br/>(VHDLIN-244): Vhdl Design Unit: mux2x1 : Entity<br/>(VHDLIN-243): Created symbol view of type symbol.<br/>(VHDLIN-245): Created entity view of type Vhdl<br/>(VHDLIN-251): Vhdl Design Unit: mux2x1.behavioral : Architecture<br/>(VHDLIN-245): Created behavioral view of type Vhdl<br/>(VHDLIN-255): -&gt; (/home/eslam/Desktop/controller//MUX2x1.vhd,11) Signal a</pre> |   |
| ****                                                 | ***************************************                                                                                                    |   |
| INF0<br>*****                                        | (VHDLIN-229): Number of file(s) processed in this round is 1                                                                                                    |   |
| *****                                                |                                                                                                    |   |
| 4                                                    |                                                                                                    |   |

6. Now you have a symbol with entity name in your library

| I |                                                                                                    | Library Manager: WorkArea: /root |                                                                                 |  |  |  |
|---|----------------------------------------------------------------------------------------------------|----------------------------------|---------------------------------------------------------------------------------|--|--|--|
|   | <u>Eile Edit V</u> iew <u>D</u> esign Manager <u>H</u> elp                                                                                                    |                                  | cādence                                                                         |  |  |  |
|   | Elle Edit View Design Manager Help  Show Categories Show Files  Ubrary TRM  FET_VCO_wLayout FSK_receive_jub GP IEEE IEEE_vhalams IEEE IEEE_vhalams IEEE IEEE_vhalams IEEE IEEE_vhalams IEEE IEEE_vhalams IEEE IEEE_vhalams IEEE IEEE_vhalams IEEE IEEE_vhalams IEEE IEEE_vhalams IEEE IEEE_vhalams IEEE IEEE_vhalams IEEE IEEE_vhalams IEEE IEEE Catoline Catoline Catoline Catoline Catoline Catoline Catoline Catoline IEEE IEEE IEEE IEEE IEEE IEEE IEEE IE | Cell<br>mux2x1<br>mux2x1         | Cādence<br>View<br>symbol<br>behavioral<br>entty<br>symbol<br>TRV/mux2x1/symbol |  |  |  |
|   | cds_spicelib<br>coarse_positive_edge<br>connect.lb<br>dco_layout<br>dco_layout                                                                                                    |                                  |                                                                                 |  |  |  |

7. create a new cell view and browse your library to get the symbol

| <b>N</b> 0  |                                              |                                               | Virtuoso® Sc                          | hematic Editor L E | diting: TR  | RY mux2 | 2x1_tb schema | tic               |            |             |   | _ = ×   |
|-------------|----------------------------------------------|-----------------------------------------------|---------------------------------------|--------------------|-------------|---------|---------------|-------------------|------------|-------------|---|---------|
| Launch E    | ile <u>E</u> dit <u>V</u> iew <u>C</u> reate | Chec <u>k</u> O <u>p</u> tions <u>M</u> igrat | e <u>W</u> indow Calibre <u>H</u> elp |                    |             |         |               |                   |            |             | c | ādence  |
| 16 🖬        |                                              | X 🛈 Ty 🛤 🤇                                    | ) e    Q Q Q                          | 🕅 🎼 🕄 1            | abc 🕕       |         |               |                   |            |             |   |         |
|             |                                              |                                               |                                       |                    |             |         | Ad            | d Instance        | ×          |             |   |         |
|             |                                              |                                               |                                       |                    |             | Library | TRY           |                   | Browse     |             |   |         |
|             | <u>8</u>                                     | Library Browser -                             | Add Instance                          | >                  | ×           | Cell    | mux2x1        |                   |            |             |   |         |
|             | ✓ Show Categories                            |                                               |                                       |                    |             | View    | embol         |                   | -          |             |   |         |
|             | Library                                      | Category                                      | Cell                                  | View               |             | VIEW    | SYNDOT        |                   | _          |             |   |         |
|             | TRV                                          |                                               | mux2v1                                | cumhal             |             | Names   |               |                   |            |             |   | • • • • |
|             | FET VCO wi avout                             | -                                             | mux2x1                                | symbol             |             | Array   | Rows          | 1 Columns         | 1          |             |   |         |
|             | FSK_receiver_lib                             |                                               | mux2x1_tb                             | TRY/mux2           | x1/symbol   |         |               |                   |            |             |   |         |
|             | GP<br>IEEE                                   |                                               |                                       |                    | -           |         | Rotate        | 🚹 Sideways 🦯 🥞 Up | side Down  |             |   |         |
|             | IEEE_vhdlams                                 |                                               |                                       |                    |             |         |               |                   |            |             |   |         |
|             | Nangateiny                                   |                                               |                                       |                    |             |         |               |                   |            |             |   |         |
| · · · · · · | US_8ths                                      |                                               |                                       |                    | 1.1.1.1.1.1 |         |               |                   |            |             |   |         |
|             | adsLib                                       |                                               |                                       |                    |             |         |               |                   |            | · · · · · · |   | • • • • |
|             | andiLip                                      |                                               |                                       |                    |             |         |               |                   |            |             |   |         |
|             | analogLib                                    |                                               |                                       |                    |             |         |               |                   |            |             |   |         |
|             | analog_digital                               |                                               |                                       |                    |             |         |               |                   |            |             |   |         |
|             | cdsDefTechLib                                |                                               |                                       |                    |             |         |               |                   |            |             |   |         |
|             | cds_assertions 🦷                             |                                               |                                       |                    |             |         |               |                   |            |             |   |         |
|             |                                              |                                               |                                       |                    | 1.1.1.1.1.1 |         |               |                   |            |             |   |         |
| • • • •     |                                              |                                               |                                       |                    |             |         |               |                   |            |             |   | • • • • |
|             | Close                                        | Filters                                       | Display                               | Help               |             |         |               |                   |            |             |   |         |
|             |                                              |                                               |                                       | <u> </u>           |             |         |               |                   |            |             |   |         |
|             |                                              |                                               |                                       |                    |             |         |               |                   |            |             |   |         |
|             |                                              |                                               |                                       |                    |             |         |               |                   |            |             |   |         |
|             |                                              |                                               |                                       |                    |             |         | _             | _                 |            |             |   |         |
|             |                                              |                                               |                                       |                    |             |         | •             | ide Cancel Defa   | aults Help | )           |   |         |

8. After connecting inputs to the symbol then save schematic and close it then create a new cell view with the same name but with view type :config

| -                 | New File ×                             |
|-------------------|----------------------------------------|
| File              |                                        |
| Library           | TRY                                    |
| Cell              | mux2x1_tb                              |
| View              | config                                 |
| Туре              | config 🧧                               |
| -Application      |                                        |
| Open with         | Hierarchy Editor 🧧                     |
| 🔲 Always use      | this application for this type of file |
| Library path file | 3                                      |
| /root/cds.li      | b                                      |
|                   |                                        |
|                   |                                        |
|                   | OK Cancel Help                         |

9. press on use template in the window appeared then choose ams Then choose view:schematic in the next window

| Virtuoso® Hierarchy Editor                                                                                                    | _ 🗆 ×   |
|----------------------------------------------------------------------------------------------------|---------|
| <u>Eile Edit View Plugins H</u> elp                                                                                                    | cādence |
| Top Cell         Library:         Cell:         Cell:         View:         Open Edit         Table View:         Cell:         Table View:         Open Edit         View:         Open From File:         Other>         From File:         Mame:         Other>         Prom File:         Massic         Oper Spectre         spectre/enlog         spectre/enlog         verilog         verilog         verilog         Verilog         Verilog <td>7 6 ×</td> | 7 6 ×   |

10. when this widow appear press save and close it

|                         | Virtuoso                                 | ® Hierarchy I     | ditor: New Co | nfigura | ation (S | Save M    | leeded)     | - [               | ⊐ ×   |
|-------------------------|------------------------------------------|-------------------|---------------|---------|----------|-----------|-------------|-------------------|-------|
| <u>F</u> ile <u>E</u> i | dit <u>V</u> jew <u>P</u> Jugins         | s <u>H</u> elp    |               |         |          |           |             | cāder             | ıce   |
|                         | Save the c                               | O- 5 6            |               | 5       |          |           |             |                   |       |
| Top Cel                 | I Save the c                             | oninguration (Nee |               | ? 🗗 🗙   | Global   | Binding   | IS          | 7                 | ) & × |
| Library                 | TRY                                      |                   |               |         | Library  | List:     | myLib       |                   |       |
| Cell:                   | mux2x1_tb                                |                   |               |         | View Li  | st:       | əriloga vho | II vhdlams wreal  | )     |
| View:                   | schematic                                |                   |               |         |          |           |             |                   |       |
|                         |                                          |                   |               |         | Stop Lis | st:       | spectre     |                   | )     |
| Open                    | Edit                                     |                   |               |         | Constra  | int List: |             |                   |       |
| Cell E                  | le View    Tree<br>Bindings<br>  Library | e View            | View Found    | View    | To Use   | Inherite  | ed View Lis | Inherited Lib Lis | t     |
|                         | TRY                                      | mux2x1            | behavioral    |         |          | spectr    | e spice     | myLib             |       |
| 686                     | TRY                                      | mux2x1_tb         | schematic     |         |          | spectr    | e spice     | myLib             | _     |
|                         | anaiogLib                                | Vac               | spectre       |         |          | spectr    | e spice     | MyLIB             |       |
| Nam                     | espace: CDBA – F                         | Filters: OFF      |               |         |          |           |             |                   |       |
| 5(14) S                 | ave the configurat                       | ion               |               |         |          |           |             |                   |       |

11. now your cell has a config view type open it.

| M                                                                                                    | Library Manager: WorkArea: /root | _ 0                                         |
|----------------------------------------------------------------------------------------------------|----------------------------------|---------------------------------------------|
| <u>Eile E</u> dit <u>V</u> iew <u>D</u> esign Manager <u>H</u> elp                                                                                                    |                                  | cādeno                                      |
| Show Categories Show Files                                                                                                    |                                  |                                             |
| Library                                                                                                    | Cell                             | ~ View                                      |
| TRY                                                                                                    | mux2x1_tb                        | config                                      |
| FET_VCO_wLayout         FSK_receiver_lib         GP         IEEE_vhilams         Nangaleinv         IEW         US_8ths         adsLib         ahdILib         analog_tib         analog_tib         analog_tib         cds_preceibic         cds_preceibic         cds_preceibic         cds_preceibic         coarse_positive_edge         connect.ib         dcc_layout | mux2x1<br>mux2x1_tb              | config<br>schematic<br>TRV/mux2x1_tb/config |

#### Press ok in the following window

| Open Configuration or Top (             | CellView ×  |
|-----------------------------------------|-------------|
| Open for editing                        |             |
| Configuration "TRY mux2x1_tb config"    | 🔾 yes 💿 no  |
| Top Cell View "TRY mux2x1_tb schematic" | 🖲 yes 🔾 no  |
| ОК                                      | Cancel Help |

12. simulation is applied for this cell first check and save > Launch > ADE L > setup> simulator/directory/host > choose ams in simulator > press ok

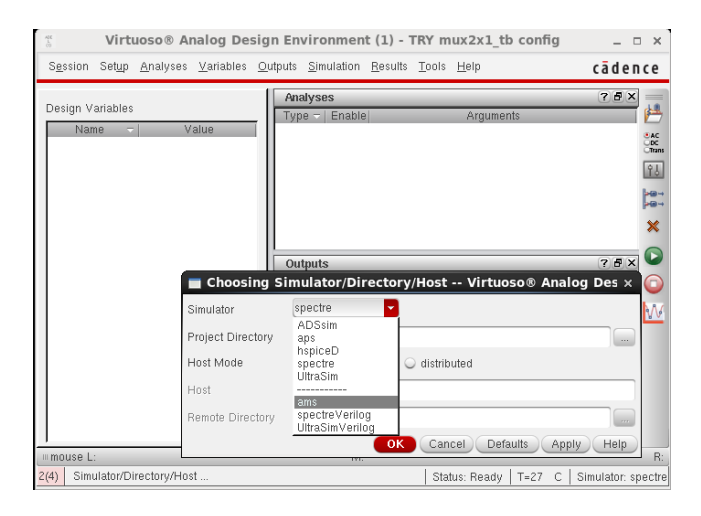

13. then setup >connect rules

|                                                                | am                       | s1: Customize Built-in Rules                                                                                                    |
|----------------------------------------------------------------|--------------------------|----------------------------------------------------------------------------------------------------|
| escription Thi                                                 | s is the de              | escription for ConnRules_18∀_full_fast                                                                                                    |
| Connect Module (                                               | Declarations <sup></sup> |                                                                                                    |
| Module<br>E2R<br>R2E_2<br>ER_bidir<br>L2E_2_CPF<br>Bidir_2_CPF | Mode                     | Parameter/Values<br>vdelta=`Vsup/64 vtol=`Vdelta/4 ttol=`Tr/20<br>vsup=1.6 vdelta=`Vsup/64 tr=`Tr/20 tf=`Tr/20 rout=200<br>vdelta=`Vsup/64 vtol=`Vdelta/4 ttol=`Tr/20 tf=`Tr/20 tf=`Tr/20<br>vsup=1.8 vlo=0 tr=0.2n tf=0.2n rlo=200 rhi=200 rx=40 rz=<br>vsup=1.8 vthi=1.2 vtlo=0.6 tr=0.2n tf=0.2n rlo=200 rhi=200 |
|                                                                |                          | View connect module View defines                                                                                                    |
| Mode                                                           | •                        |                                                                                                    |
| Parameters                                                     |                          |                                                                                                    |
| Parameter                                                      | vsup<br>vlo<br>tr        | 1.8<br>0                                                                                                    |
|                                                                | tf<br>rlo<br>rbi         | 200                                                                                                    |
| Parameter                                                      | [                        | Value Change                                                                                                    |
| Direction1                                                     | -                        | Discipline1                                                                                                    |
| Direction2                                                     | -                        | Discipline2                                                                                                    |
| Connect Resoluti                                               | ons                      |                                                                                                    |
|                                                                |                          | OK Cancel Apply Disciplines H                                                                                                    |

Select all connect mode declarations > press customize

In the parameters vsup=1.2 > press change, Vthi =0.8 > press change, vtlo=0.4 > press change

14. Now choose analyses type and plot the outputs

|                                 | Choosing Analyses Virtuoso® Analog Design ×             | 💐 📑 🕺 1 🚈 ·                    |
|---------------------------------|---------------------------------------------------------|--------------------------------|
| tie Virt                        | Analysis 💿 tran 🔾 dc 🔾 ac 🔾 envlp                       | config _ □ ×                   |
| S <u>e</u> ssion Set <u>u</u> p |                                                         | cādence                        |
|                                 | Transient Analysis                                      | ? 5 ×                          |
| Design Variables                | Stop Time                                               | ts 🛛 🛃                         |
| Name                            | Accuracy Defaults (empreset - Spectre Only)             | ©AC<br>ODC<br>OTrans           |
|                                 | 🗌 conservative 🔲 moderate 🔛 liberal                     | 89                             |
|                                 |                                                         |                                |
|                                 | Transient Noise                                         | ×                              |
|                                 | Enabled Doptions                                        |                                |
|                                 | OK Cancel Defaults Apply Help                           | ave Save Options               |
|                                 | 1 out                                                   | no 📈                           |
|                                 |                                                         |                                |
|                                 | Plot after simulation: Auto  Plotting                   | mode: Replace                  |
| mouse L:                        | M:                                                      | R:                             |
| 2(4) Plot Outputs               | Status: Selecting outputs to be plotted   T=27 C   Simu | lator: ams(Spectre)Mode: batch |

# A2.ModelSim tutorial

This program to deal with HDL laguagues, we will focus on VHDL.

1. Open modelsim then choose file>new>project

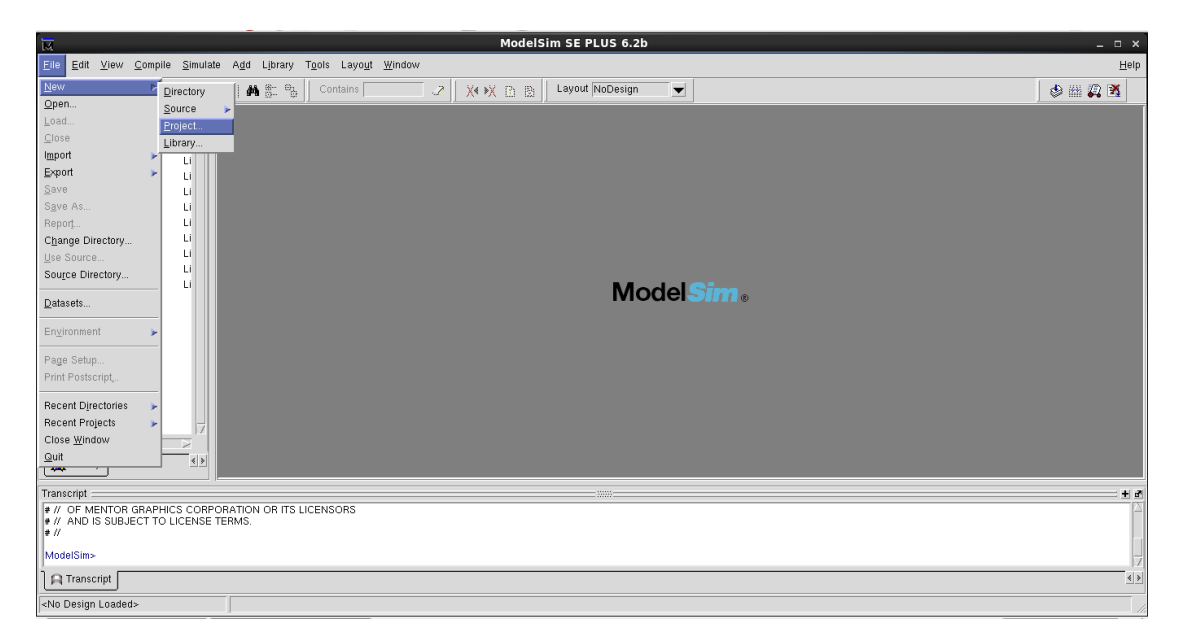

2. This window will appear, write your project name and location you want to save it in, note that your library name is "work" "it is a defult name", then OK.

| M Creat                                                                    | e Project | ×     |
|----------------------------------------------------------------------------|-----------|-------|
| Project Name<br>ADPLL<br>Project Location                                  |           | Model |
| Default Library Name                                                       | Browse    |       |
| Copy Settings From<br>/opt/modeltech/modelsim.ini<br>Copy Library Mappings | Browse    | s     |
|                                                                            | OK Cancel |       |

3. Select "Create New File" to write your code in new file Or "Add Exisiting File" to include files to your project.

| 🔣 Add items t        | o the Project ×         | 1         |
|----------------------|-------------------------|-----------|
| Click on the icon to | add items of that type: |           |
| Create New File      | Add Existing File       | ModelSim. |
| Create Simulation    | Create New Folder       |           |
|                      | Close                   |           |

4. Write your project name and select VHDL as file type "Or any file type", then OK.

| Click on                                       | I items to the Project<br>the icon to add items of that type | ×      |
|------------------------------------------------|--------------------------------------------------------------|--------|
| File Name                                      | Create Project File                                          |        |
| Add file as type                               | Folder<br>Top Level                                          | Browse |
| VHDL<br>PSL<br>Text<br>SystemC<br>TCL<br>Macro | <u>ОК</u>                                                    | Cancel |
| SDF<br>XML                                     |                                                              |        |

5. After creating your files this subwindow will appear with names of your files.

| Workspace ==== >>>>=   | = + 🖻 🗙 |
|------------------------|---------|
| ▼ Name                 | ∆ Sta   |
| 📕 sara.vhd             | ?       |
| 📕 sss.vhd              | ?       |
|                        |         |
|                        |         |
|                        |         |
|                        |         |
|                        |         |
|                        |         |
|                        |         |
|                        |         |
|                        |         |
|                        |         |
|                        |         |
|                        |         |
|                        |         |
|                        |         |
|                        |         |
|                        |         |
|                        |         |
|                        |         |
| ] 🐺 Project 🛛 📶 Librar | au ≪ ≫  |

6. Then write your code and save it.

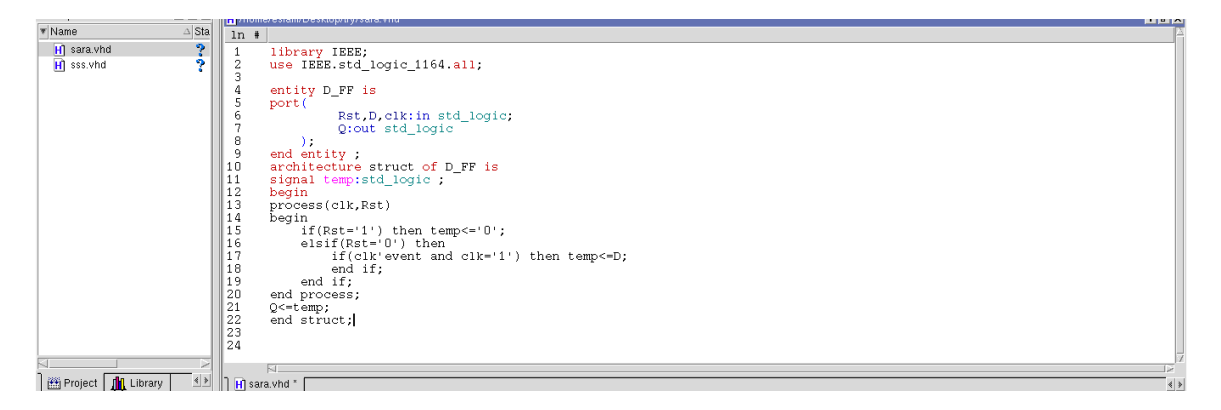

7. Select your file from Workspace then click compile.

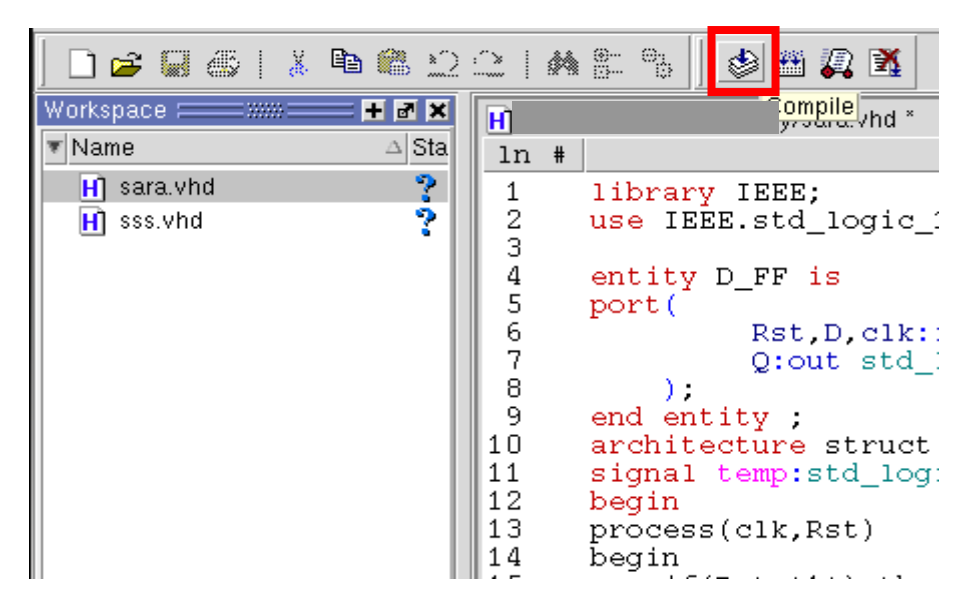

8. If there were errors, it would be written in Transcript subwindow, Here there is no errors, Note that when the file is compiled successfully, checkmark is written beside its name in Workspace.

| Workspace 💳 🛲 🛨 🖬 🗙                              |                                                                                                    |                                                                                        |
|--------------------------------------------------|----------------------------------------------------------------------------------------------------|----------------------------------------------------------------------------------------|
| ▼Name △ Sta                                      | ln #                                                                                                    |                                                                                        |
| H     sara.vhd       H     sss.vhd               | $ \begin{array}{c} 1\\2\\3\\4\\5\\6\\7\\8\\9\\10\\11\\12\\13\\14\\5\\16\\17\\18\\20\\21\\22\\23\\24\end{array} $ | <pre>library IEEE;<br/>use IEEE.std_logic_1164.all;<br/>entity D_FF is<br/>port(</pre> |
|                                                  |                                                                                                    | M                                                                                      |
| Project 👖 Library 🔍                              | H sar                                                                                                    | a.vhd                                                                                  |
| Transcript                                       |                                                                                                    |                                                                                        |
| ModelSim><br># Compile of sara.vhd was successfu | 1.                                                                                                    |                                                                                        |
| ModelSim>                                        |                                                                                                    |                                                                                        |

9. Click simulate, this window will appear, choose your library name"work", you will find the name of your entity, choose it then OK.

| °o 🗍 🕸 🎟 🛺 🛙                          | Contains 2                                                                                                    |
|---------------------------------------|----------------------------------------------------------------------------------------------------|
| n/Desktop/try/s <mark>ara.v</mark> hi | t construction of the second second se |
|                                       |                                                                                                    |
| IEEE.std_logi                         | ic_1164.all;                                                                                                    |
| ity D_FF is                           | 🔣 Start Simulation ×                                                                                                    |
| Rst,D,c<br>Q:out s                    | Design VHDL Verilog Libraries SDF Others                                                                                                    |
| );<br>entity                          | Name Tune Path                                                                                                    |
| hitecture str                         | ⊒- <mark>∭u</mark> work Library /home/e <mark>a</mark> m/Desktop/try/work                                                                                                    |
| <pre>nal temp:std_</pre>              |                                                                                                    |
| in<br>cess(clk Pst)                   | TECH//sv_std Library \$MODE TECH//sv_std                                                                                                    |
| in                                    | tital2000 Library \$MODEL_TECH//vital2000                                                                                                    |
| if(Rst='1')                           | Library \$MODEL_TECH/./ieee                                                                                                    |
| elsif(Rst='0                          | The modelsim_lib Library \$MODEL_TECH//modelsim_lib                                                                                                    |
| end if                                | std Library \$MODEL_TECH/./std                                                                                                    |
| end if                                | tibrary \$MODEL_TECH//std_developerski                                                                                                    |
| process.                              |                                                                                                    |
| struct.                               | Design Unit(s) Resolution                                                                                                    |
| 501400,                               | work.d_ff 🛛 🗸 🗸                                                                                                    |
|                                       |                                                                                                    |
|                                       |                                                                                                    |
|                                       | ✓ Enable optimization Optimization Options                                                                                                    |
| J                                     |                                                                                                    |
|                                       | OK Cancel                                                                                                    |
|                                       |                                                                                                    |

10. If there is errors it will be written in Transcript subwindow, Here there is no errors.

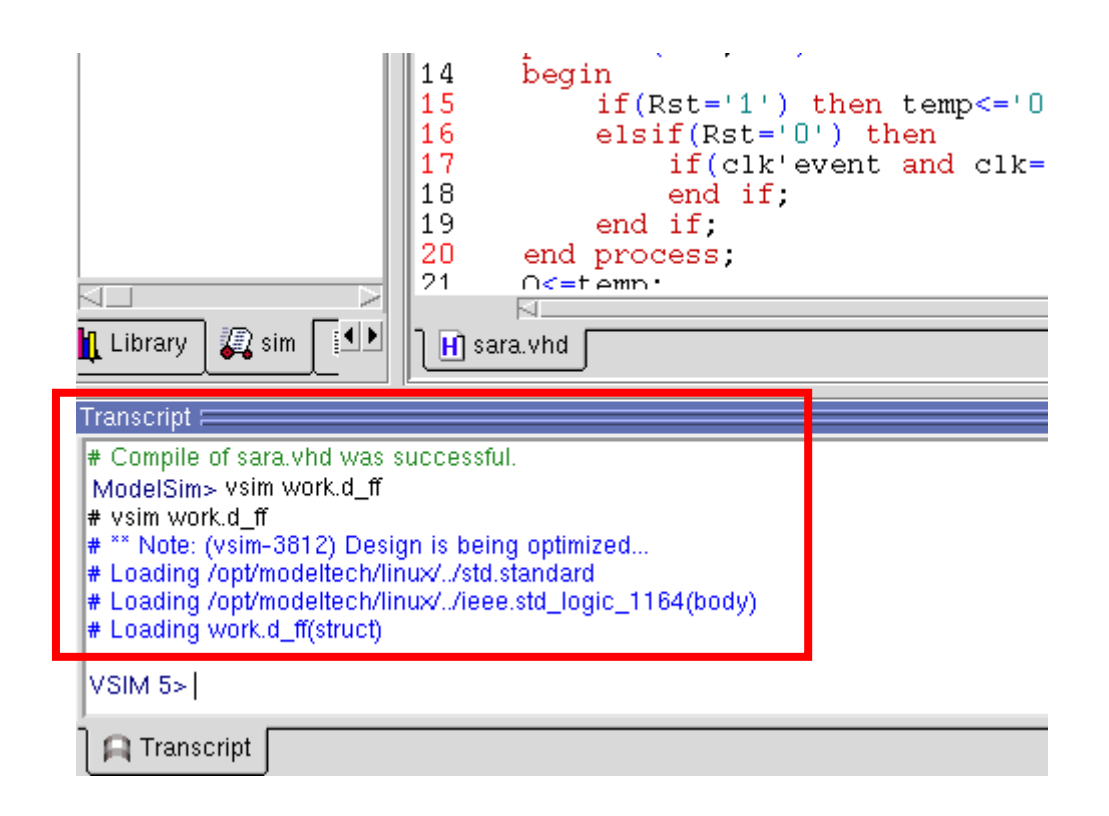

11. In Workspace, right click on your entity name then add>add to wave.

| Workspace  | = ::::: = <b>+ a</b> ×                                             |    |                   |                                     |                                                                |
|------------|--------------------------------------------------------------------|----|-------------------|-------------------------------------|----------------------------------------------------------------|
| ▼ Instance |                                                                    | ln | #                 |                                     |                                                                |
|            | /iew Declaration<br>/iew Instantiation                             |    |                   | library IEEE;<br>use IEEE.std_lo    | ogic_1164. <b>all;</b>                                         |
| 📕 🗾 stc 🗚  | Add                                                                | •  | Add               | All Signals to Wave                 |                                                                |
| sta C      | Create Wave                                                        | I  | Add               | to Wave                             | <pre>clk:in std_logic;<br/>std_logic</pre>                     |
| F          | Copy<br>Find                                                       |    | Add<br>Add<br>Add | to Dataflow<br>to List<br>to Watch  | ruct of D_FF is<br>Llogic ;                                    |
| E          | Expand Selected<br>Collapse Selected<br>Expand All<br>Collapse All | 1  | Log               | if(Rst='1')<br>elsif(Rst=<br>if(clk | )<br>) then temp<='0';<br>'0') then<br>'event and clk='1') the |
| S          | Save List                                                          |    |                   | end if;<br>end process;             |                                                                |
| C          | Code Coverage                                                      | ۶  |                   | Q<=temp;<br>end struct;             |                                                                |
| E          | End Simulation                                                     |    |                   |                                     |                                                                |
|            |                                                                    |    |                   |                                     |                                                                |

12. This window will be opened with the names of outputs and inputs.

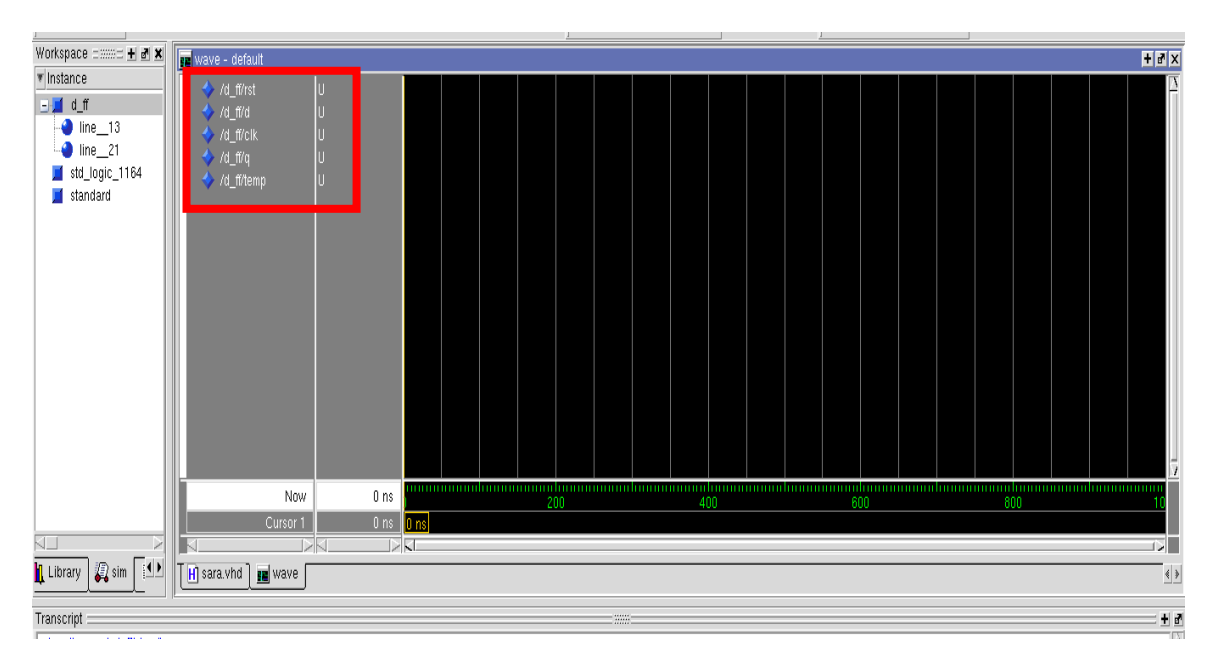

13. To set input to specific value '1' or '0' right click on its name, then force.

| 📰 wave - de   | erault                                                       |         |      |  |  |  |  |  |
|---------------|--------------------------------------------------------------|---------|------|--|--|--|--|--|
|               | Object Declaration<br>View Assertion<br>Cover Directive View | ×       |      |  |  |  |  |  |
| ✓ /d_f        | Radix<br>Format                                              | *       |      |  |  |  |  |  |
|               | Cut                                                          |         |      |  |  |  |  |  |
|               | Copy                                                         |         |      |  |  |  |  |  |
|               | Delete                                                       |         |      |  |  |  |  |  |
|               | Create/Modify Waveform<br>Map To Design Signal               |         |      |  |  |  |  |  |
|               | Insert Divider                                               |         |      |  |  |  |  |  |
|               | Insert Breakpoint                                            |         |      |  |  |  |  |  |
|               | Force                                                        |         | l ns |  |  |  |  |  |
| T H) sara.vhi | NoForce                                                      | NoForce |      |  |  |  |  |  |
|               | Clock                                                        |         |      |  |  |  |  |  |
|               | Properties                                                   |         |      |  |  |  |  |  |

### Write value. Then OK.

| М                          | ₩ Force Selected Signal ×  |                           |                             |   |  |  |  |  |  |  |  |  |
|----------------------------|----------------------------|---------------------------|-----------------------------|---|--|--|--|--|--|--|--|--|
| Signal Name: sim:/d_ff/rst |                            |                           |                             |   |  |  |  |  |  |  |  |  |
| Value: 0                   |                            |                           |                             |   |  |  |  |  |  |  |  |  |
|                            |                            |                           |                             | ī |  |  |  |  |  |  |  |  |
|                            | <ul> <li>Freeze</li> </ul> | <ul> <li>Drive</li> </ul> | <ul> <li>Deposit</li> </ul> |   |  |  |  |  |  |  |  |  |
| De                         | elay For: 0                |                           |                             |   |  |  |  |  |  |  |  |  |
| Can                        | cel After:                 |                           |                             |   |  |  |  |  |  |  |  |  |
|                            |                            | <u>о</u> к                | <u>C</u> ancel              |   |  |  |  |  |  |  |  |  |

- 💼 wave default U U /d\_ff/rst /d\_ff/d /d\_ff/clk
  /d\_ff/q
  /d\_ff/temp ່ບ Object Declaration View Assertion Cover Directive View Radix Format Cut Cntl-X Cntl-C Сору Paste Cntl-V Delete Create/Modify Waveform Map To Design Signal N Insert Divider Curso Insert Breakpoint H] sara.vhd 💼 wave Force... NoForce Properties...
- 14. To set clock, right click on the wanted signal then choose "clock".

15. Set its period in nsec and edge type then OK.

| Define Clock               |             |  |  |  |  |  |  |  |  |  |  |
|----------------------------|-------------|--|--|--|--|--|--|--|--|--|--|
| Clock Name                 |             |  |  |  |  |  |  |  |  |  |  |
| sim:/d_ff/clk              |             |  |  |  |  |  |  |  |  |  |  |
| offset                     | Duty        |  |  |  |  |  |  |  |  |  |  |
| 0                          | 50          |  |  |  |  |  |  |  |  |  |  |
| Period                     | Cancel      |  |  |  |  |  |  |  |  |  |  |
| 100                        |             |  |  |  |  |  |  |  |  |  |  |
| Logic Values               |             |  |  |  |  |  |  |  |  |  |  |
| High:                      | Low: U      |  |  |  |  |  |  |  |  |  |  |
| First E                    | dge         |  |  |  |  |  |  |  |  |  |  |
| <ul> <li>Rising</li> </ul> | g 🔿 Falling |  |  |  |  |  |  |  |  |  |  |
|                            | OK Cancel   |  |  |  |  |  |  |  |  |  |  |

16. To simulate your code, click run after assigning all input signals, you can set the simulation period in ns.

| C | 8 12 🗅   M 🖺 😘       | L ≯ ¥ ± ± | N 🖳 🗉   🖪 😣   縃 |                 | 🔒 🔶 🛸 📑 100 ns 🛊 | 🖬 27 (6 () 🖬 💷                         |
|---|----------------------|-----------|-----------------|-----------------|------------------|----------------------------------------|
|   |                      |           |                 | Layout Simulate | C ntains         | Run                                    |
|   | wave - default       |           |                 |                 |                  |                                        |
|   | ✓ /d_ff/rst✓ /d_ff/d | 0<br>1    |                 |                 |                  |                                        |
|   |                      | 1         |                 |                 |                  |                                        |
|   | ✓ /d_ff/temp         |           |                 |                 |                  |                                        |
|   |                      |           |                 |                 |                  |                                        |
|   |                      |           |                 |                 |                  |                                        |
|   |                      |           |                 |                 |                  |                                        |
|   |                      |           |                 |                 |                  |                                        |
|   |                      |           |                 |                 |                  |                                        |
|   | Now                  | 200 ns    | 200             | 400             | 600              | 10000000000000000000000000000000000000 |
|   | Cursor 1             | 0 ns      | 0 ns            |                 |                  |                                        |

17. Check your simulation results. 😳

# A3.Cadence Tutorial

#### After running your program

#### 1- create new library

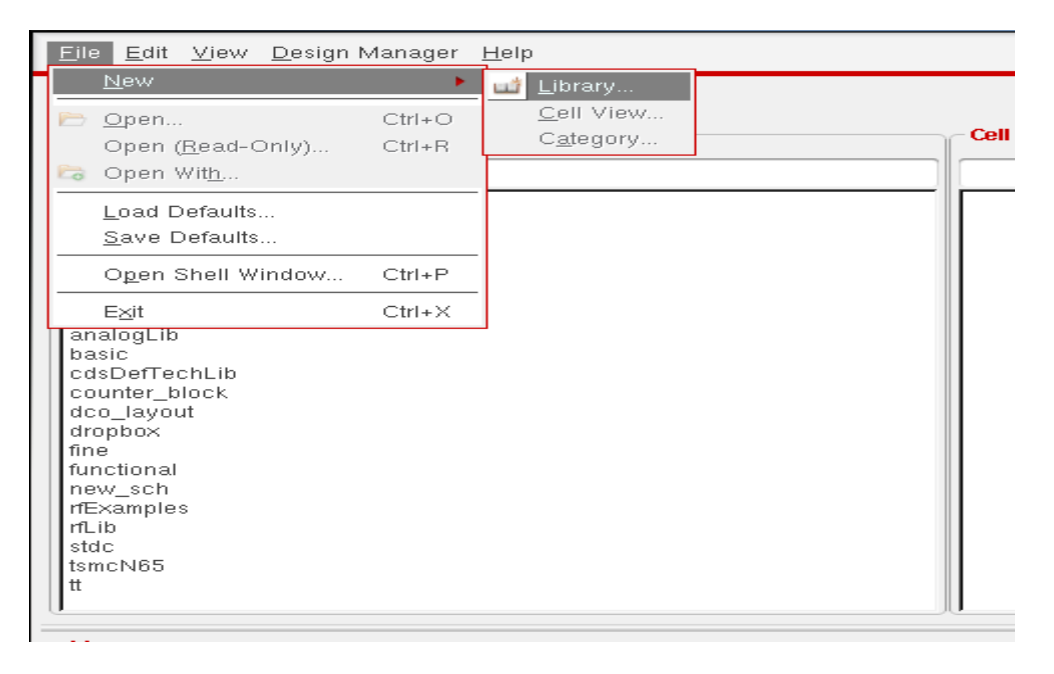

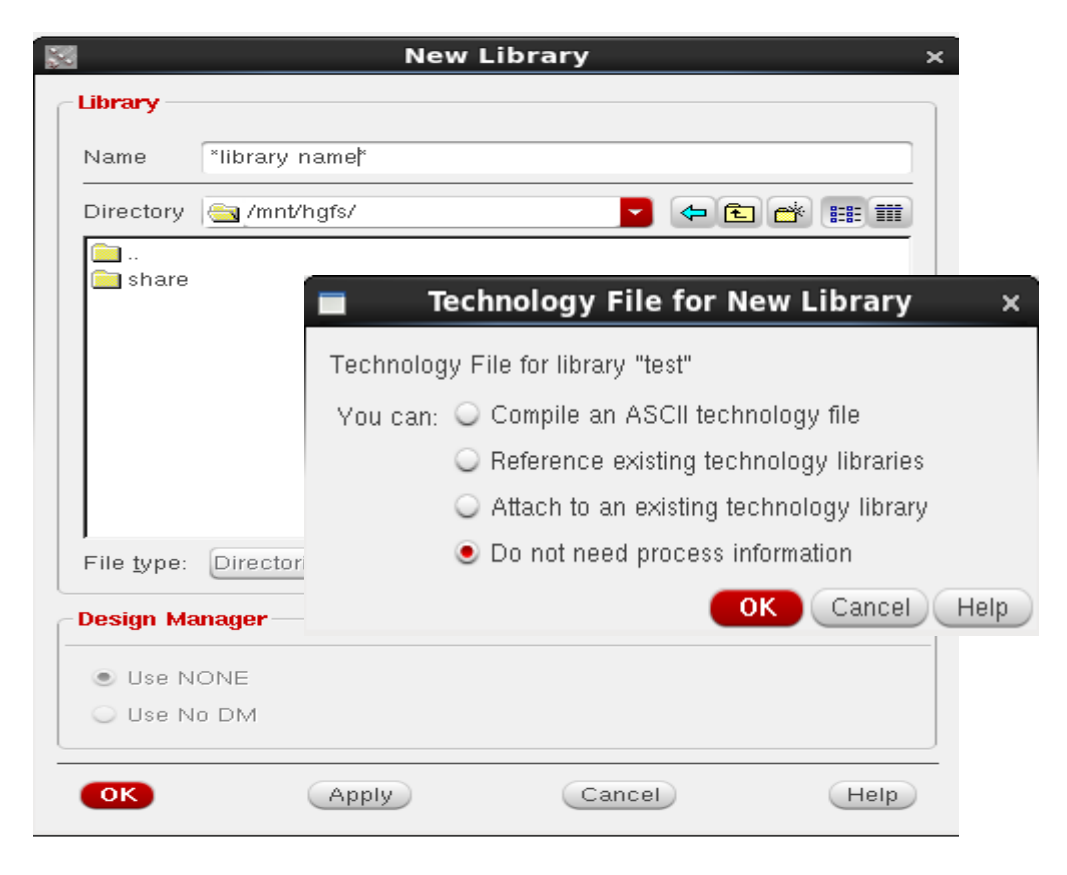

2- create new cell

| <u>File E</u> dit <u>V</u> iew <u>D</u> esign                             | Manager <u>H</u> | <u>f</u> elb                     |                                        |
|---------------------------------------------------------------------------|------------------|----------------------------------|----------------------------------------|
| <u>N</u> ew<br>→ <u>O</u> pen<br>Open ( <u>R</u> ead-Only)<br>→ Open With | Ctrl+O<br>Ctrl+R | Library<br>Cell View<br>Category |                                        |
| Load Defaults<br>Save Defaults                                            |                  |                                  | New File ×                             |
| O <u>p</u> en Shell Window                                                | Ctrl+P           | Library                          | test                                   |
| analogLib<br>basic<br>cdsDefTechLib                                       | Carrie           | Cell                             | Inv                                    |
|                                                                           |                  | View                             | schematic                              |
|                                                                           |                  | Туре                             | schematic 🔽                            |
|                                                                           |                  | Application —                    |                                        |
|                                                                           |                  | Open with                        | Schematics L                           |
|                                                                           |                  | 🔲 Always use                     | this application for this type of file |
|                                                                           |                  | Library path fil                 | e                                      |
|                                                                           |                  | /root/kits/1                     | CSMC_65nm/cds.lib                      |
|                                                                           |                  |                                  |                                        |
|                                                                           |                  |                                  | OK Cancel Help                         |

3- To add component in your cell

| 20<br>20                                               | oso® Schematic Editor L Editing: test Inv schematic |                                       |  |  |  |  |  |  |  |  |  |  |  |
|--------------------------------------------------------|-----------------------------------------------------|---------------------------------------|--|--|--|--|--|--|--|--|--|--|--|
| Launch File Edit View Create Check Options Migrate Win | dow Calibre <u>F</u>                                | <u>H</u> elp                          |  |  |  |  |  |  |  |  |  |  |  |
| P 🖌 🖯 🏟 X 🛈 Y 🕫 🦻 🥐 🔍 🔍 🍳 🍳 🎘 🔤 1, 1, 🛎 🛥 E            |                                                     |                                       |  |  |  |  |  |  |  |  |  |  |  |
| Add Instance                                           | ×                                                   |                                       |  |  |  |  |  |  |  |  |  |  |  |
| Library                                                | Browse                                              |                                       |  |  |  |  |  |  |  |  |  |  |  |
| Cell                                                   |                                                     |                                       |  |  |  |  |  |  |  |  |  |  |  |
| View symbol                                            |                                                     |                                       |  |  |  |  |  |  |  |  |  |  |  |
| Names                                                  |                                                     | · · · · · · · · · · · · · · · · · · · |  |  |  |  |  |  |  |  |  |  |  |
| Array Rows 1 Column                                    | s 1                                                 |                                       |  |  |  |  |  |  |  |  |  |  |  |
| 🕼 Rotate 🖉 🕼 Sideways 🖉 U                              | pside Down                                          | -                                     |  |  |  |  |  |  |  |  |  |  |  |
| Hide Cancel Det                                        | faults Help                                         |                                       |  |  |  |  |  |  |  |  |  |  |  |
|                                                        |                                                     | <b>-</b>                              |  |  |  |  |  |  |  |  |  |  |  |
|                                                        |                                                     |                                       |  |  |  |  |  |  |  |  |  |  |  |
|                                                        |                                                     |                                       |  |  |  |  |  |  |  |  |  |  |  |
|                                                        |                                                     |                                       |  |  |  |  |  |  |  |  |  |  |  |

| 🐲 Applications                 | s Places       | System 🥣 🧝       | j 📕 🔛             |              |                       |                          |                  |                    | Sun Jui | 13, 1:26 A | .M (1 <mark>6</mark> |
|--------------------------------|----------------|------------------|-------------------|--------------|-----------------------|--------------------------|------------------|--------------------|---------|------------|----------------------|
| »                              |                | Add              | Instance          | 1            | 2                     | Library Browser          | r - Add Instance | -                  | . 🗆 ×   |            |                      |
| Launch <u>F</u> ile <u>E</u> o | Library        | tsmcN65          |                   | Browse       | Show Categories       |                          |                  |                    |         |            |                      |
|                                | Cell           | nch              |                   |              | Library               | Cell                     |                  | View               |         |            |                      |
|                                | View           | symbol           |                   |              | tsmcN65               | nch                      |                  | symbol             |         |            |                      |
|                                | Names          |                  |                   |              | COARSE                | nand3_hvt_               | dnw_mac          | ADVance_MS<br>ams  |         |            |                      |
|                                |                |                  |                   |              | GP-dahy               | nand3_lvt                |                  | auCdl              |         |            |                      |
|                                | Array          | Rows 1           | Columns           | 1            | NEW_layout            | nand3_lvt_c              | dnw_mac          | eldoD              |         |            |                      |
|                                |                | 🖹 Rotate 📄 🖉 👍 S | iideways 🛛 ╡ Ups  | ide Down     | US_8ths<br>ahdILib    | nand3_lvt_r<br>nand3_mac | nac              | hspiceD<br>spectre |         |            |                      |
|                                |                |                  |                   |              | analogLib<br>basic    | nand4<br>nand4 25        |                  | symbol             |         |            |                      |
|                                | Model nar      | ne r             | nch               |              | cdsDefTechLib         | nand4_25_0               | dnw<br>dnw mac   |                    |         |            |                      |
|                                | description    | n a              | lard VT NMOS tran | sistor       | dco_layout            | nand4_25_0               | dnwod33          |                    |         |            |                      |
|                                | L(M)           | ē                | 50n M             |              | fine                  | nand4_25_0               | dnwud18          |                    |         |            |                      |
|                                | w (M)          | 2                | 200n M            |              | functional<br>new_sch | nand4_25_0<br>nand4_25_r | dnwud18_mac      |                    |         |            |                      |
|                                | total_width    | (M) 2            | 200n M            | _            | rfExamples<br>rfLib   | nand4_25or               | d33 mac          |                    |         |            |                      |
|                                | Number of      | Fingers 1        | 1                 | _            | stdc                  | nand4_25uc               | d18<br>d18 mac   |                    |         |            |                      |
|                                | Multiplier     | Ĩ                | 1                 | _            | tsmcN65               | nand4_dnw                | aro_mac          |                    |         |            |                      |
|                                | total m        | G                | 1                 |              | tt                    | nand4_dnw<br>nand4_hvt   | _mac             |                    |         |            |                      |
|                                | Hard con       | strain 💌         | 2                 |              |                       | nand4_hvt_<br>nand4_hvt_ | dnw_mac          |                    |         |            |                      |
|                                | Calc Diff F    | 'arams 💌         | 2                 |              |                       | nand4_hvt_<br>nand4_lvt  | mac              |                    |         |            |                      |
|                                | Source a       | ea S             | 3.5e-14           |              |                       | nand4_lvt_c              | dnw<br>dnw mac   |                    |         |            |                      |
|                                | Drain are      | . 3              | 3.5e-14           |              |                       | nand4_lvt_r              | nac              |                    |         |            |                      |
|                                | _              |                  |                   |              |                       | nand4_mac                | <b>T</b>         |                    |         |            |                      |
|                                |                | Hie              | de Cancel De      | efaults Help |                       | 25 No. 25                |                  |                    |         |            |                      |
|                                |                |                  |                   |              |                       |                          |                  |                    |         |            |                      |
| <br>. <b>.</b>                 | · · · · ·      |                  | • • • • • •       |              | Close                 | Filters                  | Displa           | ay                 | нер     |            |                      |
| ∝mouse L: mouseA               | ddPt()         |                  |                   |              | 1                     | /I: Rotate 90            |                  |                    |         |            | R: sch               |
| (3) Point at locat             | tion for the i | nstance.         |                   |              |                       |                          |                  |                    |         |            | Cm                   |
|                                |                | 1                | 1 rans            | <u> </u>     | •• )(£730).           |                          |                  |                    |         |            |                      |

4- Select component from library manager

5- place the component in your schematic

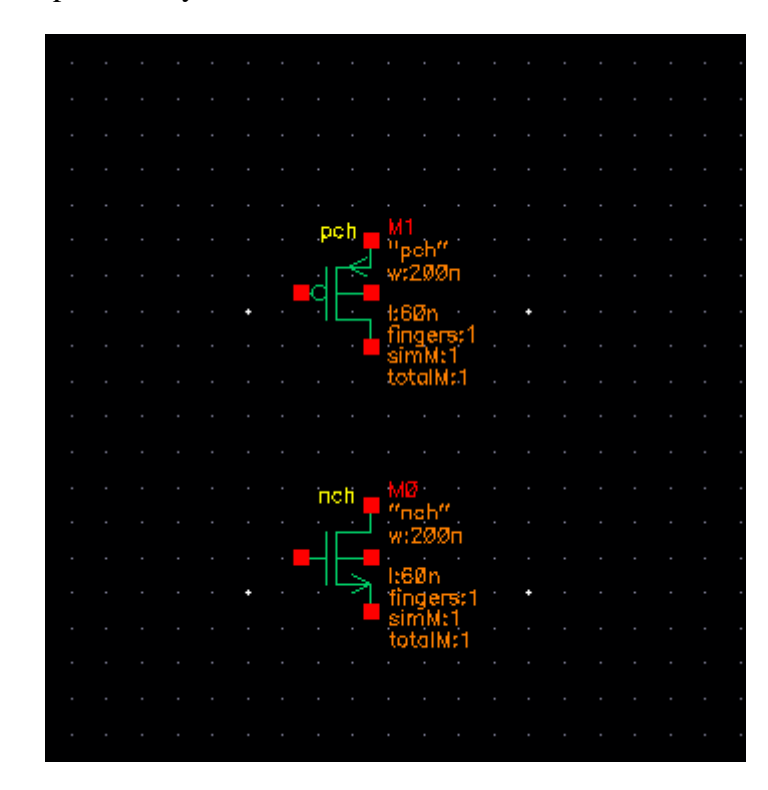

6- To connect between components choose Then connect

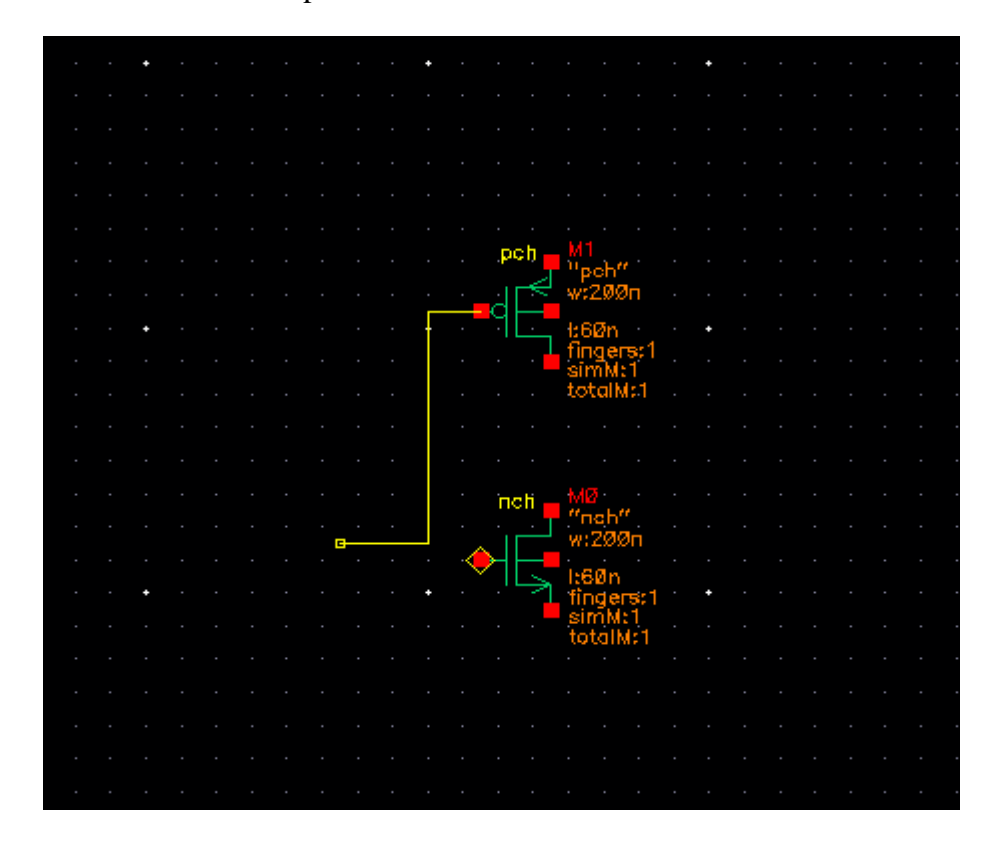

#### 7- To name the wires

| <b>9</b> | ¢ |     |               | l ∥ <del>"</del> 8 1 1 | abc 🖚 🗄        |                       |    |   |  |  |  |   |  |
|----------|---|-----|---------------|------------------------|----------------|-----------------------|----|---|--|--|--|---|--|
|          |   |     |               |                        |                |                       |    |   |  |  |  |   |  |
| · ·      |   |     |               | Add \                  | Add Wire Name  |                       |    |   |  |  |  |   |  |
|          |   |     | Wire Name     | Net Expression         |                |                       |    | ÷ |  |  |  |   |  |
|          |   |     | Names         | in out ydd ydd         |                |                       |    |   |  |  |  |   |  |
|          |   |     | 1 damoo       |                        | g              |                       |    | ŀ |  |  |  |   |  |
|          |   |     | Font Height   | 0.0625                 | Bus Expansion  | 🖲 off 🔾 on            |    |   |  |  |  | • |  |
|          |   |     | Font Style    | stick 🔽                | Placement      | 🖲 single 🔾 multiple   |    | · |  |  |  |   |  |
|          |   | · · | Justification | lowerCenter            | Purpose        | 🖲 label 🔾 alias       |    |   |  |  |  |   |  |
|          |   |     | Entru Stule   | fixed offset           | Bundle Display | horizontal O vertica  | al |   |  |  |  |   |  |
|          |   | · · | Entry otyle   |                        |                | aus Official Defaulte |    |   |  |  |  |   |  |
|          |   |     |               |                        | Sil            | ow Oliset Delauits    | _  |   |  |  |  |   |  |
|          |   |     | 🛛 🐴 Rotate    |                        |                |                       |    | ŀ |  |  |  |   |  |
| · ·      |   | · · |               |                        | Hide Ca        | ncel Defaults Hel     | ql |   |  |  |  |   |  |
|          |   |     |               |                        |                |                       |    |   |  |  |  |   |  |
|          |   |     |               | i i i incli            | MØ<br>"neh"    |                       |    |   |  |  |  |   |  |
|          |   |     |               | ╘╘╍┙┥╒╸                | w:200n         |                       |    |   |  |  |  |   |  |

Then place the name on the desired wire

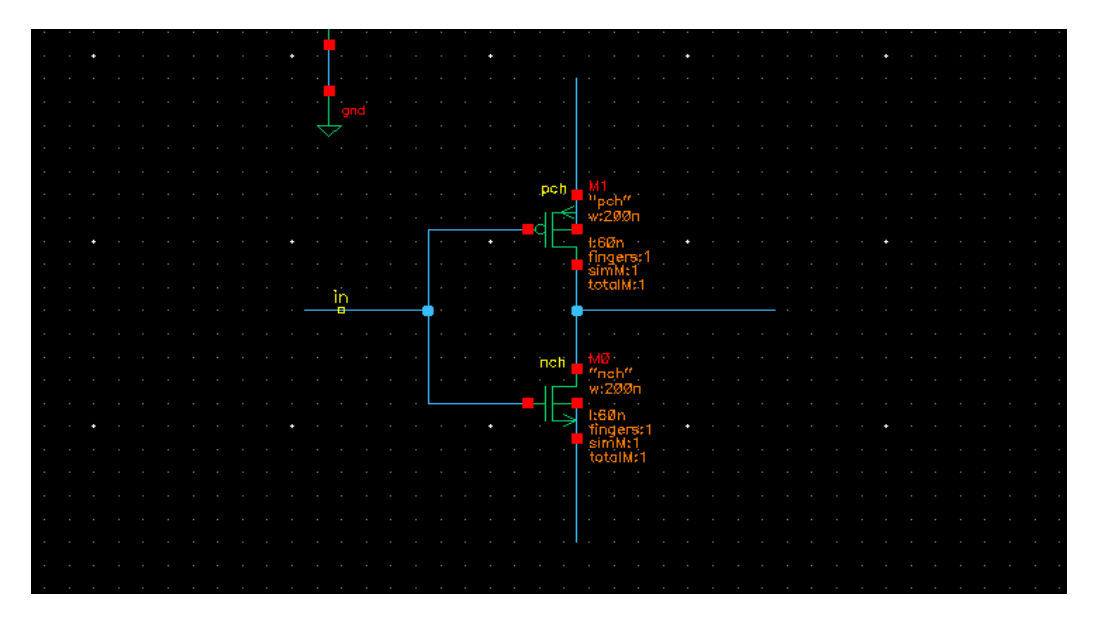

8- To set the parameters of components, Right click on component => Properties

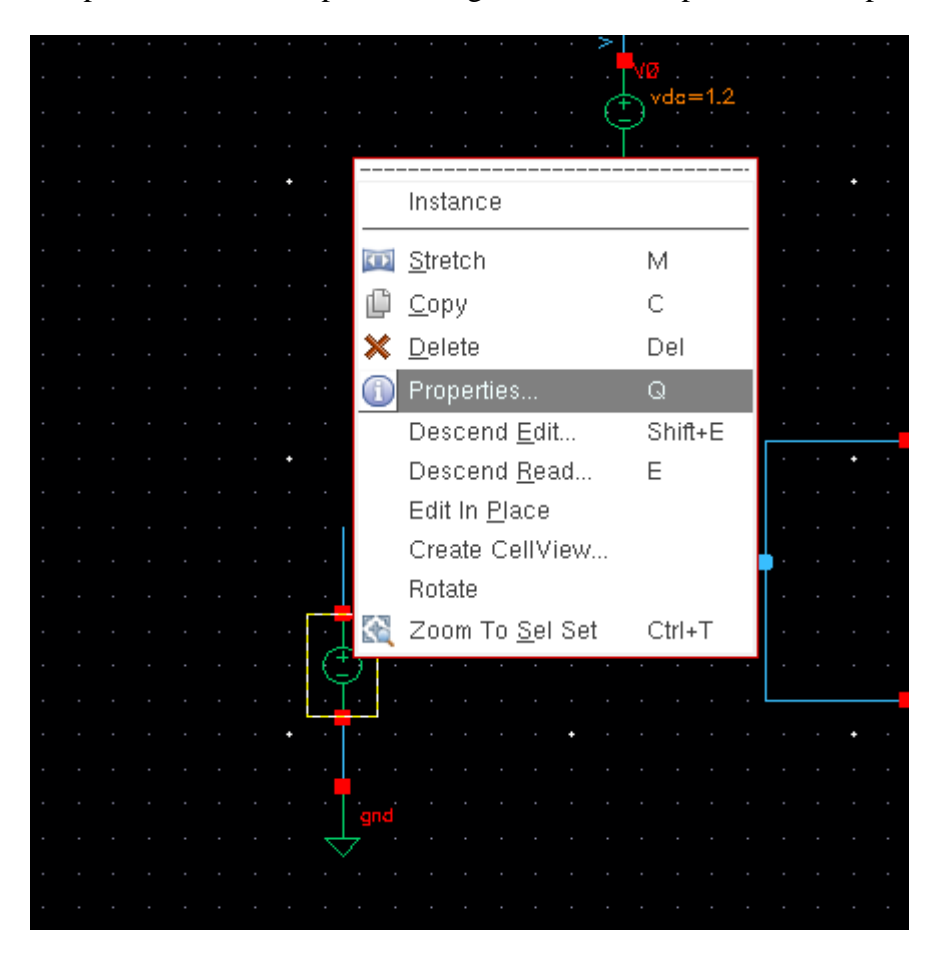

9- After connectin your design click "check and save" to check the errors

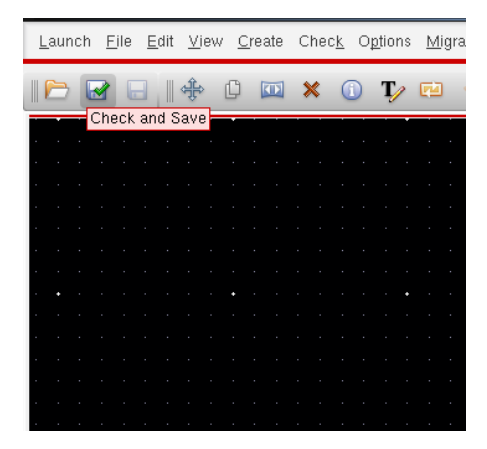

#### 10- To simulate your design

|   | N.                   |                  |               |             |              |            |      |   |    |     |          |    |      |    |              |            |     |    |     |    |   | Vi   |
|---|----------------------|------------------|---------------|-------------|--------------|------------|------|---|----|-----|----------|----|------|----|--------------|------------|-----|----|-----|----|---|------|
|   | <u>L</u> aunch       | <u>F</u> ile     | <u>E</u> di   | it <u>)</u> | <u>V</u> iew | <u>C</u> r | reat | e | Cł | nec | <u>k</u> | Op | tior | ns | M            | gra        | te  | W  | ind | ow | С | alit |
|   | <u>A</u> DE          | EL               |               |             |              |            |      |   | *  | ٤   | (        | )  | T    | 1  | ę۵           |            | \$  | (  | è   |    | Q | L    |
| ï | A <u>D</u> E         | = XL             |               |             |              |            | _    |   |    | _   |          |    |      |    |              |            | _   |    | _   |    |   |      |
| I | AD <u>E</u>          | <u>=</u> GXL     |               |             |              |            |      |   |    |     |          |    |      |    |              |            |     |    |     |    |   |      |
| I | ADS                  | s Dyn            | amic          | Lin         | ĸ            |            |      |   |    |     |          |    |      |    |              |            |     |    |     |    |   |      |
| I | La <u>y</u>          | out XI           | L             |             |              |            |      |   |    |     |          |    |      |    |              |            |     |    |     |    |   |      |
| I | Lay                  | out <u>G</u> )   | XL            |             |              |            |      |   |    |     |          |    |      |    |              |            |     |    |     |    |   |      |
| I | Sch                  | ematio           | os <u>L</u>   |             |              |            |      |   |    |     |          |    |      |    |              |            |     |    |     |    |   |      |
| I | Sch                  | ematio           | os <u>X</u> L | -           |              |            |      |   |    |     |          |    |      |    |              |            |     |    |     |    |   |      |
| I |                      | orchu            | Edit          | or          |              | -          |      |   |    |     |          |    |      |    |              |            |     |    |     |    |   |      |
| I | <u>n</u> iei<br>Mise | archy<br>ad Sie  | r Eulo        | UI<br>Dinti | 000          |            |      |   |    |     |          |    |      | •  |              |            |     |    |     |    |   | •    |
| I |                      | eu oig<br>Hetier | inar c        | opu         | ons          |            |      |   |    |     |          |    |      |    |              |            |     |    |     |    |   |      |
| I | <u>S</u> imi         | ulatior<br>-     | 1             |             |              | 1          |      |   |    |     |          |    |      |    |              |            |     |    |     |    |   |      |
| I |                      | a<br>            |               |             |              |            |      |   |    |     |          |    |      |    |              |            |     |    |     |    |   |      |
| I | Pa <u>r</u> a        | asitics          |               |             |              |            |      |   |    |     |          |    |      |    |              |            |     |    |     |    |   |      |
|   |                      |                  |               |             |              |            |      |   |    |     |          |    |      |    |              |            |     |    |     |    |   |      |
|   |                      |                  |               |             |              |            |      |   |    |     |          |    |      |    |              |            |     |    |     |    |   |      |
|   |                      |                  |               |             |              | •          |      |   |    |     |          |    |      |    |              |            |     |    |     |    |   |      |
|   |                      |                  |               |             |              |            |      |   |    |     |          |    |      |    |              |            |     |    |     |    |   |      |
|   |                      |                  |               |             |              |            |      |   |    |     |          |    |      |    | •            |            |     |    |     |    |   |      |
|   |                      |                  |               |             |              |            |      |   |    |     |          |    |      |    | 5,           |            |     |    |     |    |   |      |
|   |                      |                  |               |             |              |            |      |   |    |     |          |    |      |    |              | 1/1        |     |    |     |    |   |      |
|   |                      |                  |               |             |              |            |      |   |    |     |          |    |      |    | - <i>C</i> 4 | л у<br>Х У | 1=1 | .z |     |    |   |      |
|   |                      |                  |               |             |              |            |      |   |    |     |          |    |      | 1  |              | 2.4        | 2:Ø |    |     |    |   |      |
| 1 |                      |                  |               |             |              |            |      |   |    |     |          |    |      |    |              |            |     |    |     |    |   |      |
| 📲 Virtuoso® Analog Des                                                      | ign Environment (1) - test Inv scher                                                                              | matic _ 🗆 ×                                                                                                    |
|-----------------------------------------------------------------------------|----------------------------------------------------------------------------------------------------|----------------------------------------------------------------------------------------------------|
| S <u>e</u> ssion Set <u>u</u> p <u>A</u> nalyses <u>V</u> ariables <u>O</u> | utputs <u>S</u> imulation <u>R</u> esults <u>T</u> ools <u>H</u> elp                                              | cādence                                                                                                    |
| Design Variables<br>Name  Value                                             | Analyses         Type -   Enable        Argument         Outputs         Name/Signal/Expr       Value   Plot   Sa | Is   Is   Is |
|                                                                             | Plot after simulation: Auto Plotting r                                                                            | mode: Keplace                                                                                                    |
| 3(4) Choose Design                                                          | Status: Ready                                                                                                    | T=27 C Simulator: spectre                                                                                                    |

11- this window will appear (ADE)

## 12- Set simulation type

| Virtuoso® Analog Desigr                                              | n Environment L Editing | j: test Inv schematic    |                        |              |  |
|----------------------------------------------------------------------|-------------------------|--------------------------|------------------------|--------------|--|
| O <u>p</u> tions <u>Migrate W</u> indow Calibre <u>H</u> elp         |                         |                          |                        |              |  |
| ign Environment (1) - test Inv schematic                             | _ = × "_                | Choosing Analyse         | s Virtuoso® Ana        | log Design 🗙 |  |
| itputs <u>S</u> imulation <u>R</u> esults <u>T</u> ools <u>H</u> elp | cādence                 | Analysis 💿 tran          | 🔾 dc 🔾 ac 📿            | noise        |  |
| Analysia                                                             | 251                     | ⊖ xf                     | 🔾 sens 🔾 dcmatch 🤇     | ) stb        |  |
| Tune – Enchiel Argumente                                             |                         | 🔾 pz                     | 🔾 sp 🔾 envlp 🧲         | pss          |  |
| Type Ellable Alguinents                                              |                         | 🔾 pac                    | 🔾 pstb 🔾 pnoise 📿      | ) pxf        |  |
|                                                                      | DC                      | 🔾 psp                    | 🔾 qpss 🔾 qpac 🛛 🤇      | ) qpnoise    |  |
|                                                                      | <u> </u>                | ⊖ qpxf                   | 🔾 qpsp 🔾 hb 🛛 🤅        | ) hbac       |  |
|                                                                      |                         | 🔾 hbnoise                |                        |              |  |
|                                                                      | ▶®→                     | т                        | ransient Analysis      |              |  |
|                                                                      | ×                       |                          |                        |              |  |
|                                                                      |                         | Stop Time 2n             |                        |              |  |
| Outputs                                                              |                         | Accuracy Defaults (errpl | reset)                 |              |  |
| Name/Signal/Expr Value Plot Save Save                                |                         | Conservative             | ,<br>nderate 🔲 liberal |              |  |
|                                                                      | <b>W</b>                |                          |                        |              |  |
|                                                                      | = 1                     | Transient Noise          |                        |              |  |
|                                                                      | 1 <u>.</u>              |                          |                        |              |  |
|                                                                      |                         | Dvnamic Parameter        |                        |              |  |
|                                                                      |                         |                          |                        |              |  |
|                                                                      |                         | Enabled 🗹                |                        | Options      |  |
| Plot after simulation: Auto Plotting mode: Repla                     | ice 🔽 🔤 i i i i i       | ОК                       | Cancel Defaults        | Apply Help   |  |
| M:                                                                   | R: <mark>=1 * *</mark>  |                          |                        |              |  |
| Status: Ready   T=27 C                                               | Simulator: spectre      |                          |                        |              |  |
|                                                                      |                         |                          |                        |              |  |
|                                                                      |                         |                          |                        |              |  |
|                                                                      |                         |                          |                        |              |  |

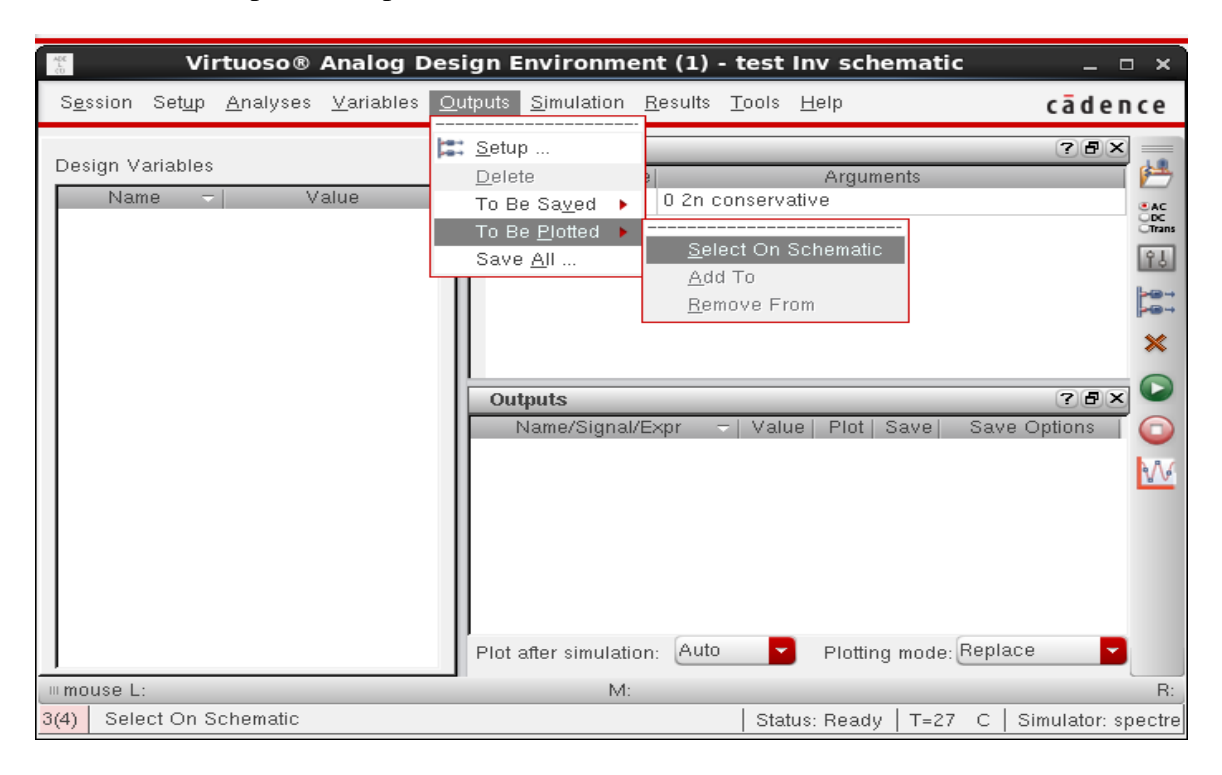

#### 13- To select outputs to be plotted

To plot the voltage signal select the wire from schematic, to plot the current signal select the red terminal from schematic

| - |   |    |              |      |     |  |  | Р | •        |      |      |          |  |    |          |       |            |       |  |   |    |  |  |  |  |
|---|---|----|--------------|------|-----|--|--|---|----------|------|------|----------|--|----|----------|-------|------------|-------|--|---|----|--|--|--|--|
| - |   |    |              |      |     |  |  | × | <u> </u> |      |      |          |  |    |          |       |            |       |  |   |    |  |  |  |  |
|   |   |    |              |      |     |  |  |   | L VB     |      |      |          |  |    |          |       |            |       |  |   |    |  |  |  |  |
|   |   |    |              |      |     |  |  | 0 | ŧ٦       | /de= | =1.2 |          |  |    |          |       |            |       |  |   |    |  |  |  |  |
|   |   |    |              |      |     |  |  | 2 | ₹^       |      |      |          |  |    |          |       |            |       |  |   |    |  |  |  |  |
| • |   |    |              |      |     |  |  | • | ÷        |      |      |          |  |    |          |       |            |       |  |   |    |  |  |  |  |
| - |   |    |              |      |     |  |  |   | · ·      |      |      |          |  |    |          |       |            |       |  |   |    |  |  |  |  |
| - |   |    |              |      |     |  |  |   |          |      |      |          |  |    |          | 1.1   |            |       |  |   |    |  |  |  |  |
|   |   |    |              |      |     |  |  |   |          |      |      |          |  |    | -        |       |            |       |  |   |    |  |  |  |  |
|   |   |    |              |      |     |  |  |   | 9        |      |      |          |  |    | ž        |       |            |       |  |   |    |  |  |  |  |
|   |   |    |              |      |     |  |  |   |          |      |      |          |  |    |          |       |            |       |  |   |    |  |  |  |  |
| - |   |    |              |      |     |  |  |   |          |      |      |          |  |    |          |       |            |       |  |   |    |  |  |  |  |
| - |   |    |              |      |     |  |  |   |          |      |      |          |  |    |          | •     |            |       |  |   |    |  |  |  |  |
| - |   |    |              |      |     |  |  |   |          |      |      |          |  | P  | ch<br>da | - 6   | och'       |       |  |   |    |  |  |  |  |
|   |   |    |              |      |     |  |  |   |          |      |      |          |  | in | ~        | W     | 20         | Øп    |  |   |    |  |  |  |  |
|   |   |    |              |      |     |  |  |   |          |      |      | <b>.</b> |  | q  | <u> </u> | Ye    | id<br>Sian |       |  |   |    |  |  |  |  |
|   |   |    |              |      |     |  |  |   |          |      |      |          |  |    | out.     | L fi  | nge        | rs:1  |  |   |    |  |  |  |  |
| - |   |    |              |      |     |  |  |   |          |      |      |          |  |    |          | si    | mM         | :1    |  |   |    |  |  |  |  |
| - |   |    |              |      |     |  |  |   | ìn       |      |      | •        |  |    |          | 10    | xun        | WE I  |  | O | đ. |  |  |  |  |
| - |   | ĥ  | · ·          |      |     |  |  |   |          |      |      | •        |  |    | 1        | •     |            |       |  |   |    |  |  |  |  |
|   |   |    |              |      |     |  |  |   |          |      |      |          |  |    |          |       |            |       |  |   |    |  |  |  |  |
|   |   |    | T V          |      |     |  |  |   |          |      |      |          |  |    |          | - 4.4 |            |       |  |   |    |  |  |  |  |
|   | п | ъĆ | Þ,           | v1=  | 1.2 |  |  |   |          |      |      |          |  | _  | sut      | 11    | nch        | ee    |  |   |    |  |  |  |  |
|   |   | 1  | ~            | v2:9 | 3   |  |  |   |          |      |      |          |  | in |          | W     | :2Ø        | Øn    |  |   |    |  |  |  |  |
|   |   |    |              |      |     |  |  |   |          |      |      | <u> </u> |  |    | E        | - 9'  |            |       |  |   |    |  |  |  |  |
| - |   |    | · ·          |      |     |  |  |   |          |      |      |          |  | à  | nd!      | fi    | nge        | rs:1  |  |   |    |  |  |  |  |
| - |   |    | - I          |      |     |  |  |   |          |      |      |          |  |    |          | l si  | mN         | 11    |  |   |    |  |  |  |  |
|   |   |    | 1.1          |      |     |  |  |   |          |      |      |          |  |    |          |       | AUG I      | mie i |  |   |    |  |  |  |  |
|   |   |    |              | nd   |     |  |  |   |          |      |      |          |  |    | idi      |       |            |       |  |   |    |  |  |  |  |
|   |   |    | $\checkmark$ |      |     |  |  |   |          |      |      |          |  |    | Ъ        |       |            |       |  |   |    |  |  |  |  |
|   |   |    |              |      |     |  |  |   |          |      |      |          |  |    |          |       |            |       |  |   |    |  |  |  |  |
| - |   |    |              |      |     |  |  |   |          |      |      |          |  |    |          |       |            |       |  |   |    |  |  |  |  |
| - |   |    |              |      |     |  |  |   |          |      |      |          |  |    |          |       |            |       |  |   |    |  |  |  |  |
| - |   |    |              |      |     |  |  |   |          |      |      |          |  |    |          |       |            |       |  |   |    |  |  |  |  |
|   |   |    |              |      |     |  |  |   |          |      |      |          |  |    |          |       |            |       |  |   |    |  |  |  |  |

## 14- Then click run on ADE

| 🐒 Virtuoso® Analog Des                                                      | ign Environment (1) - test Inv schematic _ $\Box$ ×                                                                                                    |
|-----------------------------------------------------------------------------|----------------------------------------------------------------------------------------------------|
| S <u>e</u> ssion Set <u>u</u> p <u>A</u> nalyses <u>V</u> ariables <u>O</u> | utputs <u>S</u> imulation <u>R</u> esults <u>T</u> ools <u>H</u> elp <b>cādence</b>                                                                                                    |
| Design Variables<br>Name - Value                                            | Analyses       Image: Construction of the state of the state of the s |
|                                                                             | Plot after simulation: Auto Plotting mode: Replace                                                                                                    |
| mouse L:                                                                    | M: R:                                                                                                    |
| 3(4) Netlist and Run                                                        | Status: Ready   T=27 C   Simulator: spectre                                                                                                    |

## 15- when program finish simulation, a graph of output signals will appear

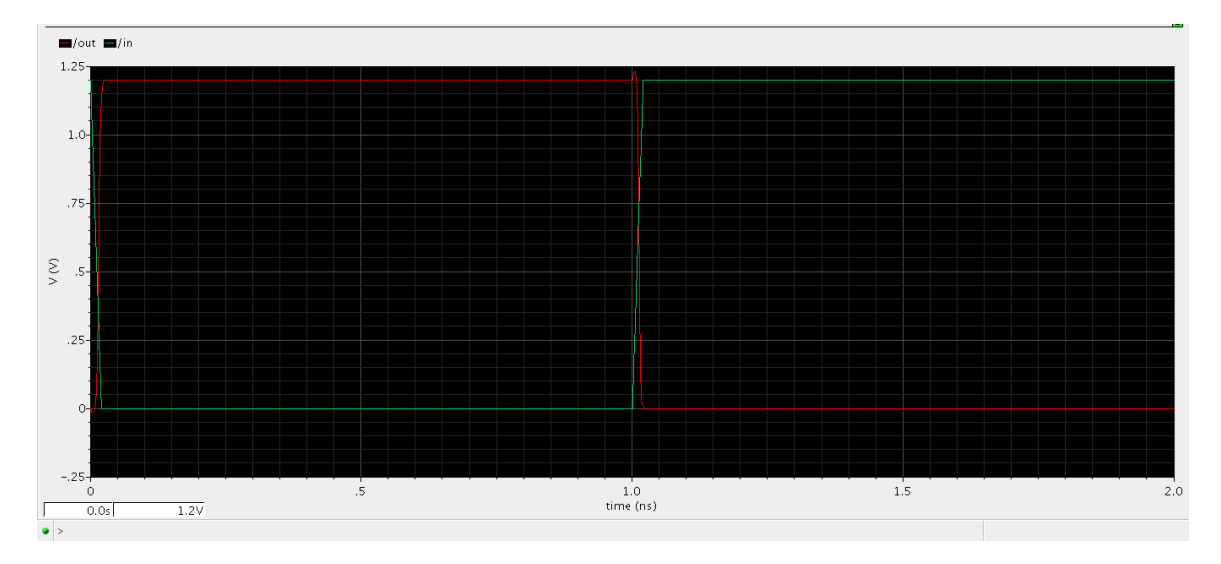

16- to display the parameters of component, select the component then Eidt => compnent display

| <u>L</u> auno | h <u>F</u> ile | <u>Edit View Create</u> Chec  | <u>k</u> O <u>p</u> tions | <u>M</u> igrate | <u>W</u> ind | low C | alibre | <u>H</u> elp     | )    |     |   |        |            |                |    |  |  |
|---------------|----------------|-------------------------------|---------------------------|-----------------|--------------|-------|--------|------------------|------|-----|---|--------|------------|----------------|----|--|--|
|               |                | ∲ Undo                        | U<br>Shift+U              | ei 🥎            | ¢            |       |        |                  |      |     | 5 | 1      | 1          | abc            | -0 |  |  |
|               |                | 💠 <u>M</u> ove                | Shift+M                   |                 |              |       |        |                  |      |     |   |        |            |                |    |  |  |
|               |                | 🛑 <u>С</u> ору                | С                         |                 |              |       |        |                  |      |     |   |        |            |                |    |  |  |
|               |                | 🔯 Stretch                     | M                         |                 |              |       | ν      |                  |      |     |   |        |            |                |    |  |  |
|               |                | 🗙 <u>D</u> elete              | Del                       |                 |              |       |        | VØ .             | 10   |     |   |        |            |                |    |  |  |
|               |                | R <u>o</u> tate               |                           |                 |              |       | - 0    | ₽ <sup>vae</sup> | =1.2 |     |   |        |            |                |    |  |  |
|               |                | 🏷 Direct <u>T</u> ext Edit    | т                         |                 |              |       |        |                  |      |     |   |        |            |                |    |  |  |
|               |                |                               |                           |                 |              |       |        |                  |      |     |   |        |            |                |    |  |  |
|               |                | Sheet Size                    |                           |                 |              |       |        |                  |      |     |   |        |            |                |    |  |  |
|               |                | Sheet <u>Title</u>            |                           |                 |              |       |        |                  |      |     |   | 1      | 2 .        |                |    |  |  |
|               |                | <u>H</u> ierarchy             | •                         |                 |              |       |        |                  |      |     |   |        |            |                |    |  |  |
|               |                | <u>P</u> roperties            | •                         |                 |              |       |        |                  |      |     |   | net    | м          |                |    |  |  |
|               |                | Net Expression                | •                         |                 |              |       |        |                  |      |     |   | , vd   | 1          | sch"           |    |  |  |
|               |                | Select                        | •                         |                 |              |       |        |                  |      |     |   |        | - ¥        | Id<br>Id       |    |  |  |
|               |                | Boute Flight                  | 5                         |                 |              |       |        |                  |      |     |   | 00     | t 🎁        | ngers:         |    |  |  |
|               |                | Renumber Instances            |                           | 2 J 2 2 2       |              |       |        |                  |      |     |   |        | to         | talM:1         |    |  |  |
|               |                | Compo <u>n</u> ent Display    |                           | .5              |              |       |        |                  |      |     |   |        | 6          |                |    |  |  |
|               |                | <u>A</u> lternate View        |                           |                 |              |       |        |                  |      | · · |   |        |            |                |    |  |  |
|               |                | Update Pins From <u>V</u> iew |                           | v1=1            |              |       |        |                  |      |     |   | net    | - M        | Ø<br>hch″      |    |  |  |
|               |                | Eind                          |                           | V2:Ø            |              |       |        |                  |      |     |   | in     | W          | :2ØØn          |    |  |  |
|               |                | Elfiu                         |                           |                 |              |       |        |                  |      |     |   |        | <b>-</b> 1 | 60n<br>nders:  | 1  |  |  |
|               |                | n <u>e</u> piace              |                           |                 |              |       |        |                  |      |     |   | - grie | si<br>to   | mM:1<br>talM:1 |    |  |  |

Then follow this figure

| Edit Component 'M0' Display ×                                       |
|---------------------------------------------------------------------|
| Select Label 🛛 terminal 🗹 parameter 🛄 instance                      |
| Auto Redraw 💿 yes 🔾 no 🛛 Save Load Attach Detach                    |
| Set Simulation Data Directory                                       |
| Parameter Labele                                                    |
| Apply Tn <ul> <li>Ibrary          Cell         Cinstance</li> </ul> |
| ○ none ○ parameter ○ model parameter ● operating point              |
| ● DC ◯ transient                                                    |
| Dienlau Volue Onlu                                                  |
|                                                                     |
| vgs v                                                               |
|                                                                     |
| vth <b>N</b>                                                        |
| vdsat                                                               |
| region                                                              |
| none                                                                |
| none                                                                |
|                                                                     |
|                                                                     |
|                                                                     |
|                                                                     |
|                                                                     |
|                                                                     |
| OK Cancel Previous Next Help                                        |

| rate | <u>W</u> indow | Calibre <u>H</u> elp |                                                            |                                       |
|------|----------------|----------------------|------------------------------------------------------------|---------------------------------------|
| \$   | ¢ [            |                      | l 🍱 1 1 🚈 📼 🗈                                              |                                       |
|      | · · · ·        | · · · · · · ·        | · · · · · · · · · · · · · · · · · · ·                      | · · · · · · · · · · · · · · · · · · · |
|      |                |                      | Add Pin                                                    | ×                                     |
| •    | · · ·          | Pin Names            |                                                            |                                       |
| •    | · · ·          | Direction<br>Usage   | input 🔽 Bus Expansion 💿 off<br>schematic 🔽 Placement 💿 sir | f 🔾 on<br>ingle 🔾 multiple            |
|      |                | Attach Net Expres    | ion: 🖲 No 🔾 Yes                                            | · · · · ·                             |
| •    | · · ·          | Property Name        |                                                            |                                       |
| •    | · · ·          | Default Net Name     | 0.0005 Font Style Stick                                    |                                       |
| •    | · · · ·        | A Rotate             | ▲ Sideways 🕞 Upside Down Sho                               | w Sensitivity >>                      |
| •    | · · ·          |                      | Hide Cancel E                                              | Defaults Help                         |
| •    |                |                      | gnd!<br>yds=7.6u<br>gnd!<br>vth=419.3m<br>vdsat=323m       |                                       |
|      | · · ·          |                      |                                                            |                                       |

17- To add pin, select add Pin Then write the pin name and select its direction

Then place the pin in your schmatic

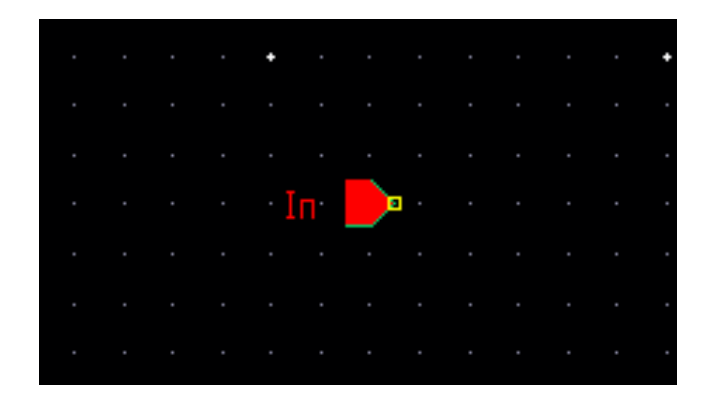

Hint : vdd and ground pins are of direction "InputOutput"

18- To move to the layout level

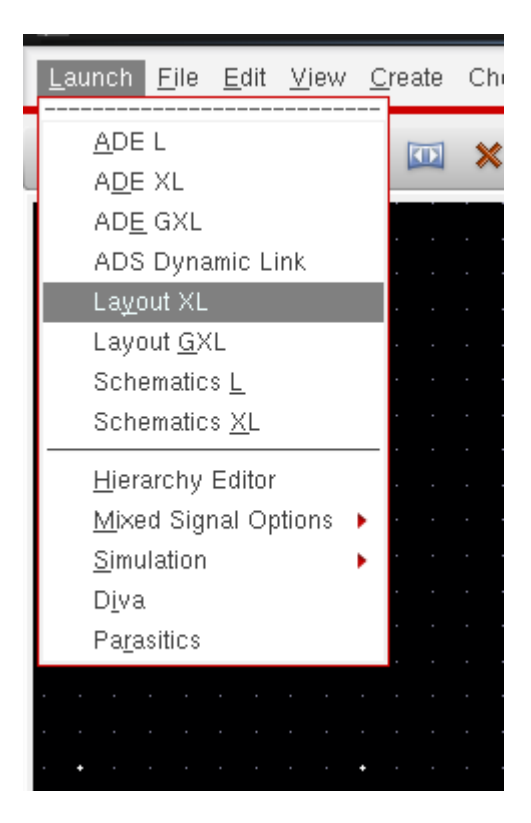

This window will appear, do as shown then OK

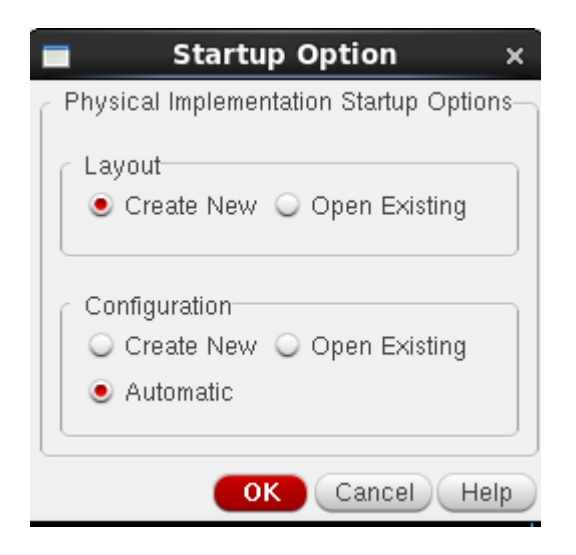

19- defults are right, click OK

| -                 | New File                              | ×    |
|-------------------|---------------------------------------|------|
| _ File            |                                       |      |
| Library           | test 🔽                                |      |
| Cell              | Inv                                   |      |
| View              | layout                                |      |
| Туре              | layout 🧧                              | J    |
| Application       |                                       |      |
| Open with         | Layout L 🔹                            |      |
| 🔲 Always use th   | nis application for this type of file |      |
| Library path file |                                       |      |
| /root/kits/TS     | MC_65nm/cds.lib                       |      |
|                   |                                       |      |
|                   |                                       |      |
|                   | OK Cancel He                          | lp ) |

20- If LSW window is empty as shown

|       | LSW    | _     | . 🗆      | ×    |   |
|-------|--------|-------|----------|------|---|
| Sort  | Edit   |       | Н        | lelp |   |
| ba    | ckgrou | ınd   | d        | cw   |   |
| C     | dsDef  | Tech  | Lib      |      |   |
| Layer | Obje   | ct Gi | rid      |      |   |
| AV    | NV     | AS    | <u> </u> | NS   |   |
| Ň     |        |       |          |      |   |
| bac   | kgrou  | nd    | dr       | w    | 1 |
| edg   | eLaye  | r     | dr       | w    |   |
|       |        |       |          |      |   |
|       |        |       |          |      |   |
|       |        |       |          |      |   |
|       |        |       |          |      |   |
|       |        |       |          |      |   |
|       |        |       |          |      |   |
|       |        |       |          |      |   |
|       |        |       |          |      |   |
|       |        |       |          |      |   |
|       |        |       |          |      |   |
|       |        |       |          |      |   |
|       |        |       |          |      |   |
|       |        |       |          |      |   |
|       |        |       |          |      |   |
|       |        |       |          |      |   |
|       |        |       |          | -    |   |
|       |        |       |          | - P  | 1 |

### Click tools=> Technology File Manager

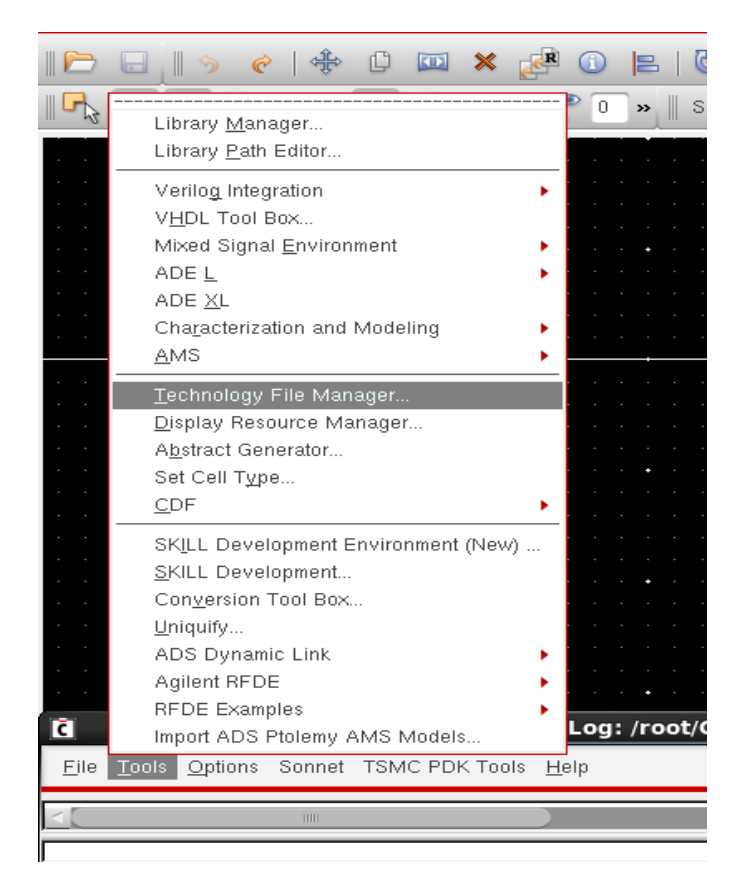

This window will appear, click attach. Then choose your library from "Technology Library" bar.

| <b>1</b>                                              |                                                      |                 |       | Virtuo       | so® I | .ayout Su  | ite XL E | diting: test | Inv  | layout  |
|-------------------------------------------------------|------------------------------------------------------|-----------------|-------|--------------|-------|------------|----------|--------------|------|---------|
| <u>L</u> aunch <u>F</u> ile <u>E</u> dit <u>V</u> iew | <u>C</u> reate Ver <u>i</u> fy Co <u>n</u> nectivity | <u>O</u> ptions | Atl   | tach Tech    | nolog | yy Library | to Des   | ign Library  | ×    |         |
| 11 🖻 🗉 🔊 🥐  -                                         | ÷ C 💷 🗙 🛃 (                                          |                 | C     | esign Libra  | ry    | test       |          |              |      | 5.0     |
| C Technology To                                       |                                                      | 0 »    :        | Techn | ology Librar | у     | cdsDefTech | nLib 🔽   |              |      | dY: E   |
| File <u>H</u> elp                                     | cādence                                              |                 |       |              | ОК    | Cancel     | Defaults | Apply        | lelp |         |
| Editor                                                |                                                      |                 |       | · · · ·      | · ·   | · · · ·    |          |              | · ·  |         |
| DEFT                                                  |                                                      |                 |       |              |       |            |          |              |      | <br>    |
| Manager                                               |                                                      |                 |       |              |       |            |          |              |      | · · ·   |
| New                                                   | Attach                                               |                 |       |              |       |            |          |              |      |         |
| Load                                                  | Dump                                                 |                 |       |              |       |            |          |              |      |         |
| Save                                                  | Discard                                              |                 |       |              |       |            |          |              |      | · · · · |
| ⊂ Utilities                                           |                                                      |                 | · · · |              |       |            |          |              |      | · · ·   |
| QCell                                                 | Edit Layers                                          |                 |       |              |       |            |          |              |      | · · ·   |
| Graph                                                 |                                                      |                 |       |              |       |            |          |              |      |         |
|                                                       |                                                      |                 |       |              |       |            |          |              |      |         |
| 11                                                    |                                                      |                 |       |              |       |            |          |              |      |         |
|                                                       |                                                      |                 |       |              |       |            |          |              |      |         |
| · · • · · · • • · ·                                   |                                                      |                 |       |              |       |            |          |              |      |         |

## LSW is OK :)

|            | LSW   | -       |     | ×   |
|------------|-------|---------|-----|-----|
| Sort       | Edit  |         | He  | elp |
| re         | f     |         | dr  | a   |
|            | tsmo  | :N65    |     | _   |
| Layer      | Obje  | ct Grid | 3   |     |
| AV         | NV    | AS      |     | IS  |
| Ĭ          |       |         |     |     |
| ref        |       |         | dra |     |
| DNW        | r     |         | dra |     |
| PW         |       |         | dra |     |
| NW         |       |         | dra |     |
| DD 🚺       |       |         | dra |     |
| PDI        | FF    |         | dra |     |
| NDI        | FF    |         | dra |     |
| tt OD      | 18    |         | dra |     |
| 0D_        | 25    |         | dra |     |
| <b>0</b> D | 33    |         | dra |     |
| 0D_        | DECAP |         | dra |     |
| PO         |       |         | dra |     |
| <b>P</b> 0 |       |         | ru1 |     |
| VTH        | _N    |         | dra |     |
| VTH        | _P    |         | dra |     |
| VTL        | N     |         | dra |     |
| VTL        | Р     |         | dra |     |
| NT         | N     |         | dra |     |
| NT         | N     |         | NCP |     |
| PP         |       |         | dra |     |
| NP         |       |         | dra |     |
| Ter        | 0     |         | la  | 17  |

21- In layout window, do as shown

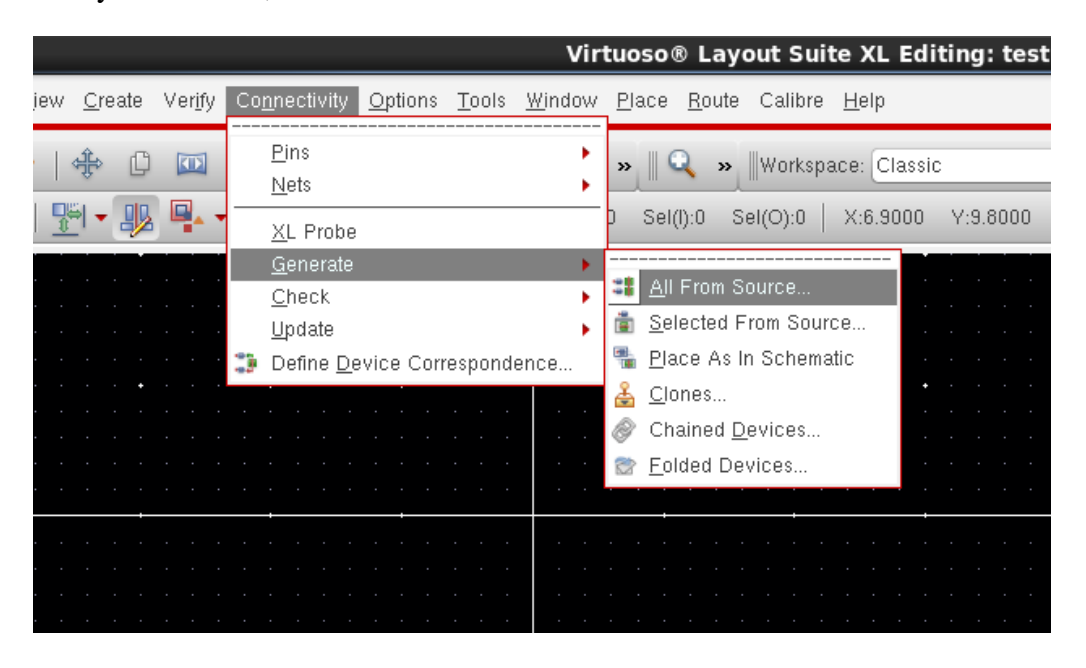

This window will appear, verify that PR Boundry is unchecked

| Generate Layout                                                                                                    | × |
|----------------------------------------------------------------------------------------------------|---|
| Generate I/O Pins PR Boundary Floorplan                                                                                                    |   |
| Generate                                                                                                    | 1 |
| <ul> <li>Instances</li> <li>Automatic Chaining Automatic Folding</li> <li>VO Pins</li> <li>Except Global Pins</li> <li>Except Pad Pins</li> <li>PR Boundary</li> <li>Snap Boundary</li> </ul> |   |
| Device Correspondence                                                                                                    |   |
| Connectivity Extraction                                                                                                    |   |
| Extract Connectivity After Generation                                                                                                    |   |
|                                                                                                    | ) |
|                                                                                                    |   |
|                                                                                                    |   |
| OK Cancel Defaults Help                                                                                                    | 5 |

In "IO Pins" tab select all pins then make all of it M1 pn =>> check "create label"==> options==> hieght=0.1, then click update, as shown below

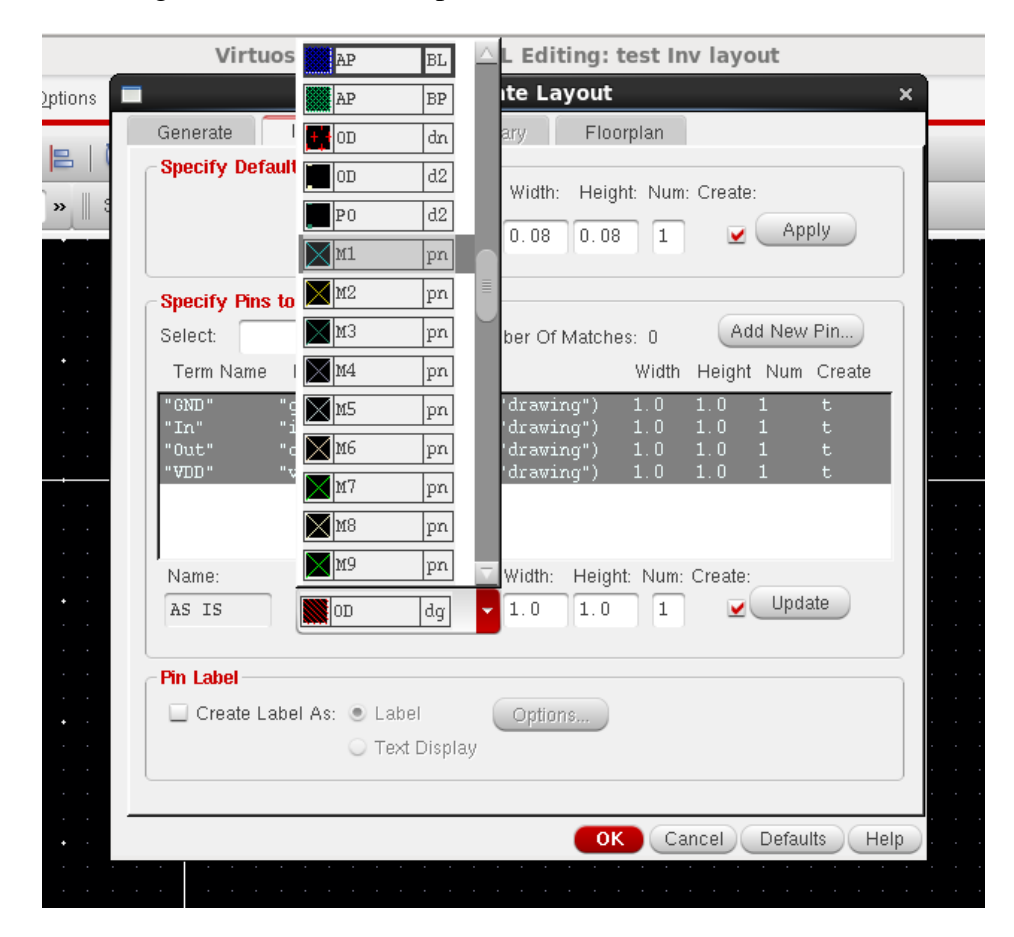

22- To move freely in your layout window do as shown

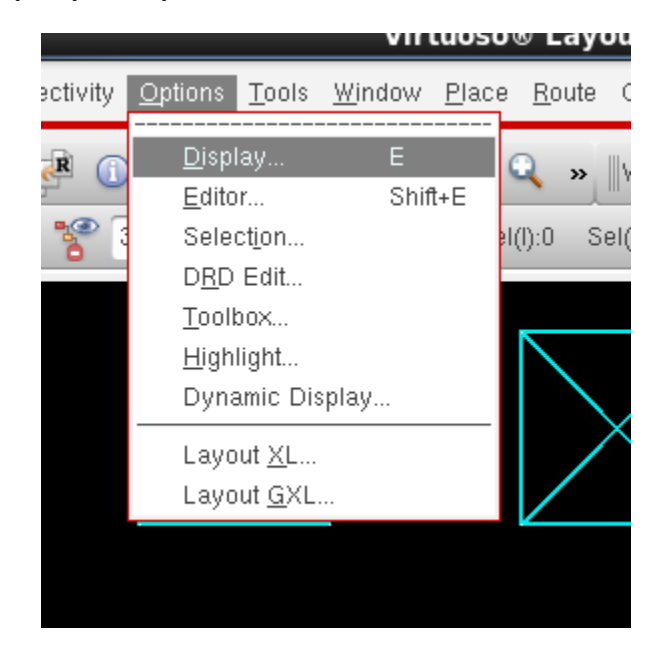

This window will be appear, change the marked values to be smaller, change the snape mode to "anyAngle"

| Display Optic                              | ons x                       |
|--------------------------------------------|-----------------------------|
| Display Controls                           | Grid Controls               |
| 🗹 Open to Stop Level 📃 Nets                | Type 🔾 none 💽 dots 🔾 lines  |
| 🗹 Axes 📃 Access Edges                      | Minor Spacing               |
| 🔲 Instance Origins 🛛 🔲 Instance Pins       | Million Opacing             |
| 🗹 EIP Surround 🛛 🗌 Array Icons             | Major Spacing 5             |
| 🔲 Pin Names 🛛 🗹 Label Origins              | X Snap Spacing 0.005        |
| 🔲 Dot Pins 📃 Use True BBox                 | Y Snap Spacing 0.005        |
| 🗹 Net Expressions 🛛 🗌 Cross Cursor         |                             |
| 🔲 Stretch Handles 🛛 🔲 Row Name             | Filter                      |
| 🔲 Via Shapes 🛛 🔲 Row Site                  | Size 6 Style empty 🔽        |
| 🗹 Dynamic Hilight 🛛 🗹 True Color Drag      | Shon Madae                  |
| Transparent Group                          | Shap Modes                  |
| Maximum Number of Drag Figures 500         | Create anyAngle             |
| Instance Drawing Mode BBox                 | Edit anyAngle               |
| Path Display Borders and Centerlines       | Dimming<br>Scope none       |
| Show Name Of 🥥 instance 🧕 master 🔾 both    | Automatic Dimming           |
| Array Display Display Levels               | True Color Selection only 📃 |
| ● Full Start 0                             | Dim Intensity:              |
| 🔾 Border                                   | 50                          |
| ⊖ Source Stop 32                           |                             |
|                                            |                             |
| 🧕 Cellview 🔾 Library 🔾 Tech Library 🔾 File | ~/. cdsenv Browse           |
| Save To Load From                          | Delete From                 |
| ОК                                         | Cancel Defaults Apply Help  |

This figure shows transistors of your schematics, Begin to connect as your schematic

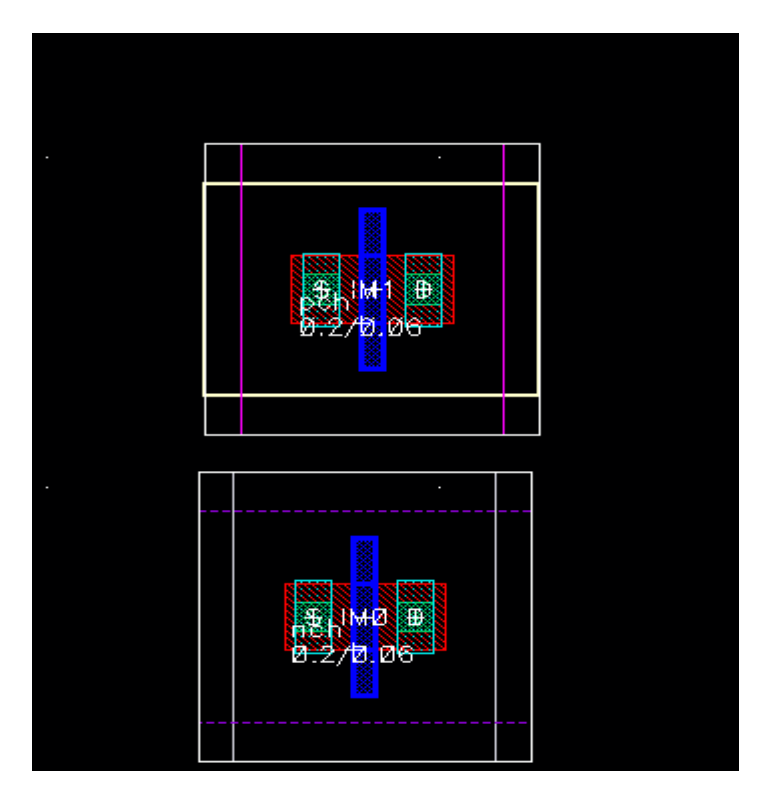

This is the final layout of inverter cell

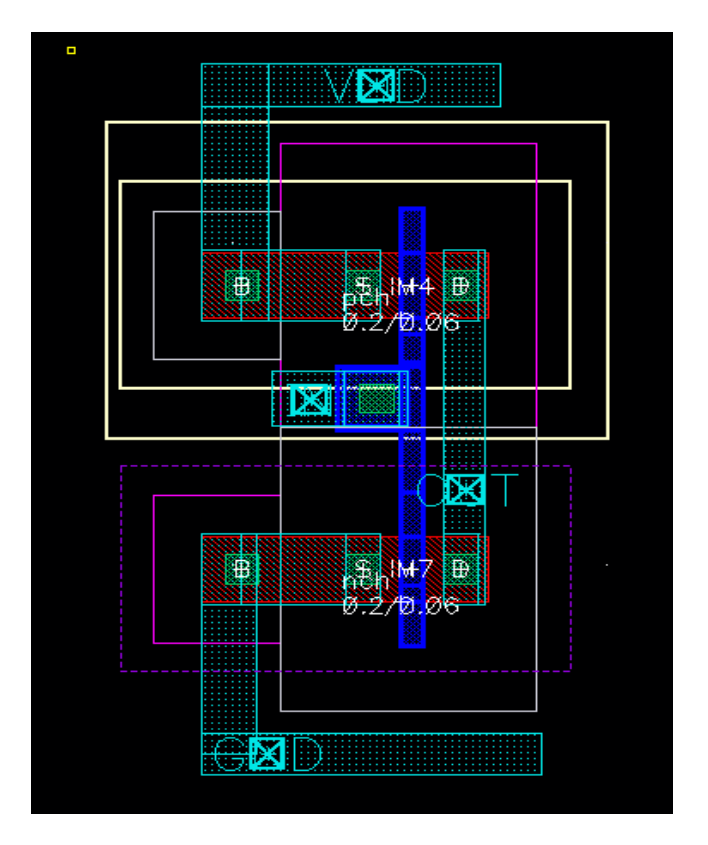

### 23- To run DRC

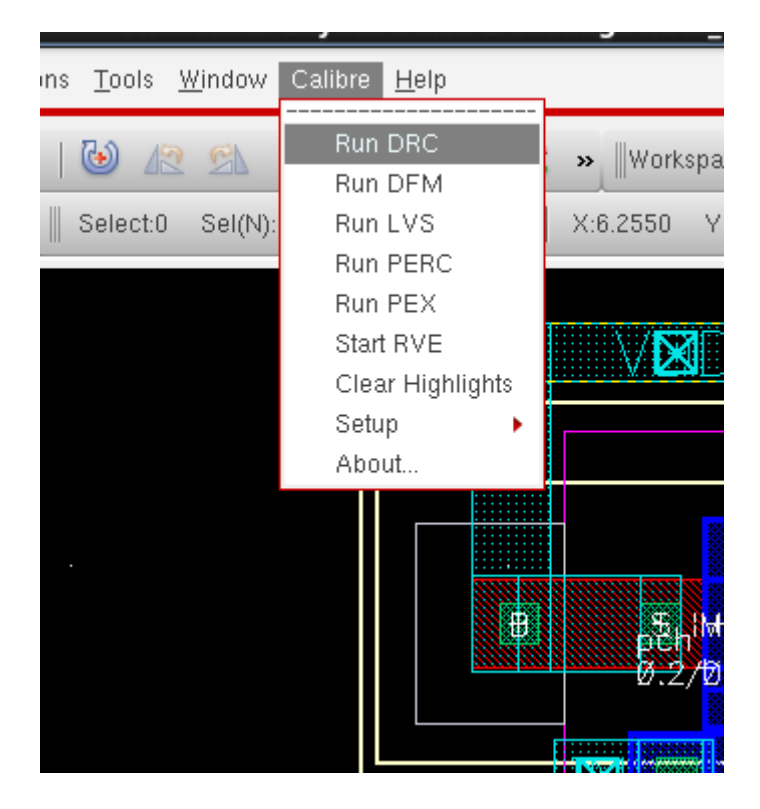

This window will appear,

In rules section browes your calibre.drc file

In input section check "Export From Layout Viewer"

### Then run DRC

| <u>F</u> ile <u>T</u> ranscript | <u>S</u> etup |                       | Helb                      |
|---------------------------------|---------------|-----------------------|---------------------------|
| Rules                           | Bun:          | DRC (Hierarchical) 📃  | <br>☐ Incremental         |
| Inputs                          |               |                       |                           |
| Outputs                         | Layout        | Waivers               | ×                         |
| Run <u>C</u> ontrol             | File:         | INV1 STAGE.calibre.db |                           |
| Tr <u>a</u> nscript             | ]             |                       |                           |
| [                               | – Format:     | GDSII 🛁               | Export from layout viewer |
| Run <u>D</u> RC                 | T 0           | UNH OTA OF            |                           |
|                                 | Top Cell:     | INVISTAGE             |                           |
| Start R <u>V</u> E              | Area:         |                       |                           |
|                                 | Library:      | NEW_layout            | View: layout              |
|                                 |               |                       |                           |
|                                 |               |                       |                           |
|                                 |               |                       |                           |

This window shows DRC errors

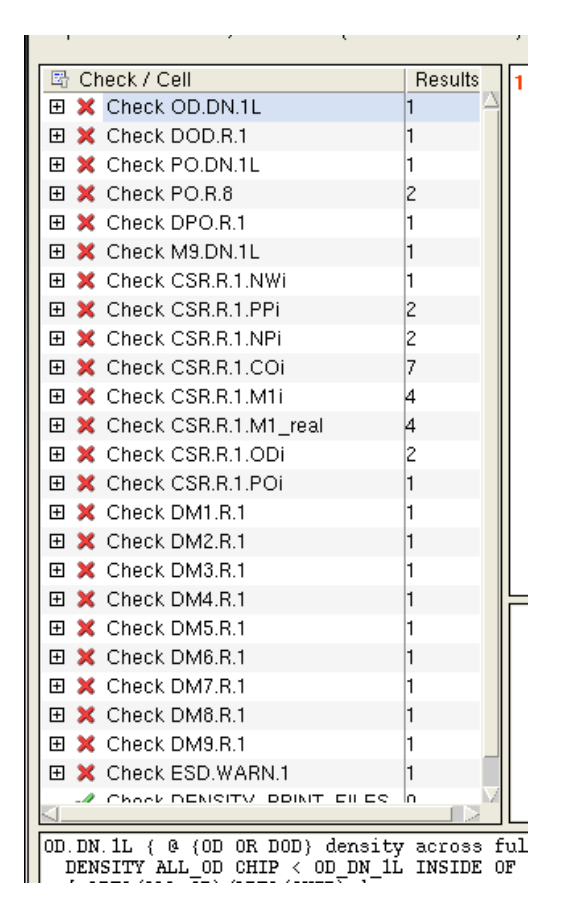

#### 24- To run LVS

| Virtuoso®           | Layout Suite L Ed    | iting: N |
|---------------------|----------------------|----------|
| ools <u>W</u> indow | Calibre <u>H</u> elp |          |
| ) <u>12</u> SL (    | Run DRC<br>Run DFM   | » ∥Wo    |
| lect:0 Sel(N):      | Run LVS              | X:6.2550 |
|                     | Run PERC             |          |
|                     | Run PEX              |          |
|                     | Start RVE            |          |
|                     | Clear Highlights     | V.       |
|                     | Setup 🕨 🕨            |          |
|                     | About                |          |
|                     |                      |          |

Do as DRC, then click "Run LVS"

|                                          | Calibre Interactive - nmLVS v2011.2_34.26 : LVS65             | _ O X                     |
|------------------------------------------|---------------------------------------------------------------|---------------------------|
| <u>F</u> ile <u>T</u> ranscript <u>S</u> | <u>j</u> etup                                                 | <u>H</u> elp              |
| Rules                                    | ♦ Hierarchical 🔷 Flat 🔷 Calibre CB                            |                           |
| Inputs                                   | ♦ Layout vs Netlist 🧠 Netlist vs Netlist 🧠 Netlist Extraction |                           |
| <u>O</u> utputs<br>Run <u>C</u> ontrol   | Layout Netlist H-Cells Signatures Waivers                     |                           |
| Tr <u>a</u> nscript                      | File: INVISTAGE.calibre.db                                    |                           |
| Run <u>L</u> VS                          | Format: GDSII -                                               | Export from layout viewer |
| Start R <u>V</u> E                       | Top Cell: INVISTAGE                                           |                           |
|                                          | Library: NEW_layout View: layout                              |                           |
|                                          | Layout Netlist: INVI STAGE.sp                                 |                           |
|                                          |                                                               |                           |
|                                          |                                                               |                           |
|                                          |                                                               |                           |

This window will appear.

If it's smily Face then your LVS is right, else it's not.

| ≁Navigator d"×       | 😃 Comparison Res                   | ults ×       |                        |                  |           |        |          |
|----------------------|------------------------------------|--------------|------------------------|------------------|-----------|--------|----------|
| Results              | 🔄 🖾 Layout Cell / T                | уре          | Source Cell            | Nets             | Instances | Ports  |          |
| か。Extraction Results | INV1STAGE                          | •            | INV1STAGE              | 4L, 4S           | 1L, 1S    | 4L, 4S |          |
| Comparison Results   |                                    |              |                        |                  |           |        |          |
| ERC                  |                                    |              |                        |                  |           |        |          |
| Secure               |                                    |              |                        |                  |           |        |          |
| ERC Summary          |                                    |              |                        |                  |           |        |          |
| Reports              |                                    |              |                        |                  |           |        |          |
| Rules File           |                                    |              |                        |                  |           |        | _        |
| E Extraction Report  |                                    |              |                        |                  |           |        | M        |
| LVS Report           | Cell INV1STAGE                     | Summary (Cle | an)                    |                  |           |        |          |
| View                 |                                    | CELL CO      | PARISON RESULTS ( TO   | > LEVEL )        |           |        | <u>^</u> |
|                      |                                    |              |                        |                  |           |        |          |
| A Finder             |                                    | #            | *******                | *####            |           |        |          |
| Schematics           |                                    |              | #                      | # <del>*</del> * |           |        |          |
| Setun                |                                    | # #          | # CORRECT<br>#         | # \/             |           |        |          |
| Ontions              |                                    | #            | ******                 | ****             |           |        |          |
| wopuons              |                                    |              |                        |                  |           |        |          |
|                      | LAYOUT CELL NAM<br>SOURCE CELL NAM | E: :<br>E: : | INVISTAGE<br>INVISTAGE |                  |           |        |          |
|                      | INITIAL NUMBERS                    | OF OBJECTS   |                        |                  |           |        | - 1      |
|                      |                                    | Layout :     | Source Compon          | ent Type         |           |        | - 1      |
|                      | Ports:                             | 4            | 4                      |                  |           |        | - 1      |
|                      | Nets:                              | 4            | 4                      |                  |           |        | - 1      |
|                      | Instances:                         | 1            | 1 MN (4 )              | oins)            |           |        |          |

### 25- To run PEX

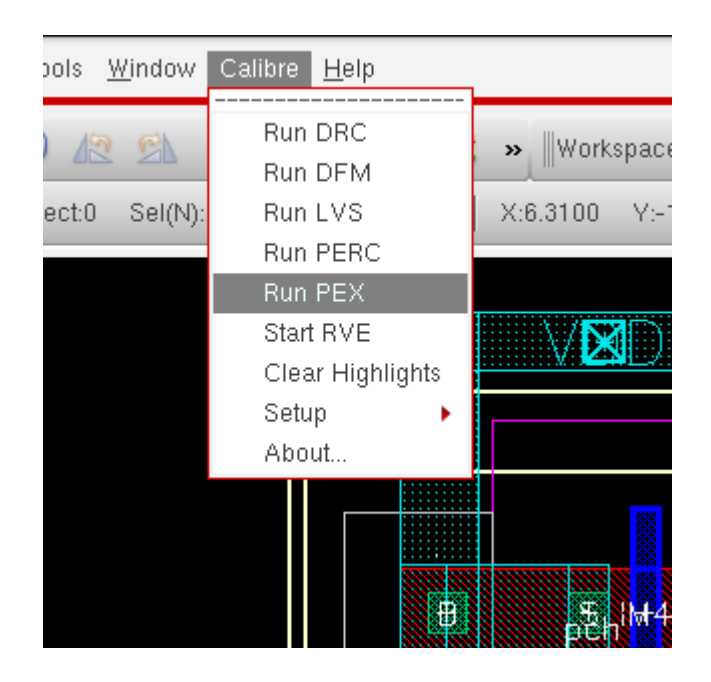

Do as DRC, then click "Run PEX"

| <u>R</u> ules       | Layout Netlist H-Cells Blocks Probes      |
|---------------------|-------------------------------------------|
| Inputs              | File:                                     |
| <u>O</u> utputs     |                                           |
| PEX Options         | Format: GDSII - Export from layout viewer |
| Run <u>C</u> ontrol |                                           |
| Tr <u>a</u> nscript |                                           |
|                     | Library: NEW_layout View: layout          |
| Run <u>P</u> EX     |                                           |
| Start R <u>V</u> E  |                                           |
|                     |                                           |
|                     |                                           |
|                     |                                           |
|                     |                                           |
|                     |                                           |

## This window will appear, do as shown

|                         | Calibre View Setup                                                            | × |
|-------------------------|-------------------------------------------------------------------------------|---|
| Window Menu             | NEW_layout                                                                    | Â |
| Schematic Library:      | NEW_layout                                                                    |   |
| Cellmap File:           | *cell Path*/calview.cellmap                                                   |   |
|                         | View Edit                                                                     |   |
| Log File:               | *cell path#/calview.log                                                       |   |
| Calibre View Name:      | calibre                                                                       |   |
| Calibre View Type:      | 🔾 maskLayout 🥑 schematic                                                      |   |
| Create Terminals:       | $ullet$ if matching terminal exists on symbol $\bigcirc$ Create all terminals |   |
| Preserve Device Case    |                                                                               |   |
| Execute Callbacks       |                                                                               |   |
| Reset Properties:       | m=1                                                                           |   |
| Magnify Instances By:   | 1                                                                             |   |
|                         |                                                                               |   |
| Device Placement:       | 🔾 Layout Location 🧕 Arrayed                                                   |   |
| Parasitic Placement:    | Layout Location  Arrayed                                                      |   |
| Show Parasitic Polygons |                                                                               |   |
| Open Calibre CellView:  | 🔾 Read-mode 💿 Edit-mode 🔾 Don't Open                                          | L |
| Always Show Dialog      | ✓<br>OK Cancel Help                                                           | 2 |

## Click "Auto MAp Pins" then OK

|          | Map Cal                  | ibre Device | e x                |
|----------|--------------------------|-------------|--------------------|
| Device:  | nch                      | Library:    | tsmcN65            |
| Pins:    | bdgs                     | Cell:       | nch                |
| Pin Map: | b=B<br>d=D<br>g=G<br>s=S | View:       | symbol<br>Browse   |
|          |                          | Terminals:  | B D G S            |
|          | ОК                       | Cancel      | Auto Map Pins Help |

For cap & Res Browes analogLib then select them => Auto Map Pins => OK

|          | Map Cal    | ibre Device | e x                |
|----------|------------|-------------|--------------------|
| Window   | Menu       | Library:    | analogLib          |
| Pins:    | pin1 pin2  | Cell:       | res                |
| Pin Map: | pin1=MINUS | View:       | symbol             |
| 1        | pinz=pios  |             | Browse             |
|          |            | Terminals:  | MINUS PLUS         |
|          | ОК         | Cancel      | Auto Map Pins Help |

0 warnings and 0 errors :) => OK

Click "check and save"

| • | • | • • | ٠ | ٠ | • • | •   | ٠ | • • | •   | •   | ٠ | •  |      | ٠   | ٠   | •   |       | •  | ٠    | ٠   | ٠   | •     |      |            | ٠    | • •    | •   | ٠   | ٠   | • • | •   | ٠   | ٠  | • • | ٠  | • • | ٠ | • | • |     | •   | • | ٠ |     |     | •   | • • |
|---|---|-----|---|---|-----|-----|---|-----|-----|-----|---|----|------|-----|-----|-----|-------|----|------|-----|-----|-------|------|------------|------|--------|-----|-----|-----|-----|-----|-----|----|-----|----|-----|---|---|---|-----|-----|---|---|-----|-----|-----|-----|
| ÷ |   | • • |   |   | • • |     |   | •   |     | -   |   |    |      |     |     |     |       |    |      |     | Ca  | alii  | hr   | e l        | nf   | 6      |     |     |     |     |     |     |    |     |    | ×   |   |   | • | • • |     |   |   | • • | •   |     |     |
| 1 |   | • • |   |   | •   |     |   | •   | -   |     |   |    |      |     |     |     |       |    |      |     | ~~  |       | × 1  | <b>·</b> · |      | ۳.     |     |     |     |     |     |     |    |     |    |     |   |   | • | • • |     |   |   | • • | •   |     |     |
| • |   | • • |   |   | • • |     |   | •   |     |     |   |    |      |     |     |     |       |    |      |     |     |       |      |            |      |        |     |     |     |     |     |     |    |     |    |     |   |   | • | • • |     |   |   | • • | •   |     |     |
|   |   | • • |   |   | • • |     |   | •   |     | N   | 8 | C  | alik | ire | Vi  | ew  | ge    | ne | rati | ion | 10  | om    | ple  | eted       | W    | 'ith ∣ | ο γ | /Ał | RN  | IN  | Gs  | ani | 10 | ER  | RC | Rs. |   |   | • |     |     |   |   | • • | •   |     |     |
|   |   | • • |   |   | • • |     |   | •   | ~   | / 1 | 7 | PI | ea   | e 0 | cor | nsi | ilt t | he | CI   | w   | tra | insi  | eri: | nt fo      | hr r | mes    | e a | nec |     |     |     |     |    |     |    |     |   |   | • |     |     |   |   | • • | • • |     |     |
|   |   |     |   |   |     | •   |   |     |     | ~   | 1 |    | ca.  |     | 001 | 100 |       | ne | ~    | ··· |     | anor  | Cinq | pric       | ~ `  | nes    | 000 | 900 | · · |     |     |     |    |     |    |     |   |   |   |     |     |   |   |     |     |     |     |
|   |   |     |   |   |     |     | • |     |     |     |   |    |      |     |     |     |       |    |      |     |     |       | _    |            |      |        |     |     |     |     |     |     |    |     |    |     |   |   |   |     |     |   |   |     |     |     |     |
|   |   |     |   |   |     |     |   |     |     |     |   |    |      |     |     |     |       |    |      |     |     |       | Clo  | ise        |      |        |     |     |     |     |     |     |    |     |    |     |   |   |   |     |     |   |   |     |     |     |     |
|   |   |     |   |   |     |     |   |     |     |     |   |    |      |     |     |     |       |    |      |     |     | -     | _    | _          | ٢.   |        |     |     |     |     |     |     |    |     |    |     |   |   |   |     |     |   |   |     |     |     |     |
| 1 |   | ••• |   |   | •   |     |   | •   |     | _   | _ | _  | _    | _   | _   | _   | _     | _  | _    | _   | _   |       | _    |            | _    | _      |     |     |     |     |     |     |    |     |    |     |   |   |   |     |     |   |   | • • |     |     | ••• |
| 1 | • | ••• | • | • | •   | •   | • | • • | •   | •   | • | •  | •••  | •   | •   | •   |       | •  | •    | •   | •   | •••   |      | ••         | 1    | • •    | •   | •   | •   | • • | •   | •   | •  | • • | •  | • • | • | • |   | ••• | •   | * | • | • • | •   | •   | • • |
|   |   | • • |   |   | •   |     |   | •   |     |     |   |    |      |     |     |     | • •   |    |      |     |     | 1     | • •  | ••         | *    | • •    |     |     |     | • • |     |     |    | • • |    |     |   |   | • | • • |     |   |   | • • | +   |     |     |
| • |   | • • |   |   | • • |     |   | • • |     |     |   |    |      |     |     |     | • •   |    |      |     |     | •     | • •  | •          | 1    | • •    |     |     |     | • • |     |     |    | • • |    |     |   |   | • | • • |     |   |   | • • | •   |     |     |
|   |   | • • |   |   | •   |     |   | • • |     |     |   |    |      |     |     |     | • •   |    |      |     |     | • ! · | • •  | ÷ •        | 4    | • •    |     |     |     | • • |     |     |    | • • |    |     |   |   | • | • • |     |   |   | • • | •   |     | • • |
|   |   | • • |   |   | • • |     |   | • • |     |     |   |    |      |     |     |     | • •   |    |      |     |     | • • • | • •  | ÷ •        | 4    | • •    |     |     |     | • • |     |     |    | • • |    |     |   |   | • | • • |     |   |   | • • | •   |     | • • |
|   |   | • • |   |   | • • |     |   | • • |     |     |   |    |      |     |     |     |       |    |      |     |     | - Č-  |      |            |      |        |     |     |     | • • |     |     |    | • • |    |     |   |   |   |     |     |   |   |     | •   |     | • • |
|   |   | • • |   |   | • • |     |   | • • |     |     |   |    |      |     |     |     |       |    |      |     |     |       |      |            |      |        |     |     |     | • • |     |     |    |     |    |     |   |   | • |     |     |   |   |     |     |     |     |
|   |   |     |   | • |     |     |   |     |     |     |   |    |      |     |     |     |       |    |      |     |     |       |      |            | 1    |        |     |     | •   |     |     |     | •  |     |    |     |   |   |   |     |     |   |   |     |     |     |     |
|   |   |     |   |   |     |     |   |     |     |     |   |    |      |     |     |     |       |    |      |     |     |       |      |            | 1    |        |     |     |     |     |     |     |    |     |    |     |   |   |   |     |     |   |   |     |     |     |     |
|   |   |     |   |   |     |     |   |     |     |     |   |    |      |     |     |     |       |    |      |     |     |       |      |            |      |        |     |     |     |     |     |     |    |     |    |     |   |   |   |     |     |   |   |     |     |     |     |
|   |   |     |   |   |     | - ' |   |     |     | 1   |   |    |      | - 1 | - L |     |       |    |      |     | 1   |       |      |            |      |        | -   |     |     |     | - • |     |    |     |    |     |   |   |   |     | - 1 |   |   |     |     | - · |     |
| 1 | • | • • | • | • | •   | •   | • | •   | •   | •   | * | •  | * *  | •   | •   | *   |       | •  | •    | •   | •   |       |      | ••         | 1    | • •    | •   | •   | •   | •   | •   | •   | •  | • • | •  | • • | • | • |   | • • | •   | + | • | • • | *   | •   | • • |
| 1 |   | ••• |   |   | •   | •   |   | • • | ••• |     |   |    | •••  |     |     | •   |       | •  |      |     |     |       | •    | •••        | 1    | • •    | •   |     |     | • • | •   |     | •  | ••• |    | ••• |   |   | • | • • |     |   |   | • • | •   |     | • • |

## 26- To simulate your design with PEX

From ADE choose setup=> Environment

| 🦉 🛛 Virtuoso® Analog Design                                                                                                    | Environment (1) - NEW_layout test schematic _ 🗆 🗙                                                    |
|----------------------------------------------------------------------------------------------------|----------------------------------------------------------------------------------------------------|
| S <u>e</u> ssion Set <u>up A</u> nalyses <u>V</u> ariables <u>O</u>                                                                      | utputs <u>S</u> imulation <u>R</u> esults <u>T</u> ools <u>H</u> elp <b>cadence</b>                  |
| Design V<br>Nan<br>Nan<br>Nan<br>Model Libraries<br>Temperature<br>Stimuli<br>Simulation Eiles<br><u>M</u> ATLAB/Simulink<br>Environment | Analyses<br>Type - Enable Arguments                                                                  |
| mouse L:<br>2(3) Environment                                                                                                    | Plot after simulation: Auto  Plotting mode: Replace  M:  Status: Ready   T=27 C   Simulator; spectre |

### Write "calibre" after ".sch" then OK

| •                             | Environment Options                                   | ×    |
|-------------------------------|-------------------------------------------------------|------|
| Switch View List              | spectre cmos_sch cmos.sch calibre  schematic veriloga |      |
| Stop View List                | spectre                                               |      |
| Parameter Range Checking File |                                                       |      |
| Print Comments                |                                                       |      |
| userCmdLineOption             |                                                       |      |
| Automatic output log          | ✓                                                     |      |
| savestate(ss):                |                                                       |      |
| recover(rec):                 | □ Y □ N                                               |      |
| Run with 64 hit binary        |                                                       |      |
|                               | OK Cancel Defaults Apply Hel                          | lp ) |

Then choose simulatin type and run :)

# A4.Jitter Calculation

To calculate RMS jitter and peak to peak jitter in cadence you have to do the following steps

1.Run transient simulation to know the definite accurate frequency

2.Choose pss analysis

For beat frequency write the frequency value you got in transient analysis

Choose 10 for number of harmonics

From transient analysis you knew when the system stabilize write this time in Additional time for stabilization

| 🔲 Choosir                | ng Analys      | es Vir       | tuoso® A      | nalog Design En  | × |  |  |
|--------------------------|----------------|--------------|---------------|------------------|---|--|--|
| Analysis                 | 🔾 tran         | 🔾 dc         | 🔾 ac          | 🔾 noise          |   |  |  |
|                          | 🔾 xf           | 🔾 sens       | 🔾 dcmatch     | 🔾 stb            |   |  |  |
|                          | 🔾 pz           | 🔾 sp         | 🔾 envlp       | 🖲 pss            |   |  |  |
|                          | 🔾 pac          | 🔾 pstb       | 🔾 pnoise      | 🔾 pxf            |   |  |  |
|                          | 🔾 psp          | 🔾 qpss       | 🔾 qpac        | 🔾 qpnoise        |   |  |  |
|                          | 🔾 qpxf         | 🔾 qpsp       | 🔾 hb          | 🔾 hbac           |   |  |  |
|                          | 🔾 hbnoise      |              |               |                  | - |  |  |
|                          | Periodi        | ic Steady    | State Analysi | s                |   |  |  |
| Engine                   | 🖲 Shoot        | ing 🔾 Ha     | armonic Balar | nce              |   |  |  |
|                          |                |              |               |                  |   |  |  |
| Fundamer                 | tal Tones      |              |               |                  | ≣ |  |  |
| # Name                   | Expr           | Value        | s Signa       | l SrcId          |   |  |  |
|                          | -              |              |               |                  |   |  |  |
|                          |                |              |               |                  |   |  |  |
|                          |                |              |               |                  |   |  |  |
|                          |                |              | Large         |                  |   |  |  |
|                          |                |              | (3-           |                  |   |  |  |
| Clear/A                  | dd Delet       | te           | Update From   | Hierarchy        |   |  |  |
| 🖲 Beat F                 | requency       |              |               |                  |   |  |  |
| 🔾 Beat P                 | eriod          | 252.215      | /151M         | Auto Calculate 🔄 |   |  |  |
|                          |                |              |               |                  |   |  |  |
| Output harmonics         |                |              |               |                  |   |  |  |
| Number of harmonics 🔽 10 |                |              |               |                  |   |  |  |
|                          |                |              |               |                  |   |  |  |
| Accuracy                 | Defaults (errj | oreset)      |               |                  |   |  |  |
| 🔲 conse                  | rvative 📃 n    | noderate 🛛   | 🗹 liberal     |                  |   |  |  |
| Additional T             | ime for Stabi  | lization (ts | tab) 10n      | L                |   |  |  |
|                          |                | ок Са        | ancel Defa    | aults Apply Hel  | p |  |  |

3.In case of oscillator

Check the oscillator box then choose node of the output of the oscillation for oscillator node and select ground node for the reference node.

Then press ok

| Oscillator V Oscillator node /net4 Select<br>Reference node /gnd! Select<br>Osc initial condition default linear | Accuracy Defaults (errpreset)<br>□ conservative □ moderate ☑ liberal<br>Additional Time for Stabilization (tstab) 10n<br>Save Initial Transient Results (saveinit) □ no □ yes |                                                                                                    |  |  |  |  |
|----------------------------------------------------------------------------------------------------|----------------------------------------------------------------------------------------------------|----------------------------------------------------------------------------------------------------|--|--|--|--|
| Sweep                                                                                                    | Oscillator 🗹                                                                                                    | Oscillator node /net4 Select<br>Reference node /grd! Select<br>Osc initial condition default linear |  |  |  |  |
| Enabled Options                                                                                                  | Sweep<br>Enabled 🖌                                                                                                    | Options                                                                                             |  |  |  |  |

4. Now Choose phoise analysis

Put the parameters as shown below and choose node of the output of the oscillation for positive output node and select ground node for the negative output node.

| 🔲 Choosin    | g Analys      | es Viı     | tuoso®        | Analog De  | esign En  | ×                   |
|--------------|---------------|------------|---------------|------------|-----------|---------------------|
| Analysis     | 🔾 tran        | 🔾 dc       | 🔾 ac          | 🔾 noise    |           |                     |
|              | ⊖ ×ſ          | 🔾 sens     | 🔾 dcmate      | :h 🔾 stb   |           |                     |
|              | 🔾 pz          | 🔾 sp       | 🔾 envlp       | 🔾 pss      |           |                     |
|              | 🔾 pac         | 🔾 pstb     | 💌 pnoise      | 🔾 p×f      |           |                     |
|              | 🔾 psp         | 🔾 qpss     | 🔾 qpac        | 🔾 qpnois   | e         |                     |
|              | 🔾 qp×f        | 🔾 qpsp     | 🔾 hb          | 🔾 hbac     |           |                     |
|              | 🔾 hbnoise     |            |               |            |           |                     |
|              | Per           | iodic Nois | e Analysis    |            |           |                     |
| PSS Beat Fre | quency (Hz)   | 252.2      | 157151M       |            |           |                     |
| Sweeptype    | default       | P R        | elative Hari  | monic 1    |           |                     |
| Output Fre   | quency Swe    | ep Range   | (Hz)          |            |           |                     |
| Start Stan   |               |            |               | -          |           |                     |
| Start-Stop   |               | stant 1    |               | Stop 16    |           |                     |
| Sweep Typ    | )e            |            |               |            |           |                     |
| Automatic    |               |            |               |            |           |                     |
|              |               |            |               |            |           |                     |
| Add Specific | e Points 🔲    |            |               |            |           |                     |
|              |               |            |               |            |           |                     |
| Sidebands    |               |            |               | _          |           |                     |
| Maximum si   | deband 🧧      | 10         |               |            |           |                     |
| When using   | g shooting ei | ngine, def | ault value is | \$ 7.      |           |                     |
| Contract     |               |            |               |            |           |                     |
| Output       | Positive      | e Output N | lode /ne      | et4        | Select    |                     |
| voltage      | Negativ       | A Output   | Node Zoo      | lbe        | Select    |                     |
|              | riegani       | e Output   | Vgr           |            | Select    |                     |
| Input Sourc  | ce            |            |               |            |           | $\overline{\nabla}$ |
|              |               | DK Ca      | ancel De      | efaults Ap | oply Help | p)                  |

## 5.choose none for input source , and jitter fot Noise Type

Then press ok

| Output<br>voltage                    | Positive Output Node<br>Negative Output Node | /net4<br>/gnd! | Select<br>Select |
|--------------------------------------|----------------------------------------------|----------------|------------------|
| Input Source                         |                                              |                |                  |
| Noise Type jitt<br>jitter: jitter me | ter 💌                                        |                |                  |
| FM jitter f                          | or autonomous circui                         | t              |                  |
| Enabled 🗹                            |                                              |                | Options          |
|                                      | Cancel                                       | Defaults       | Apply Help       |

## 6.After running the simulation

From ADE results > direct plot > main form

Choose pss and the parameters as shown

| Direct Plot Form ×                   |          |                     |      |  |  |  |
|--------------------------------------|----------|---------------------|------|--|--|--|
| Plotting Mode                        | Append   |                     |      |  |  |  |
| Analysis                             |          |                     |      |  |  |  |
| 🔾 tran                               | 🖲 pss    |                     |      |  |  |  |
| pnoise                               | 🔾 pnois  | e modulated         |      |  |  |  |
| 🔾 pnoise jitter                      |          |                     |      |  |  |  |
| - Function                           |          |                     |      |  |  |  |
|                                      |          |                     |      |  |  |  |
| 💌 Voltage                            |          | Current             |      |  |  |  |
| Power                                |          | 🔾 Voltage Gain      |      |  |  |  |
| 🔾 Current Gain                       |          | 🔾 Power Gain        |      |  |  |  |
| <ul> <li>Transconductance</li> </ul> |          | Transimpedance      |      |  |  |  |
| Compression Point                    |          | IPN Curves          |      |  |  |  |
| Power Contours                       |          | Reflection Contours |      |  |  |  |
| Given Harmonic Frequency             |          | Over Added Eff.     |      |  |  |  |
| Power Gain Vs Pout                   |          | 🔾 Comp. Vs Pout     |      |  |  |  |
| 🔾 Node Complex Imp.                  |          | ○ THD               |      |  |  |  |
| Select Net                           |          | <b>•</b>            |      |  |  |  |
| Sweep                                |          |                     |      |  |  |  |
| 🔾 spectrum 🧕                         | time     |                     |      |  |  |  |
| Add To Outputs                       | ⊻        | Replot              |      |  |  |  |
| > Select Net on                      | schemati | o                   |      |  |  |  |
|                                      |          | OK Cancel He        | lp ) |  |  |  |

7. From ADE : results > Direct plot > main form choose pnoise jitter for analysis and the parameters as shown

To calculate RMS jitter choose rms for Signal level

If peak to peak choose peak to peak for Signal level

Check Add to outputs box select the output from the schematic and press on plot

|                           | Direct Plot Form ×                                          |  |  |  |  |  |  |
|---------------------------|-------------------------------------------------------------|--|--|--|--|--|--|
| Plotting Mode<br>Analysis | Append                                                      |  |  |  |  |  |  |
| 🔾 tran                    | O pss                                                       |  |  |  |  |  |  |
| 🔾 pnoise                  | pnoise modulated                                            |  |  |  |  |  |  |
| 💿 pnoise jitter           |                                                             |  |  |  |  |  |  |
| <b>Function</b>           |                                                             |  |  |  |  |  |  |
| O Phase Noise             | ○ -20dB/dec Line                                            |  |  |  |  |  |  |
| ⊖ Jc                      | ● Jcc                                                       |  |  |  |  |  |  |
| Number of Cycles          | Number of Cycles [k] 1<br>Signal Level • rms • peak-to-peak |  |  |  |  |  |  |
| Modifier                  |                                                             |  |  |  |  |  |  |
| 🖲 Second 🔾 L              | JI 🔾 ppm                                                    |  |  |  |  |  |  |
| Freq. Multiplier          | 1                                                           |  |  |  |  |  |  |
| Integration Limits        | 3                                                           |  |  |  |  |  |  |
| Start Frequency (         | (Hz) 1                                                      |  |  |  |  |  |  |
| Stop Frequency (          | (Hz) IG                                                     |  |  |  |  |  |  |
| Add To Outputs            | Plot                                                        |  |  |  |  |  |  |
| > Press plot butt         | on on this form                                             |  |  |  |  |  |  |
|                           | OK Cancel Help                                              |  |  |  |  |  |  |

| 🐮 Virtuo                                    | oso® Analog Desi                    | ign Enviro                                                | onment                           | (3) - (                        | GP try0 schem                              | atic        |        | - 0        | x    |
|---------------------------------------------|-------------------------------------|-----------------------------------------------------------|----------------------------------|--------------------------------|--------------------------------------------|-------------|--------|------------|------|
| S <u>e</u> ssion Set <u>u</u> p <u>A</u> na | alyses <u>V</u> ariables <u>O</u> u | ıtputs <u>S</u> imul                                      | ation <u>R</u> e                 | sults <u>T</u>                 | ools <u>H</u> elp                          |             | cā     | d e n c    | e    |
| Design Variables<br>Name -                  | Value                               | Analyses<br>Type -<br>1 tran<br>2 pss<br>3 pnoise         | Enable<br>V (<br>V 2<br>V 2      | 0 20n<br>252.2M 1<br>10 1 1G . | Arguments<br>10 /net4 /gnd!<br>/net4 /gnd! |             | ?      |            |      |
|                                             |                                     | Outputs           Outputs           Name           1 net4 | /Signal/E                        | kpr 🔻                          | Value                                      | Plot        | Save   |            | ■ -  |
|                                             |                                     | 2 v /net4; p:<br>3 Jcc[Secol<br>4 Jcc[Secol               | ss (V)<br>nd][k=1]@<br>nd][k=1]@ | (1,1G<br>(1,1G                 | wave<br>1.035p<br>6.396p                   | Y<br>Y<br>Y |        |            | M    |
|                                             |                                     | Plot after si                                             | mulation:                        | Auto                           | Plotting mo                                | ode: Rep    | lace   |            |      |
| mouse L:                                    |                                     |                                                           | M:                               | 1                              | Chattan Danada Liz                         |             | Loinut |            | R:   |
| ZZ(35) Setup Outputs                        | 3                                   |                                                           |                                  |                                | Status: Ready   T                          | =27 C       | Simula | ator: spec | ctre |

## 8. Now you will have the results

# A5.Power Calculation

1-Using the SPECTRE simulator, set up a DC analysis ensure you check: Save DC Operating Point (DO NOT SETUP A SWEEP VARIABLE):

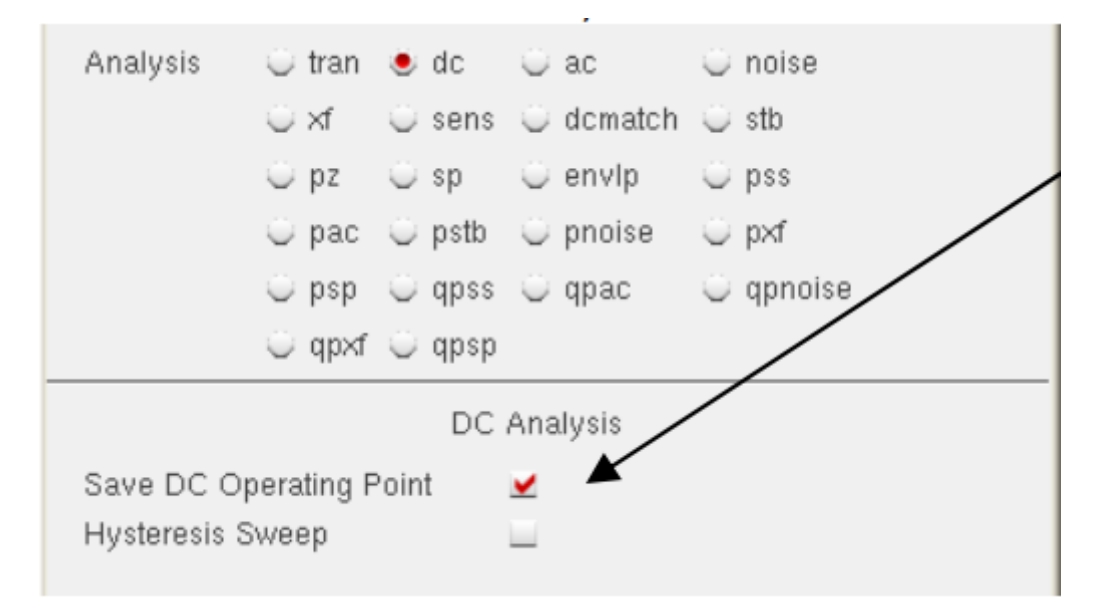

2-In addition, setup a transient analysis of length=10us

| Analysis           | 🖲 tran  | ) dc    | 🛈 ac      | 💛 noise   |  |  |  |
|--------------------|---------|---------|-----------|-----------|--|--|--|
|                    | ⊖ xf    | 🔵 sens  | ) dcmatch | 💛 stb     |  |  |  |
|                    | 🛈 pz    | 🔵 sp    | 🔾 envlp   | 💛 pss     |  |  |  |
|                    | 🔵 pac   | 🔵 pstb  | 🔾 pnoise  | 💛 pxf     |  |  |  |
|                    | i) psp  | i qpss  | 🔾 qpac    | 💛 qpnoise |  |  |  |
|                    | i) qpxf | i) qpsp |           |           |  |  |  |
| Transient Analysis |         |         |           |           |  |  |  |
| Stop Time          | 100     |         |           |           |  |  |  |

3-From the simulator menu, choose: Ouptuts->Save All...

o Check off "Save pwr" and "Save currents" as shown here:

| 🔀 Save Options                              | ×                                                            |
|---------------------------------------------|--------------------------------------------------------------|
| Select signals to output (save)             | 🗆 none 🔲 selected 🛄 t <del>vip</del> ub 🔲 ivi 👱 alipub 🛄 ali |
| Select power signals to output (pwr)        | 🗆 none 💷 total 🖃 devices 🔚 subckts 👱 all                     |
| Set level of subcircuit to output (nestivi) |                                                              |
| Select device currents (currents)           | 🔄 selected 📃 nonlinear ⊻ all                                 |
| Set subcircuit probe level (subcktprobelvl) |                                                              |

4-Run the simulation, ensure there are no errors in the CIW window

o There will not be anything plotted during the simulation

5-When the simulation is complete, from the simulator menu choose: Tools->Calculator

o When the calculator pops up, click on the "vt" button

| 1 Virtuoso (R) Visualization & Analysis L Calculator                                                                                                    | - 🗆 ×   |
|----------------------------------------------------------------------------------------------------|---------|
| Eile Tools View Options Constants Help                                                                                                    | cādence |
| Results Dir: /home/grad/tfarmer/cadence/simulation/inv2_tb_dynamic_power_dissipation/spectre/schematic/ps     vt O vf O vdc O vs O op O var O vn O sp O vswr O hp O zm     it O if O idc O is O opt O mp O vn2 O zp O yp O gd O data | sf      |

6-You will be returned to the schematic, click on the blue wire connecting VDD to

its VDC source

o The calculator will be populated with: VT("/vdd!")

Meaning 'transient voltage of net vdd!

o Next, click on the "it" button

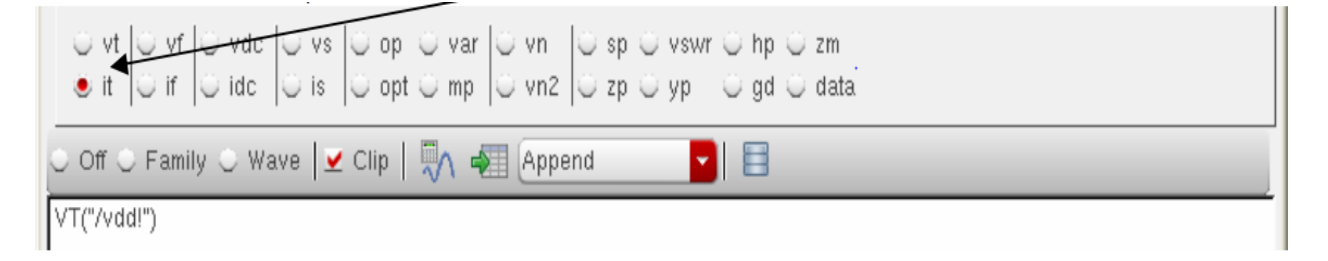

7- You will be returned to the schematic, click on the top red terminal connecting of

the VDC connected to VDD

- o The calculator will be populated with: IT("/V1/PLUS")
  - Meaning 'transient current of the instance V1 (note your source may have a difference instance name, like V2, V3, etc)
- o From the calculator pad, click on the \* symbol to multiply these two signal together

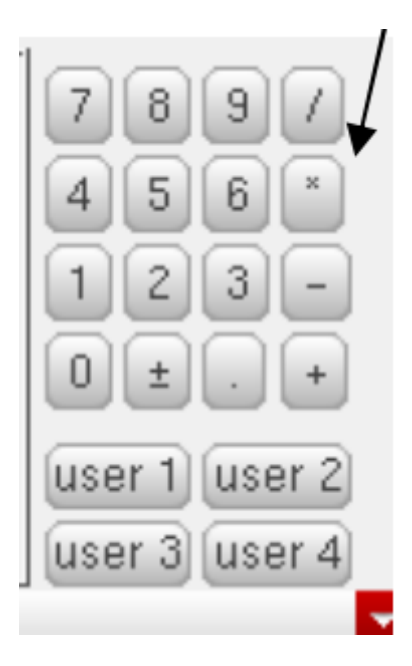

8-Under the "Special Functions" category, click on the "average" function

| Special Funct                | tions 🗸                             |                       |                                 |                                  |                                        |                              |                             | 7897 |
|------------------------------|-------------------------------------|-----------------------|---------------------------------|----------------------------------|----------------------------------------|------------------------------|-----------------------------|------|
| average<br>bandwidth<br>clin | compressionVRI<br>convolve<br>cross | deriv<br>dft<br>dfthh | evmQAM<br>evmQpsk<br>eveDiagram | freq<br>freq_jitter<br>frequency | getAsciiWave<br>groupDelay<br>harmonic | iinteg<br>integ<br>intersect | lshift<br>overshoof<br>neak | 123- |

9-You have now built the expression shown in the calculator below. Press the

evaluate button to evaluate the expression.

| ⊖vt ⊖vf ⊖vdc ⊖vs op ⊖var ⊖vn ⊖sp ⊖vswr ⊖hp ⊖zm<br>●it ⊖if ⊖idc ⊖is ⊖opt ⊖mp ⊖vn2 ⊖zp ⊖yp ⊖gd ⊖data |  |  |  |  |  |
|----------------------------------------------------------------------------------------------------|--|--|--|--|--|
| ⊖ Off ⊖ Family ⊖ Wave 🔽 Clip   🦏 🐗 Append 🔽 📄                                                      |  |  |  |  |  |
| average(VT("/vdd!")*IT("/V1/PLUS"))                                                                |  |  |  |  |  |

10-The total power should be calculated .

# A6.Area calculation

Measure it (with the ruler, or just by reading coordinates off the banner) and multiply the width by the height.

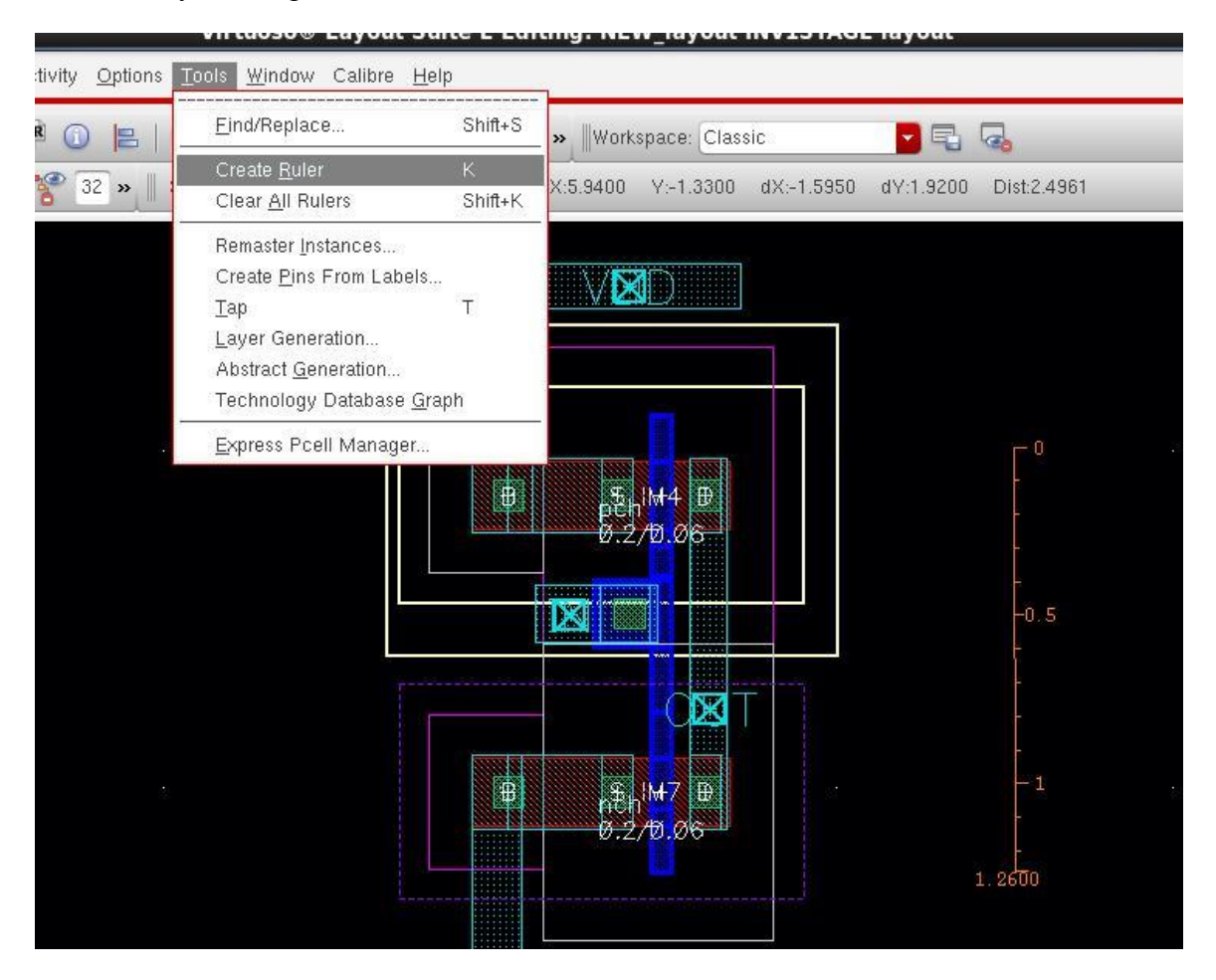

# A7.Design Compiler

1- Opening the program

| E eslam@localhost:~                                                                 | _ □ | ×  |
|-------------------------------------------------------------------------------------|-----|----|
| <u>F</u> ile <u>E</u> dit <u>V</u> iew <u>S</u> earch <u>T</u> erminal <u>H</u> elp |     | _  |
| [eslam@localhost ~]\$ lmli2                                                         |     | ^  |
|                                                                                     |     |    |
| ∑ root@localhost:~                                                                  | _ 0 | ×  |
| <u>F</u> ile <u>E</u> dit <u>V</u> iew <u>S</u> earch <u>T</u> erminal <u>H</u> elp |     |    |
| [eslam@localhost ~]\$ lmli2                                                         |     | ^  |
| [eslam@localhost ~]\$ su -<br>Password:                                             |     |    |
| <pre>[root@localhost ~]# cd *your destination folder*</pre>                         |     |    |
| 🕫 root@localhost:/home/eslam/Desktop/saraaa                                         | _ 0 | ×  |
| <u>File Edit View Search Terminal Help</u>                                          |     |    |
| [root@localhost saraaa]# dc_shell                                                   |     | ^  |
| DC Professional (TM)                                                                |     |    |
| DC Expert (TM)                                                                      |     |    |
| DC Ultra (TM)<br>FloorPlan Manager (TM)                                             |     |    |
| HDL Compiler (TM)                                                                   |     |    |
| VHDL Compiler (TM)                                                                  |     |    |
| DesignWare Developer (TM)                                                           |     |    |
| DFT Compiler (TM)                                                                   |     |    |
| Power Compiler (TM)                                                                 |     |    |
| Versier B 2000 00 fer linut Aug 25 2000                                             |     |    |
| Copyright (c) 1988-2008 by Synopsys, Inc.                                           |     |    |
| ALL RIGHTS RESERVED                                                                 |     | Ξ  |
| This software and the associated documentation are confidential and                 |     |    |
| proprietary to Synopsys, Inc. Your use or disclosure of this software               |     |    |
| between you, or your company, and Synopsys, Inc.                                    |     |    |
| The above trademark notice does not imply that you are licensed to use              |     |    |
| all of the listed products. You are licensed to use only those products             |     |    |
| for which you have lawfully obtained a valid license key.                           |     |    |
| Initializing                                                                        |     |    |
| uc_snett> start_gut                                                                 |     | ¥) |
|                                                                                     |     |    |

### This is its GUI interface

| 2   |            |                                       |                   |                 |                   |                |               |                |           |                    | D     | esign \        | Visio        | n - Top | Level. | L     | ×          |
|-----|------------|---------------------------------------|-------------------|-----------------|-------------------|----------------|---------------|----------------|-----------|--------------------|-------|----------------|--------------|---------|--------|-------|------------|
| Fil | e <u>E</u> | dit <u>V</u> iew                      | <u>S</u> elect    | <u>H</u> ighlig | ght L <u>i</u> st | <u>H</u> ierar | rchy <u>E</u> | <u>D</u> esign | Attribute | s S <u>c</u> hemat | tic ] | <u>T</u> iming | <u>T</u> est | Power   | Windo  | w He  | / Help     |
|     | 2 6        | 86                                    | ] @ 2             | Q (1)           | 0.0               | ≛ ≜            |               |                | 53 BH 🗍 I |                    |       |                | _            |         | •      | 0 🕘 🤇 | ۲. ا       |
|     |            | Hier.1<br>ogical Hie                  | Cells (<br>Cell N | Hierarch        | nical)            | me             | Cell F        | Path           |           |                    |       |                |              |         |        |       |            |
|     |            | dc_she<br>dc_she<br>Log F<br>dc_shell | ll> sta<br>ll>    | rt_gui          |                   |                |               |                |           | _                  |       |                |              |         |        |       | Options: v |
| Rea | ady        |                                       |                   |                 |                   |                |               |                |           |                    |       |                |              |         |        |       |            |

2- file => setup

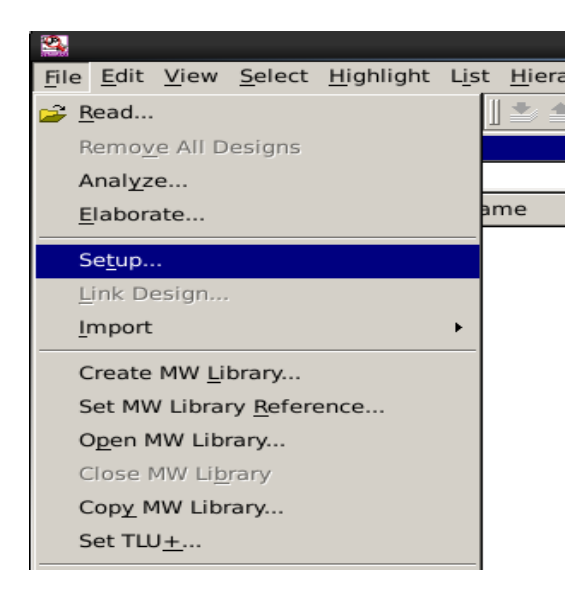

This window will appear

|                                    | Application Setup x                                                                                             |
|------------------------------------|----------------------------------------------------------------------------------------------------|
| Categories                         | Defaults                                                                                                    |
| <mark>Defaults</mark><br>Variables | Search path: psys/B-2008.09/libraries/syn /usr/synopsys/B-2008.09/dw/syn_ver /usr/synopsys/B-2008.09/dw/sim_ver |
|                                    | Physical library:                                                                                               |
|                                    | Link library: * * your_library.db                                                                               |
|                                    | Target library: * your_library.db                                                                               |
|                                    | Symbol library: * your_library.sdb                                                                              |
|                                    | Synthetic library:                                                                                              |
|                                    | * = required                                                                                                    |
|                                    | Reset • OK Cancel Apply                                                                                         |

3- Add then wc,bc, and tc in Link Library

And the wc library in Trget Library

And sdb in symbol library

| Select Files ×                                                           |
|--------------------------------------------------------------------------|
| Look <u>i</u> n: 🔄 /home/eslam/Desktop/encounter/tt/ 💽 🗢 🗈 💣 🏢           |
| uk65lscllmvbbr_132c0_bc.lib                                              |
| uk65lscllmvbbr_090c125_wc.db 🗋 uk65lscllmvbbr.sdb                        |
| uk65lscllmvbbr_090c125_wc.lib                                            |
| uk65lscllmvbbr_120c25_tc.db                                              |
| uk65lscllmvbbr_120c25_tc.lib                                             |
| uk65lscllmvbbr_132c0_bc.db                                               |
| File <u>n</u> ame: hvbbr_120c25_tc.db" "uk65lscllmvbbr_132c0_bc.db" Open |
| File type: All files (*)                                                 |
|                                                                          |

### As shown, then OK

|            | Application Setup ×                                                                                              |
|------------|----------------------------------------------------------------------------------------------------|
| Categories | Defaults                                                                                                    |
| - Defaults | Search path: psys/B-2008.09/libraries/syn /usr/synopsys/B-2008.09/dw/syn_ver /usr/synopsys/B-2008.09/dw/sim_ver  |
| Vullubics  | Physical library:                                                                                                |
|            | Link library: * unter/tt/uk65lscllmvbbr_120c25_tc.db /home/eslam/Desktop/encounter/tt/uk65lscllmvbbr_132c0_bc.db |
|            | Target library: * /home/eslam/Desktop/encounter/tt/uk65lscllmvbbr_090c125_wc.db                                  |
|            | Symbol library: * /home/eslam/Desktop/encounter/tt/uk65lscllmvbbr.sdb                                            |
|            | Synthetic library:                                                                                               |
|            | * = required                                                                                                    |
|            | <u>R</u> eset <b>v</b> OK Cancel <u>Apply</u>                                                                    |

## 4- file => Analyze

| 4            | _               |                 |                   |                   |               |  |  |  |  |
|--------------|-----------------|-----------------|-------------------|-------------------|---------------|--|--|--|--|
| <u>F</u> ile | <u>E</u> dit    | <u>V</u> iew    | <u>S</u> elect    | <u>H</u> ighlight | L <u>i</u> st |  |  |  |  |
| 🗳 <u>B</u>   | ead             |                 |                   |                   | 1             |  |  |  |  |
| F            | lemo <u>v</u>   | e All D         | esigns            |                   |               |  |  |  |  |
| A            | nal <u>y</u> z  | e               |                   |                   |               |  |  |  |  |
| E            | labora          | ate             |                   |                   | aı            |  |  |  |  |
| Setup        |                 |                 |                   |                   |               |  |  |  |  |
| Ŀ            | ink De          | esign           |                   |                   |               |  |  |  |  |
| Ŀ            | mport           |                 |                   |                   | +             |  |  |  |  |
| C            | reate           | MW <u>L</u> i   | brary             |                   |               |  |  |  |  |
| S            | et MV           | / Libra         | ry <u>R</u> efere | ence              |               |  |  |  |  |
| C            | ) <u>p</u> en N | 1W Lib          | rary              |                   |               |  |  |  |  |
| C            | lose l          | ∕IW Li <u>b</u> | rary              |                   |               |  |  |  |  |
| C            | Cop <u>y</u> №  | 1W Lib          | rary              |                   |               |  |  |  |  |
| S            | et TLL          | J <u>+</u>      |                   |                   |               |  |  |  |  |
|              | iave            |                 |                   | Ctrl+             | S             |  |  |  |  |

5- select your files

| Analyze Designs ×                                                                                                    |
|----------------------------------------------------------------------------------------------------|
| Look in: 🔄 /home/eslam/Desktop/dc_enc/ 💽 🗢 🗈 💣 🏬 🎬                                                                                                    |
| PD_cap.vhd         coarse.vhd       SR_16bit.vhd         crs_counter.vhd       SR_9bit.vhd         D_FF.vhd       total.vhd         MUX2x1.vhd       tri.vhd         new_fine.vhd       tri.vhd |
| File <u>n</u> ame: d" "SR_16bit.vhd" "SR_9bit.vhd" "total.vhd" "tri.vhd"                                                                                                    |
| File type:     Database Files (*.v *.vhd *.sv *.vhdl)     Cancel                                                                                                    |

#### 6- file => Elaborate

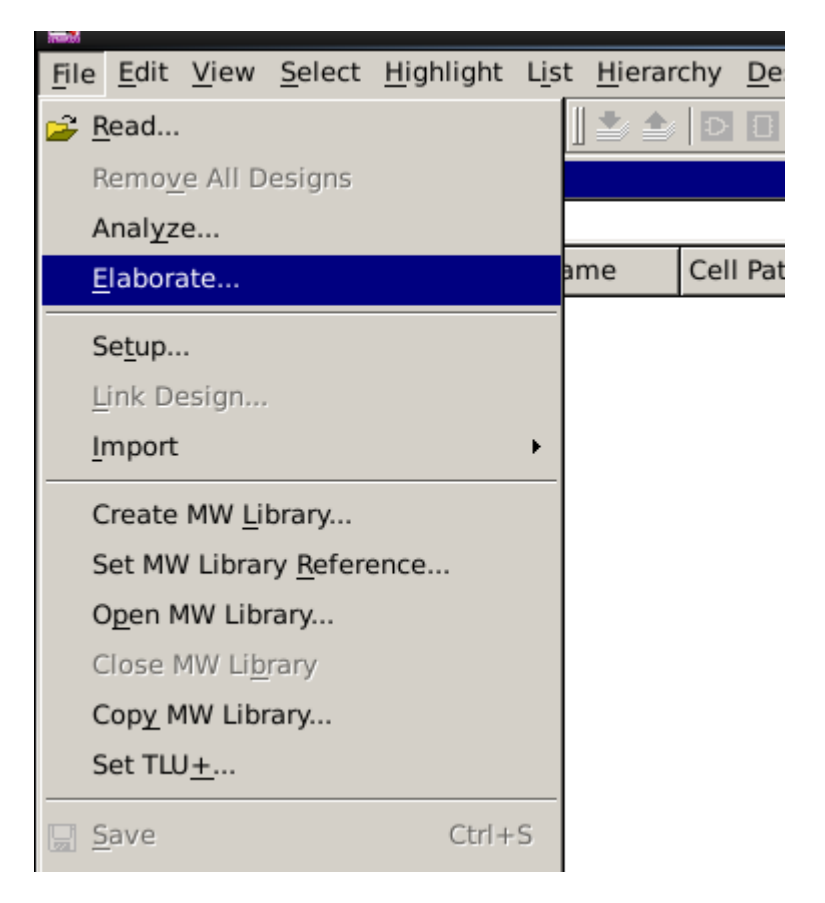

7- select "WORK" Library

|                   | Elaborate D           | esigns | ×      |
|-------------------|-----------------------|--------|--------|
| Library:          | WORK                  |        | •      |
| Design:           | DEFAULT               |        |        |
| <u>D</u> esign.   | GTECH                 |        |        |
| Parameters:       | WORK                  |        |        |
|                   |                       |        |        |
| <u>R</u> eanalyze | out-of-date libraries |        |        |
|                   |                       | ОК     | Cancel |

8- choose your top Entity Design

|                     | Elabora         | ate Designs X |
|---------------------|-----------------|---------------|
| <u>L</u> ibrary:    | WORK            | <b>•</b>      |
| <u>D</u> esign:     | TOTAL(BEHAVI    | IORAL)        |
| <u>P</u> arameters: | Name            | Value         |
|                     |                 |               |
| □ <u>R</u> eanalyze | out-of-date lib | raries        |
|                     |                 | OK Cancel     |
| now 'coarse         | e_1'.           |               |

9- Attiributes => operating environment => operating conditions

|                               |                     |                    | Des                  | ign visi       | on -         | юргем         | el.1 (tota     | II)  |  |
|-------------------------------|---------------------|--------------------|----------------------|----------------|--------------|---------------|----------------|------|--|
| : L <u>i</u> st <u>H</u> iera | rchy <u>D</u> esign | <u>A</u> ttributes | S <u>c</u> hematic   | <u>T</u> iming | <u>T</u> est | <u>P</u> ower | <u>W</u> indow | Help |  |
| ) 🖸 🛛 🕹 📤                     | D 🖸 🔤               | <u>S</u> pecify    | Clock                |                |              | -             |                |      |  |
|                               | _                   | <u>O</u> perati    | ng Environm          | ent 🕨          | Ir           | put Dela      | ау             |      |  |
| al)                           |                     | Optimiz            | ation <u>C</u> onstr | raints 🕨       | <u>o</u>     | utput De      | elay           |      |  |
| Ref Name                      | Cell Path           | Optimiz            | ation <u>D</u> irect | ives 🕨         | D            | rive Stre     | ength          |      |  |
| FD                            | M1                  | u                  |                      |                | L            | oad           |                |      |  |
| oarse                         | M2                  | u                  |                      |                | С            | haracter      | ize            |      |  |
| ew_fine                       | МЗ                  | u                  |                      |                | 0            | perating      | Conditio       | ns   |  |
| R_9bit                        | M4                  | u                  |                      |                | 10           | lire Leas     |                |      |  |
| R_16bit                       | M5                  | u                  |                      |                | <u></u>      | nie Load      | 1              |      |  |
| ristate                       | M6                  | u                  |                      |                | <u> </u>     | iming Ra      | ange           |      |  |
|                               |                     |                    |                      |                |              |               |                |      |  |
|                               |                     |                    |                      |                |              |               |                |      |  |

### Then OK

| Dperating                            | g Conditions ×                       |
|--------------------------------------|--------------------------------------|
| Current design: total                |                                      |
| Analysis condition                   |                                      |
| © <u>S</u> ingle                     | C <u>M</u> in/max case               |
| Maximum operating condition          | Minimum operating condition          |
| Library: uk65lscllmvbbr_090c125_wc   | Library: uk65lscllmvbbr_090c125_wc   |
| Condition: uk65lscllmvbbr_090c125_wc | Condition: uk65lscllmvbbr_090c125_wc |
|                                      | OK Cancel <u>Apply</u>               |
|                                      |                                      |

10- write the following commands to generate the netlist, sdf , and sdc files

compile\_ultra

write -format verilog -hierarchy -output layout.v

write\_sdf ADPLL.sdf

write\_sdc -nosplit ADPLL.sdc

| -      | 1                                                                                              | _          |
|--------|------------------------------------------------------------------------------------------------|------------|
|        | dc_shell> write_sdf ADPLL.sdf                                                                  |            |
|        | Information: Annotated 'cell' delays are assumed to include load delay. <u>(UID-282)</u>       |            |
|        | Information: Writing timing information to file '/home/eslam/Desktop/dc_enc/ADPLL.sdf'. (WT-3) |            |
|        | Information: Timing loop detected. (OPT-150)                                                   |            |
|        | U122/A U122/Z M1/Mb/temp_reg/RB M1/Mb/temp_reg/Q                                               | <u> </u>   |
|        | 4                                                                                              | Þ          |
|        | Log History                                                                                    | Options: 💌 |
|        | compile_ultra -no_boundary_optimization                                                        |            |
|        | dc chells write -format verilog -hierarchy -output layout.v                                    |            |
|        | write_sdf ADPLL.sdf                                                                            |            |
| F      | write_sdc -nosplit ADFLL.sdc                                                                   | •          |
| с Г. с |                                                                                                |            |